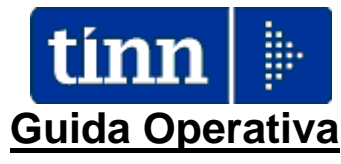

## Implementazioni nuova Release Procedura

# PAGHE Rel. 5.0.7.2

Data rilascio: 20 NOVEMBRE 2018

# Sintesi Argomenti Rel. Paghe 5072

Lo scopo che si prefigge questa guida è quello di documentare le implementazioni introdotte nella Rel.5072.

| ARGOMENTI                                                                               | Implementazioni Varie (1 di 3)                                                                                                    |
|-----------------------------------------------------------------------------------------|----------------------------------------------------------------------------------------------------|
| Anagrafica:<br>- Voci di Cedolino                                                       | Nuova funzione per ricerca Voci di Cedolino con l'utilizzo di griglie dinamiche<br>a tutto vantaggio della conseguente gestione.                                                                                                    |
| Anagrafica:<br>- Capitoli Retributivi                                                   | <ul> <li>Introdotti nuovi campi per la specifica dei Capitoli:         <ul> <li>Oneri Riflessi su "Fondo"</li> <li>Irap su Fondo</li> <li>Assegni Familiari</li> <li>Inail</li> </ul> </li> <li>Queste nuove possibili informazioni non sono obbligatorie ma possono essere d'aiuto nelle fasi di rilancio in Cont.Fin. delle Voci di Cedolino e Imponibile Inail.</li> </ul> |
| Anagrafica, Stampe:<br>- Voci                                                           | <ul> <li>Nuova funzione per stampa "dato base Straordinari" per Categoria alla Data</li> <li>Adeguamento stampa "dato base Straordinari" per Dipendente con possibilità di indicare la "Data di Riferimento" per il calcolo.</li> </ul>                                                                                                    |
| Anagrafica:<br>- Accertamenti/Imp/Liq.<br>legati a Partite di Giro                      | Trattata segnalazione al momento della generazione della Proposta Mandati<br>e Reversali nel caso di assenza di indicazioni per la parte "entrata" o per la<br>parte "spesa".                                                                                                    |
| Anagrafica, Risorse<br>Umane:<br>- Completa                                             | <ul> <li>Introduzione di due nuovi indicatori per consentire:         <ul> <li>l'esclusione del dipendente da tutte le Tabelle del "Conto Annuale".</li> <li>l'applicazione del Bonus L.666/2014 solo in fase di conguaglio.</li> </ul> </li> <li>Adeguata gestione "Cdc/Capitoli"</li> </ul>                                                                                 |
| Anagrafica, Risorse<br>Umane:<br>- Trattenute fisse mensili                             | <ul> <li>Introduzione della segnalazione nel caso di presenza di più voci con "Calcolo<br/>in % sul netto".</li> <li>Introdotta caratterizzazione con diverso colore (ciano) per tutti gli elementi<br/>con "Data Scadenza" &lt; di "Prima Scadenza"</li> <li>Introdotto indicatore per esclusione in visualizzazione degli elementi già<br/>scaduti.</li> </ul>              |
| Anagrafica, Risorse<br>Umane:<br>- Proroga/rinnovo<br>rapp.lavoro<br>(inserim.multiplo) | Nuova funzione per inserimento multiplo delle Proroghe o Rinnovi Rapporti di Lavoro.                                                                                                    |
| Anagrafica, Risorse<br>Umane:<br>- Cessazione rapporto di<br>Iavoro (inserim.multiplo)  | Nuova funzione per inserimento multiplo delle Cessazioni Rapporti di Lavoro.                                                                                                    |

| ARGOMENTI                                                                                          | Implementazioni Varie (2 di 3)                                                                                                    |  |  |  |  |  |  |
|----------------------------------------------------------------------------------------------------|----------------------------------------------------------------------------------------------------|--|--|--|--|--|--|
| Anagrafica, Risorse<br>Umane:<br>- Inserimento multiplo<br>Progressioni                            | Nuova funzione per inserimento multiplo delle Progressioni.                                                                                                    |  |  |  |  |  |  |
| Anagrafica, Risorse<br>Umane:<br>- Proroga/Rinnovo Incarichi<br>(inserimento multiplo)             | Nuova funzione per inserimento multiplo di Proroghe e Rinnovi Incarichi.                                                                                                    |  |  |  |  |  |  |
| Anagrafica, Risorse<br>Umane:<br>- Familiari per Detrazioni                                        | Introduzione della segnalazione dell'inserimento della doppia istanza nel caso<br>di inserimento di un nuovo familiare che dovesse compiere 3 anni entro<br>l'anno in corso.                                                                                                    |  |  |  |  |  |  |
| Anagrafica, Risorse<br>Umane:<br>- Cambio Codice<br>Dipendente                                     | Adeguata funzione di "Cambio Codice Dipendente" in base a tutte le ultime<br>implementazioni apportate nelle precedenti Release.                                                                                                    |  |  |  |  |  |  |
| Anagrafica, Stampe,<br>Dipendenti:<br>- Stampa adesioni alla prev.<br>complementare                | Nuova funzione per il dettaglio delle informazioni inerenti i dipendenti che<br>hanno aderito alla "Previdenza Complementare".                                                                                                    |  |  |  |  |  |  |
| Anagrafica, Stampe,<br>Dipendenti:<br>- Per Capitolo/Ufficio                                       | <ul> <li>Adeguato layout di stampa con:         <ul> <li>Introduzione in stampa dei riferimenti ai capitoli Fondo, Oneri e Irap</li> <li>omissione della stampa della data cessazione se uguale a 31/12/9999,</li> <li>Introduzione dell'indicatore In Forza o Cessato.</li> </ul> </li> </ul>                                                                                                    |  |  |  |  |  |  |
| Anagrafica, Stampe,<br>Dipendenti:<br>- Visualizza Dipendenti per<br>Capitolo nel periodo          | Con questa nuova funzione ora è possibile visualizzare e, anche estrarre su<br>"xls", la situazione storica delle assegnazioni di "Capitoli Stipendiali" per i tutti<br>i Dipendenti.                                                                                                    |  |  |  |  |  |  |
| Anagrafica, Stampe,<br>Dipendenti:<br>- Dipendenti per Ufficio                                     | Ora è possibile estrarre anche su "xls" la situazione dei Dipendenti distribuiti<br>per "Ufficio".                                                                                                    |  |  |  |  |  |  |
| Elaborazioni Mensili,<br>Calcolo Arretrati Stipendiali<br>-Duplicazione arretrati su<br>altro mese | Nuova funzione per consentire la duplicazione del "calcolo Arretrati<br>Stipendiali" da una mensilità all'altra.                                                                                                    |  |  |  |  |  |  |
| Elaborazioni Mensili,<br>-Inserimento comunicazioni<br>del mese                                    | <ul> <li>Introdotto nuovo indicatore per sospendere l'erogazione della XIII.</li> <li>Con questa modalità sarà quindi possibile non erogare la XIII (generalmente al momento della "cessazione").</li> <li>La sospensione dell'erogazione della XIII avrà effetto solo nella singola Mensilità in cui è stato attivato l'indicatore. L'erogazione della XIII si riattiverà automaticamente al prossimo cedolino utile (di solito a richiesta dell'operatore dopo i controlli per eventuali "debiti" residui da compensare).</li> </ul> |  |  |  |  |  |  |
| Elaborazioni Mensili,<br>-Calcolo Cedolini                                                         | <ul> <li>Esposte le % di adesione alla Previdenza Complementare PERSEO.</li> <li>Alle descrizioni generiche delle Voci di Cedolino ora vengono aggiunte le % scelte<br/>dal dipendente e dell'Ente per l'adesione alla Previdenza Complementare.</li> </ul>                                                                                                    |  |  |  |  |  |  |
| Elaborazioni Mensili,<br>Stampa Cedolini/Riepiloghi<br>-Visualizzazione Cedolini                   | <ul> <li>Adeguato layout di Visualizzazione / Stampa con:</li> <li>Visualizzazione / Stampa anche delle voci con importo a "0" (zero).</li> </ul>                                                                                                    |  |  |  |  |  |  |

| ARGOMENTI                                                                                                    | Implementazioni Varie (3 di 3)                                                                                                    |  |  |  |  |  |
|----------------------------------------------------------------------------------------------------|----------------------------------------------------------------------------------------------------|--|--|--|--|--|
| Elaborazioni Mensili,<br>Controlli su Cedolino<br>-Visualizzazione variazioni<br>anag.reg./iniz/cessate nel<br>periodo                                   | <ul> <li>Adeguati criteri di selezione con:         <ul> <li>Possibilità di scelta contemporanea su tutte e tre le condizioni:</li> <li>registrazione, inizio e cessazione nel periodo</li> <li>Possibilità di scelta anche tra:                 <ul> <li>In Forza, Cessati, Tutti</li> </ul> </li> </ul> </li> </ul>                                                   |  |  |  |  |  |
| Elaborazioni Mensili,<br>Controlli su Cedolino<br>-Controllo differenza<br>cedolini tra due mensilità                                                    | <ul> <li>Adeguati criteri di selezione con introduzione delle possibilità di scelta anche per:         <ul> <li>Stampa solo voci con importo diverso</li> <li>Stampa solo voci senza imponibili</li> </ul> </li> </ul>                                                                                                    |  |  |  |  |  |
| Elaborazioni Mensili,<br>Controlli su Cedolino<br>-Controllo familiari a carico<br>dipendenti cessati                                                    | <ul> <li>Adeguati criteri di selezione con introduzione della possibilità di scelta anche per:</li> <li>Controllo detrazioni cessate mesi precedenti per dipendenti non cessati</li> </ul>                                                                                                    |  |  |  |  |  |
| Elaborazioni Mensili,<br>Preparazione stampe<br>mensili<br>-Visualizzazione archivio<br>preparazione                                                     | Nuova funzione per consentire un ulteriore dinamico controllo sulle poste di<br>movimentazione dati per la predisposizione della Proposta Mandati e<br>Reversali in Contabilità Finanziaria.                                                                                                    |  |  |  |  |  |
| Elaborazioni Mensili,<br>Denuncia Trimestrale<br>-Stampa Denuncia<br>Trimestrale                                                                         | Adeguamento della stampa della Denuncia Trimestrale con esposizione<br>automatica dei dati per singolo mese del Trimestre.                                                                                                    |  |  |  |  |  |
| Elaborazioni Mensili,<br>Collegamento con<br>Contabilità Finanziaria<br>-Attivazione / Disattivazione<br>trasferimento elementi<br>proposta in Cont.Fin. | <ul> <li>Introduzione della scelta oltre che per Tipo Creditore anche per Codice<br/>Creditore.</li> <li>Abilitazione, oltre alle funzioni di Disattivazione/Attivazione, anche della<br/>funzione di Eliminazione.</li> </ul>                                                                                                    |  |  |  |  |  |
| Elaborazioni Annuali,<br>Detrazioni di imposta<br>- Domanda Detrazioni                                                                                   | Introdotta segnalazione per adeguamento limite reddito a 4.000 euro per figli<br>di età non superiore a 24 anni.                                                                                                    |  |  |  |  |  |
| Elaborazioni Annuali,<br>Stampa Libro Paga                                                                                                    | Abilitata estrazione dati diretta su file Excel.                                                                                                    |  |  |  |  |  |
| Elaborazioni Annuali,<br>Visualizzazione / Estrazione<br>Spese del Personale                                                                             | <ul> <li>Inserita nella scelta dei "campi" possibili anche il "Sesso" in modo da poter procedere con eventuali Elaborazioni/Stesure di Bilanci di Genere.</li> <li>Trattata segnalazione per calcolo INAIL</li> <li>Trattata segnalazione per il calcolo del Costo Preventivo nel caso di presenza di più "inquadramenti/contratti" nel periodo selezionato.</li> </ul> |  |  |  |  |  |
| Adempimenti di legge,<br>Scheda di inquadramento                                                                                                    | Le funzioni di gestione della "Scheda di Inquadramento" sono state trasferite<br>dal Menù "Manutenzione" al menù "Adempimenti di legge".                                                                                                    |  |  |  |  |  |
| Adempimenti di legge,<br>Elaborazione Conto<br>Annuale<br>- Calcolo Tabelle +<br>Contributi                                                              | Trattato nuovo indicatore "non riportare su conto annuale" inserito in<br>"Anagrafica Dipendenti"                                                                                                    |  |  |  |  |  |
| Adempimenti di legge,<br>Elaborazione Conto<br>Annuale, Stampe<br>- Riepilogo voci per conto<br>annuale                                                  | <ul> <li>Introdotta selezione anche per "Dipendente" per i dettagli di stampa:</li> <li>Totali per dipendente</li> <li>Stampa analitica</li> </ul>                                                                                                    |  |  |  |  |  |
| Manutenzione<br>- Stampa differenze tra due<br>categorie e/o posizioni<br>economiche                                                                     | Introdotta possibilità d'inserimento anche del periodo. In questo modo, il<br>confronto tra due categorie e/o posizioni economiche, potrà avvenire anche<br>per un intero anno, suggerendo di conseguenza la possibile determinazione<br>della differenza del costo totale annuale                                                                                      |  |  |  |  |  |

## IMPLEMENTAZIONI VARIE

#### Anagrafica: Voci di Cedolino

Questa funzione è presente nel menù:

Anagrafica

Con la dicitura:

Ricerca Voci di Cedolino

#### o Implementazioni:

✓ Nuova funzione per ricerca Voci di Cedolino con l'utilizzo di griglie dinamiche a tutto vantaggio della conseguente gestione.

| tim                            | 🔤 🖬 Gestione tabella voci di cedolino 📃 🗖 🔀 |              |                               |      |   |          |       |           |            |              |                           |                     |      |
|--------------------------------|---------------------------------------------|--------------|-------------------------------|------|---|----------|-------|-----------|------------|--------------|---------------------------|---------------------|------|
|                                | 1                                           | ENTE DI PRO  | JVA                           |      |   |          |       |           |            |              |                           |                     |      |
|                                |                                             |              | l imiti inferiori             |      |   | Limiti   | sune  | riori     |            |              |                           |                     |      |
|                                | Criteri di se                               | lezione      |                               |      | _ |          | oapo  |           |            |              | <u> </u>                  |                     |      |
| Visualizza modifiche effettual |                                             |              |                               |      |   |          |       |           |            | Mese/F       | <sup>p</sup> rogr.mese/An | no <mark>8 0</mark> | 2018 |
|                                | ≣ Voce                                      | Descrizione  |                               | Tipo | • | Attrib 💌 | Figur | at 💌 Comp | o. Tratt 💌 | Tipo Capit 💌 | Creditore 💌               | Descrizione         |      |
|                                | ▶                                           | 1 STIPENDIO  | BASE                          |      | 1 | 0        | N     | 0         |            | 0            | 0                         |                     |      |
|                                |                                             | 2 RETRIBUZ   | IONE TABELLARE                |      | 1 | 0        | N     | 0         |            | 0            | 0                         |                     |      |
|                                |                                             | 3 INTEGRAZ   | IONE LSU                      |      | 1 | 0        | N     | 0         |            | 1            | 0                         |                     |      |
|                                |                                             | 4 SOMME × E  | EREDI                         |      | 1 | 0        | N     | 0         |            | 0            | 0                         |                     |      |
|                                |                                             | 9 INDENNITA  | VACANZA CONTRATTUALE          |      | 1 | 0        | N     | 0         |            | 0            | 0                         |                     |      |
|                                |                                             | 11 INCREMEN  | TO x POSIZIONE ECONOMICA      |      | 1 | 0        | N     | 0         |            | 0            | 0                         |                     |      |
|                                |                                             | 12 INCREMEN  | TO x POSIZIONE ECONOMICA FOND |      | 1 | 0        | N     | 0         |            | 1            | 0                         |                     |      |
|                                |                                             | 15 ELEMENTO  | ) PEREQUATIVO                 |      | 1 | 0        | N     | 0         |            | 0            | 0                         |                     |      |
|                                |                                             | 21 BIA       |                               |      | 1 | 0        | N     | 0         |            | 0            | 0                         |                     |      |
|                                |                                             | 22 RECUPERO  | ) R.I.A.                      |      | 1 | 0        | N     | 0         |            | 0            | 0                         |                     |      |
|                                |                                             | 31 INDENNITA | V QUALIFICA I/IV LIVELLO      |      | 1 | 0        | N     | 0         |            | 0            | 0                         |                     |      |
|                                |                                             | 32 RECUPERO  | ) INDENNITA' I-IV             |      | 1 | 0        | N     | 0         |            | 0            | 0                         |                     |      |
|                                |                                             | 41 LIBERO    |                               |      | 1 | 0        | N     | 0         |            | 0            | 0                         |                     |      |
|                                |                                             | 51 LIBERO    |                               |      | 1 | 0        | N     | 0         |            | 0            | 0                         |                     |      |
|                                |                                             | 61 INDENNITA | A' DI VIGILANZA               |      | 2 | 0        | N     | 0         |            | 0            | 0                         |                     |      |
| I                              | •                                           |              |                               |      |   |          |       |           |            | 1            | 1                         | 1                   |      |
| 1                              |                                             |              |                               |      |   |          |       |           |            |              |                           |                     |      |
|                                |                                             |              |                               |      |   |          |       |           |            |              |                           |                     |      |

Esempio di selezione delle sole voci "Cessioni". Con questa modalità vengono subito evidenziati dati significativi come il codice e descrizione del Creditore... ecc..

| ū | Gestione          | tabella voci di cedolino |      |      |         |        |            |          |       |              |              |                              |
|---|-------------------|--------------------------|------|------|---------|--------|------------|----------|-------|--------------|--------------|------------------------------|
|   | 1 E               | INTE DI PROVA            |      |      |         |        |            |          |       |              |              |                              |
|   |                   | Limiti inferiori         |      |      | Lin     | niti : | superiori  |          |       |              |              |                              |
|   | -Criteri di selez | ione                     | V    | isua | lizza r | noc    | lifiche ef | fettuate |       | Mese/P       | rogr.mese/An | no 9 0 2018                  |
|   | ∃ Voce            | Descrizione              | Tipo | •    | Attrib  | •      | Figurat 💌  | Comp.Tr  | att 💌 | Tipo Capit 💌 | Creditore 💌  | Descrizione                  |
|   | 92003             | CESSIONE - PLUSVALORE    |      | 920  |         | 961    | N          | 1        |       | 2            | 7589         | PLUSVALORE SPA               |
|   | 92009             | PRESTITO B.N.L.          |      | 920  | 1       | 961    | N          | 1        |       | 2            | 7864         | B.N.L. Agenzia di GIULIANOV. |
|   | 92043             | IBL BANCA                |      | 920  |         | 961    | N          | 1        |       | 2            | 28           | IBL BANCA                    |
|   |                   |                          |      |      |         |        |            |          |       |              |              |                              |
|   |                   |                          |      |      |         |        |            |          |       |              |              |                              |
|   |                   |                          |      |      |         |        |            |          |       |              |              |                              |
|   |                   |                          |      |      |         |        |            |          |       |              |              |                              |
|   |                   |                          |      |      |         |        |            |          |       |              |              |                              |
|   |                   |                          |      |      |         |        |            |          |       |              |              |                              |
|   |                   |                          |      |      |         |        |            |          |       |              |              |                              |
|   |                   |                          |      |      |         |        |            |          |       |              |              |                              |
|   |                   |                          |      |      |         |        |            |          |       |              |              |                              |
|   | 🗶 🗹 (Ces          | sione = S) 💌             |      |      |         |        |            |          |       |              |              | Customize                    |
|   | •                 |                          |      |      |         |        |            |          |       |              |              | Þ                            |
| - |                   |                          |      |      |         |        |            |          |       |              |              |                              |
|   |                   |                          |      |      |         |        |            |          |       |              |              |                              |

(1 di 2)

## Anagrafica: Voci di Cedolino

(2 di 2)

Esempio di selezione delle sole voci "Partite di Giro (Tipo Capitolo 2)". Anche con questa modalità vengono subito evidenziati dati significativi.

Il successivo accesso alle gestione della voce selezionata si può ottenere facendo doppio "Click" in corrispondenza del simbolo

|      |               | Limiti inferiori                         |           | Limiti    | superiori   |               |              |              |             |
|------|---------------|------------------------------------------|-----------|-----------|-------------|---------------|--------------|--------------|-------------|
| Crit | teri di sele; | cione                                    | Visualiza | za modifi | che effetti | uate          | Mese/P       | rogr.mese/An | no 9 0 2018 |
| 1    | Voce          | Descrizione                              | Tipo 💌    | Attrib 💌  | Figurat 💌   | Comp. Tratt 💌 | Tipo Capit 💌 | Creditore 💌  | Descrizione |
|      | 9296          | Contr.Previd.Complementare c/o Dipend.   | 91        | 923       | N           | 1             | 2            | 92200        | PERSEO      |
|      | 9297          | Contr.Previd.Complementare agg.va dipend | 91        | 923       | N           | 1             | 2            | 92200        | PERSEO      |
|      | 90194         | RECUP.CREDITO art.1 DL 66/2014 - CONG.AP | 901       | 950       | N           | 1             | 2            | 47           | ERARIO      |
|      | 90195         | BONUS PER FAMIGLIE                       | 902       | 950       | N           | 0             | 2            | 47           | ERARIO      |
| Ļ    | 90197         | RECUPERO CREDITO art.1 DL 66/2014        | 901       | 950       | N           | 1             | 2            | 47           | ERARIO      |
| 1    | 90202         | DEBITO IRPEF 730                         | 902       | 950       | Ν           | 1             | 2            | 47           | ERARIO      |
| X    | 90203         | INTERESSI x RATEIZ. DEBITO IRPEF 730     | 902       | 950       | N           | 1             | 2            | 47           | ERARIO      |
|      | 90204         | INTERESSI x INCAP. DEBITO IRPEF 730      | 902       | 950       | N           | 1             | 2            | 47           | ERARIO      |
|      | 90207         | INTER.x RAT.DEBITO IRPEF CONIUGE 730     | 902       | 950       | N           | 1             | 2            | 47           | ERARIO      |
|      | 90208         | INTER.x INC.DEBITO IRPEF CONIUGE 730     | 902       | 950       | N           | 1             | 2            | 47           | ERARIO      |
|      | 90215         | DEBITO ADDIZ.REGIONALE 730               | 903       | 950       | N           | 1             | 2            | 47           | ERARIO      |
|      | 90216         | DEBITO ADDIZ.REGIONALE CONIUGE 730       | 903       | 950       | N           | 1             | 2            | 47           | ERARIO      |
| Ι    | 9022          | INTERESSI x RATEIZ. ADDIZ.REGIONALE 730  | 903       | 950       | N           | 1             | 2            | 47           | ERARIO      |
| 1    | 00000         | INTERSECTION AND A DRIZ RECION CONTRESS  | 000       | 050       | N           | 4             | 2            | 47           | ED4010      |

| 🚥 Voci di cedolino 📃 🗖 🔀                                                                                                    |                      |  |  |  |  |  |  |  |
|----------------------------------------------------------------------------------------------------|----------------------|--|--|--|--|--|--|--|
|                                                                                                    |                      |  |  |  |  |  |  |  |
| Voce 190202 DEBITO IRPEF 730                                                                                                    |                      |  |  |  |  |  |  |  |
| Configur Conf+Coll.FIN. Conf.Previd. XIII+Ass/Malat+Set.Stat. Siope+Spesa+C.to Ann. Fondo+Budget-Pd0 Piano Conti                                                                                                    |                      |  |  |  |  |  |  |  |
| Descrizione DEBITO IRPEF 730                                                                                                    |                      |  |  |  |  |  |  |  |
| Per cedolino DEBITO IRPEF 730 (a rich                                                                                                    | iiesta su st.cedol.) |  |  |  |  |  |  |  |
| Tipo Voce 902 ? Voci x gestione730/4 (Saldo) Anno AP                                                                                                    |                      |  |  |  |  |  |  |  |
| Voce stampa 0 🦻                                                                                                    | mm.trasparente)      |  |  |  |  |  |  |  |
| Cod.esenzion                                                                                                    | ento perequat. 🗖     |  |  |  |  |  |  |  |
| Tipo Retr. O Dre O Giorni O Importo Forma Lordo                                                                                                    | letta)               |  |  |  |  |  |  |  |
| Segno Competenza I Trattenuta Forma Retr.Base Mens - art.1                                                                                                    | 10 c.2 lett.b)       |  |  |  |  |  |  |  |
| Stampa 💽 Tutto 🔿 Cedolino 🦳 Totali 🦳 No Forma Retr.Indiv.Mens - art. 1<br>Stampa                                                                                                    | .0 c.2 lett.c)       |  |  |  |  |  |  |  |
| Fer/Perm   No  C Ferie  C Permessi  C Recuperi  Forma Parte Fissa Variab. art  Forma VIII  Forma VIII | .10 c.2 lett.d)      |  |  |  |  |  |  |  |
| Capitoli C retribuzione C fondo I partite di giro Forma Reddito senza detrazi                                                                                                    | oni 🗌                |  |  |  |  |  |  |  |
| Ad Personam (art.29 c.4 CCNL 2003) - non creare la voce se dipendente assunto dopo entrata in vigore CCNL                                                                                                    | Г                    |  |  |  |  |  |  |  |
| Assogget. Progressivi Formula Capitoli Determine Partite giro                                                                                                    | <u>N</u> ote         |  |  |  |  |  |  |  |
| Nuovo F8 Edita F5 Cancella F6 Aggiorna F9                                                                                                    | A <u>n</u> nulla F7  |  |  |  |  |  |  |  |

Eventuali modifiche effettuate potranno essere evidenziate anche sulla griglia premendo il corrispondente bottone: Visualizza modifiche effettuate

#### Anagrafica: Capitoli Retributivi

Questa funzione è presente nel menù:

> Anagrafica

Con la dicitura:

> Capitoli Retributivi

#### o Implementazioni:

- ✓ Introdotti nuovi campi per la specifica dei Capitoli:
  - Oneri Riflessi su "Fondo"
  - Irap su Fondo
  - Assegni Familiari
  - Inail

Queste nuove possibili informazioni non sono obbligatorie ma possono essere d'aiuto nelle fasi di rilancio in Cont.Fin. delle Voci di Cedolino e Imponibile Inail.

| 🚥 Gestione capitoli retributivi 📃 🗖 🔀                                                |  |  |  |  |  |  |  |  |
|--------------------------------------------------------------------------------------|--|--|--|--|--|--|--|--|
|                                                                                      |  |  |  |  |  |  |  |  |
| Ente 1 ENTE DI PROVA Esercizio 2018 🗃                                                |  |  |  |  |  |  |  |  |
| Capitolo 1 1 Progressivo 2 💼 Cerca in FIN                                            |  |  |  |  |  |  |  |  |
| Descrizione capitolo prova progressivo 2                                             |  |  |  |  |  |  |  |  |
| Titolo 1 Funzione 01 Servizio 01 Intervento 01                                       |  |  |  |  |  |  |  |  |
| Missione Programma Titolo Macroaggregato 🦉 agg da FIN                                |  |  |  |  |  |  |  |  |
| Descrizione servizio                                                                 |  |  |  |  |  |  |  |  |
|                                                                                      |  |  |  |  |  |  |  |  |
| Capitolo fondo 2000 1 Oneri riflessi Fondo 2002 2 Irap Fondo 2003 3                  |  |  |  |  |  |  |  |  |
| Capitolo ass.fam. 7000 1                                                             |  |  |  |  |  |  |  |  |
| Capitolo oneri riflessi 3000 1                                                       |  |  |  |  |  |  |  |  |
| Capitolo IRAP 4000 1                                                                 |  |  |  |  |  |  |  |  |
| Capitolo INAIL 8000 1                                                                |  |  |  |  |  |  |  |  |
| Determina ?                                                                          |  |  |  |  |  |  |  |  |
| Creditore ?                                                                          |  |  |  |  |  |  |  |  |
| Tipo attività                                                                        |  |  |  |  |  |  |  |  |
| Nuovo F8         Edita F5         Cancella F6         Aggiorna F9         Annulla F7 |  |  |  |  |  |  |  |  |

(1 di 2)

## Anagrafica: Capitoli Retributivi

Esempi di assegnazione automatica:

| Voci di cedolino - Capitoli per mandati 🛛 🔀                                                                                                    |  |  |  |  |  |  |  |  |  |
|----------------------------------------------------------------------------------------------------|--|--|--|--|--|--|--|--|--|
|                                                                                                    |  |  |  |  |  |  |  |  |  |
| Voce 51001 IMPORTO STRAORDINARIO MP                                                                                                    |  |  |  |  |  |  |  |  |  |
| Capitolo<br>Dipendente         Capitolo per mandato voce           Anno         Capitolo Art.         Progr.         Riga         Descrizione                                                                                                    |  |  |  |  |  |  |  |  |  |
| 1         Contr.su cap.dip. ▼         2018         999999         9         51001         1         NON NOTO           1         1         Contr.su più righe                                                                                                    |  |  |  |  |  |  |  |  |  |
| 1         Contr.su cap.dip.         2018         2000         1         51001         1         IMPORTO STRAORDINARIO MP           1         2         Contr.su più righe         2018         2002         2         51001         1         CONTR.IMPORTO STRAORDINARIO MP           1         2         Capitolo IRAP         2018         2003         3         51001         1         IRAP IMPORTO STRAORDINARIO MP                                                                                                    |  |  |  |  |  |  |  |  |  |
| Voci di cedolino - Capitoli per mandati                                                                                                    |  |  |  |  |  |  |  |  |  |
|                                                                                                    |  |  |  |  |  |  |  |  |  |
|                                                                                                    |  |  |  |  |  |  |  |  |  |
| Dipendente Capitolo per mandato voce                                                                                                    |  |  |  |  |  |  |  |  |  |
| 1       Contr.su cap.dip.       ✓       2018       99999       9 90001       1       NON NOTO          1       1       Contr.su più righe       ✓       ✓       ✓       ✓       ✓       ✓       ✓       ✓       ✓       ✓       ✓       ✓       ✓       ✓       ✓       ✓       ✓       ✓       ✓       ✓       ✓       ✓       ✓       ✓       ✓       ✓       ✓       ✓       ✓       ✓       ✓       ✓       ✓       ✓       ✓       ✓       ✓       ✓       ✓       ✓       ✓       ✓       ✓       ✓       ✓       ✓       ✓       ✓       ✓       ✓       ✓       ✓       ✓       ✓       ✓       ✓       ✓       ✓       ✓       ✓       ✓       ✓       ✓       ✓       ✓       ✓       ✓       ✓       ✓       ✓       ✓       ✓       ✓       ✓       ✓       ✓       ✓       ✓       ✓       ✓       ✓       ✓       ✓       ✓       ✓       ✓       ✓       ✓       ✓       ✓       ✓       ✓       ✓       ✓       ✓       ✓       ✓       ✓       ✓       ✓       ✓       ✓       ✓       ✓ </th |  |  |  |  |  |  |  |  |  |
| Carica Capitoli Assegna Cap. <u>F</u> ondo Copia I° rigo su tutti Cancella <u>t</u> utto                                                                                                    |  |  |  |  |  |  |  |  |  |
| Imponibili - Capitoli per mandati 🛛 🛛 🔀                                                                                                    |  |  |  |  |  |  |  |  |  |
|                                                                                                    |  |  |  |  |  |  |  |  |  |
| Imponibile 🔁 46 INAIL Fascia 1                                                                                                    |  |  |  |  |  |  |  |  |  |
| Capitolo         Capitolo per mandato contributi           Dipendente         Anno         Capit. Art. Prg         Riga         Descrizione                                                                                                    |  |  |  |  |  |  |  |  |  |
| 1 1 1 2013 99999 9 946 1 NON NOTO                                                                                                    |  |  |  |  |  |  |  |  |  |
| 1 1 2 2018 8000 1 946 1 INAIL                                                                                                    |  |  |  |  |  |  |  |  |  |

Carica Capitoli

Copia l° rigo su tutti

Assegna Capitoji

Cancella <u>t</u>utto

(2 di 2)

## Anagrafica: Stampe – Voci di Cedolino: Dato base Straordinario per categoria (1 di 1)

Questa funzione è presente nel menù:

- > Anagrafica
  - o Stampe
    - Voci di cedolino

Con la dicitura:

#### > Stampa Dato base Straordinario (per categoria)

#### o Implementazioni:

✓ Nuova funzione per stampa "dato base Straordinari" per Categoria alla Data

| tinn Ce | alcolo da                                                                   | to base | dello straordinario per categoria |           |            |         |        |  |  |  |  |
|---------|-----------------------------------------------------------------------------|---------|-----------------------------------|-----------|------------|---------|--------|--|--|--|--|
|         | 1 ENTE DI PROVA                                                             |         |                                   |           |            |         |        |  |  |  |  |
|         | Limiti inferiori Limiti superiori                                           |         |                                   |           |            |         |        |  |  |  |  |
| Sele:   | Seleziona categoria                                                         |         |                                   |           |            |         |        |  |  |  |  |
|         |                                                                             |         |                                   |           |            |         |        |  |  |  |  |
| Da      | Data elaborazione 30/08/2018 💌 Visualizza Categorie Voce straordinario 1011 |         |                                   |           |            |         |        |  |  |  |  |
|         | Sele7                                                                       | Cod     | Descrizione                       | Cater     | Pos Econor | Totale  |        |  |  |  |  |
|         |                                                                             | 90      | DIBIGENTE T.I.                    | categ.    |            | 3       | H      |  |  |  |  |
|         |                                                                             | 91      | DIRIGENTE T.D.                    |           |            | - 1     |        |  |  |  |  |
|         |                                                                             | 96      | SEGRETARIO B                      |           |            | 1       |        |  |  |  |  |
|         |                                                                             | 201     | LSU                               |           |            | 2       |        |  |  |  |  |
|         |                                                                             | 903     | AMMINISTRATORE                    |           |            | 43      |        |  |  |  |  |
|         |                                                                             | 999     | LIVELLO LIBERO                    |           |            | 11      |        |  |  |  |  |
|         |                                                                             | 1       | CategA1                           | A1        | A1         | 1       |        |  |  |  |  |
|         |                                                                             | 11      | Categ-B1-acc.B1                   | B1        | B1         | 10      |        |  |  |  |  |
|         |                                                                             | 12      | Categ.B2-acc.B1                   | B1        | B2         | 4       |        |  |  |  |  |
|         |                                                                             | 13      | Categ.B3-acc.B1                   | B1        | B3         | 6       |        |  |  |  |  |
|         |                                                                             | 14      | Categ.B4-acc.B1                   | B1        | B4         | 10      |        |  |  |  |  |
|         | Seleziona ti                                                                | utto    | Deseleziona tutto                 | D1        |            |         |        |  |  |  |  |
|         |                                                                             |         | 0%                                | 🔽 Antepri | ma stampa  | 🧏 Avvio | 📔 Esci |  |  |  |  |

#### Esempio:

|                    |                        |              |                  |                  | Pag. 1 |
|--------------------|------------------------|--------------|------------------|------------------|--------|
|                    | STAMPA DATO BASE STRAO | RDINARIO PEF | R CATEGORIA AL   | 30/08/2018       |        |
| Cod. Descrizione   | Dato Base              | Str.Diurno   | Str.Nott.o Fest. | Str.Nott.e Fest. |        |
| 11 Categ-B1-acc.B1 | 10,43639               | 12,00185     | 13,56731         | 15,65458         |        |
| 13 Categ.B3-acc.B1 | 11,03229               | 12,68713     | 14,34198         | 16,54843         |        |
| 14 Categ.B4-acc.B1 | 11,19403               | 12,87313     | 14,55224         | 16,79105         |        |
| 17 Categ.B7-acc.B1 | 12,03021               | 13,83474     | 15,63927         | 18,04532         |        |
| 25 Categ-B5-acc.B3 | 11,41507               | 13,12733     | 14,83959         | 17,12261         |        |
| 26 Categ-B6-acc.B3 | 11,61715               | 13,35972     | 15,10230         | 17,42572         |        |
| 27 Categ.B7-acc.B3 | 12,06236               | 13,87171     | 15,68107         | 18,09354         |        |
| 31 CategC1         | 11,77319               | 13,53917     | 15,30515         | 17,65978         |        |
| 32 CategC2         | 12,05396               | 13,86205     | 15,67015         | 18,08094         |        |
| 33 CategC3         | 12,38993               | 14,24842     | 16,10691         | 18,58489         |        |
| 34 CategC4         | 12,78132               | 14,69852     | 16,61572         | 19,17198         |        |
| 35 CategC5         | 13,25417               | 15,24230     | 17,23042         | 19,88125         |        |
| 42 Categ-D2-acc.D1 | 13,43750               | 15,45313     | 17,46875         | 20,15625         |        |
| 43 Categ-D3-acc.D1 | 14,72910               | 16,93847     | 19,14783         | 22,09365         |        |
| 44 Categ-D4-acc.D1 | 15,35813               | 17,66185     | 19,96557         | 23,03719         |        |
| 45 Categ-D5-acc.D1 | 16,04382               | 18,45039     | 20,85697         | 24,06573         |        |
| 46 Categ.D6-acc.D1 | 17,15208               | 19,72489     | 22,29770         | 25,72812         |        |
| 53 Categ-D3-acc.D3 | 14,83257               | 17,05746     | 19,28234         | 22,24885         |        |
| 56 Categ-D6-acc.D3 | 17,25556               | 19,84389     | 22,43223         | 25,88334         |        |

#### Anagrafica: Stampe – Voci di Cedolino: Dato base Straordinario per Dipendente (1 di 1)

Questa funzione è presente nel menù:

- > Anagrafica
  - Stampe
    - Voci di cedolino

#### Con la dicitura:

#### Stampa Dato base Straordinario (per dipendente)

#### o Implementazioni:

✓ Adeguamento stampa "dato base Straordinari" per Dipendente con possibilità di indicare la "Data di Riferimento" per il calcolo.

| 🎟 Stampa Dati base straordinario per ufficio | (          |               |
|----------------------------------------------|------------|---------------|
| <u>ه</u>                                     | tampa      | <u>E</u> sci  |
| Ente 1 ENTE DI PROVA                         |            |               |
| Scelta limiti di selezione                   |            |               |
|                                              |            |               |
| Anno 2018 🗲 Data Elaborazione 30/08/2018 💌   |            |               |
| Codice dipendente da 0 0 a 9999999 000       |            |               |
| Codice ufficio da                            | 60         |               |
| Voce straordinario 1011                      |            |               |
|                                              |            |               |
|                                              |            |               |
| F                                            | Z Anteprin | na di stampaj |

#### ENTE DI PROVA Pag. 4 STAMPA DATO BASE PER CALCOLO STRAORDINARIO AL 21/09/2018 **DIRIGENTE III AREA** UFFICIO: 3 Codice Cognome e nome Categoria Dato Base Str.Diurno Str.Nott.o Fest. Str.Nott.e Fest. GIOVANNI Categ-B6-acc.B3 11,11049 12,77706 14,44364 16,66574 550 I 2615 GIUSEPPE Categ.B7-acc.B3 11,53569 13,26604 14,99640 17,30354 3554 MARIA Categ.-C1 11,77319 13,53917 15,30515 17,65978 FURIO 18,08094 1620 Categ.-C2 12,05396 13,86205 15,67015

## Anagrafica: Accertamenti/Impegni/Liquidazioni legati a Partite di Giro (1 di 2)

Questa funzione è presente nel menù:

> Anagrafica

Con la dicitura:

- > Accertamenti/Impegni/Liquidazioni legati a Partite di Giro
- o Implementazioni:
  - ✓ Trattata segnalazione al momento della generazione della Proposta Mandati e Reversali nel caso di assenza di indicazioni per la parte "entrata" o per la parte "spesa".

| 🚥 Gestione Accertamenti/Imp/Liq. legati a Partite di Giro |                     |  |  |  |  |  |  |  |  |
|-----------------------------------------------------------|---------------------|--|--|--|--|--|--|--|--|
|                                                           | 📔 Esci              |  |  |  |  |  |  |  |  |
| Codice ente ENTE DI PROVA                                 |                     |  |  |  |  |  |  |  |  |
| Codice Voce 91402 7 TRATT. PER PIGNORAMENTO               | 2                   |  |  |  |  |  |  |  |  |
| Accertamento Impegno/Liquid.                              |                     |  |  |  |  |  |  |  |  |
| Determina Accertamento                                    |                     |  |  |  |  |  |  |  |  |
| Anno 2018 Anno 2018                                       |                     |  |  |  |  |  |  |  |  |
| Responsabile 1 Sigla 1 💼 Cen                              | ca in FIN           |  |  |  |  |  |  |  |  |
| Num.Determina 100 Accertamento 125                        |                     |  |  |  |  |  |  |  |  |
| Data 01/01/2018 Progressivo 1                             |                     |  |  |  |  |  |  |  |  |
|                                                           |                     |  |  |  |  |  |  |  |  |
| Commento                                                  |                     |  |  |  |  |  |  |  |  |
|                                                           |                     |  |  |  |  |  |  |  |  |
| ,                                                         |                     |  |  |  |  |  |  |  |  |
| Nuovo F8 Edita F5 Cancella F6 Aggiorna F9                 | A <u>n</u> nulla F7 |  |  |  |  |  |  |  |  |

|                                           | tinn | Gestione Accerta          | menti/Imp/Liq.       | legati a Partit | te di Giro  |                |  |
|-------------------------------------------|------|---------------------------|----------------------|-----------------|-------------|----------------|--|
|                                           |      |                           | M 🛠 🖉 🤇              | <u>z</u>        | <b>&gt;</b> | 📔 Esci         |  |
|                                           | Co   | Codice ente ENTE DI PROVA |                      |                 |             |                |  |
|                                           | Co   | dice Voce 914             | 02 <b>?</b> TRATT, P | ER PIGNORAMEN   | ITO         | 2              |  |
|                                           | Ac   | ccertamento Impegno       | /Liquid.             |                 |             |                |  |
| l dati relativi alla<br>parte "Spesa" non |      | Determi                   | na                   | Impegno/Lig     | -           |                |  |
| sono stati indicati                       | А    | anno                      |                      | Anno [          |             |                |  |
|                                           | R    | Responsabile              |                      | Sigla 🗍         |             | 📲 Cerca in FIN |  |
|                                           | N    | lum.Determina             | 0                    | Impegno/liquid. |             |                |  |
|                                           | D    | )ata                      | >                    | Progressivo     |             |                |  |
|                                           | С    | Commento                  |                      |                 |             |                |  |
|                                           |      |                           |                      |                 |             |                |  |
|                                           | _    |                           |                      | relation        |             | Annulla 57     |  |
|                                           |      | Nuovo F8 Edita            | PD <u>L</u> ancella  | F6 Aggiorna F   | .9          | Annulla F7     |  |

#### Anagrafica: Accertamenti/Impegni/Liquidazioni legati a Partite di Giro (2 di 2)

| 🎟 Manutenzio                                                        | ne proposta m                                                                      | andati / reversali                                               |                   |  |  |  |  |  |  |  |
|---------------------------------------------------------------------|------------------------------------------------------------------------------------|------------------------------------------------------------------|-------------------|--|--|--|--|--|--|--|
|                                                                     | - 🕨 FI 🍂                                                                           | 🧭 🖉 🖉 🔎 💭 🔖 PianoConti/Determ./Impegno/Capite 💌                  | 📔 Esci 🔛          |  |  |  |  |  |  |  |
| Mensilità 9 0 2018 CEC S Impegno/Liquidazione/Accert_Accertamento 💌 |                                                                                    |                                                                  |                   |  |  |  |  |  |  |  |
| Anno/cap/art/prog                                                   | gr. 2018                                                                           | 578 1 91402 Anno/Sigla/impegno/prog 2018 1 125                   | 1 눰               |  |  |  |  |  |  |  |
| Creditore                                                           | 4043 🙎                                                                             | PERSONALE DIPENDENTE                                             | Cerca in FIN      |  |  |  |  |  |  |  |
| Cod. SIOPE                                                          | 6301 🥐                                                                             | P.Giro - Reversale - Altre Ritenute al personale per conto terzi |                   |  |  |  |  |  |  |  |
| Cod. SPESA                                                          | ?                                                                                  |                                                                  | Tutore 999        |  |  |  |  |  |  |  |
| Cod. CONTO                                                          | 1543 🎅                                                                             | Altre ritenute al personale dipendente per conto di terzi        | .01.02.99.999     |  |  |  |  |  |  |  |
| Tipo Attività                                                       | 99 🎅                                                                               | PARTITE DI GIRO                                                  |                   |  |  |  |  |  |  |  |
| Imponibile                                                          | € 0,00                                                                             | Creazione automatica Imp/liquid.                                 | Partita di giro 🔽 |  |  |  |  |  |  |  |
| Ritenute                                                            | € 0,00                                                                             | Cod/data Determina 2018 1 100 01/01/2018 刘                       | Compenso 🔽        |  |  |  |  |  |  |  |
| Attributo 961                                                       |                                                                                    | Progr.spett.in determ. 1 0 0                                     | Trasterito J      |  |  |  |  |  |  |  |
| Vers. INPDAP                                                        |                                                                                    | Creare l'impegno senza cre                                       | are il mandato 🔲  |  |  |  |  |  |  |  |
| Descrizione M                                                       | andato                                                                             | Impo                                                             | rto Mandato       |  |  |  |  |  |  |  |
| Rev.P.Giro TRA                                                      | TT.PIGNORAMEN                                                                      | то                                                               | € 100,00          |  |  |  |  |  |  |  |
| Dati finanziaria                                                    | a                                                                                  |                                                                  |                   |  |  |  |  |  |  |  |
| Descrizione Re                                                      | v.P.Giro TRATT.P                                                                   | IGNORAMENTO                                                      |                   |  |  |  |  |  |  |  |
| Cred/Debit                                                          | Cred/Debit 0 Esercizio Num.Mand/Rev Riga Mand/Rev                                  |                                                                  |                   |  |  |  |  |  |  |  |
| <u>N</u> uovo F8                                                    | Nuovo F8 Edita F5 Cancella F6 Aggiorna F9 Duplica Righe di composizione Annulla F7 |                                                                  |                   |  |  |  |  |  |  |  |

Per la parte "entrata" sono riportati tutti i dati indicati, mentre per la parte spesa la riga generata è definita come di tipo "Automatico" senza alcuna indicazione di riferimenti.

| 🏧 Manutenzione proposta mandati / reversali 📃 🗖 🔀                                                 |                     |  |  |  |  |  |  |  |  |
|---------------------------------------------------------------------------------------------------|---------------------|--|--|--|--|--|--|--|--|
| II 😽 🔺 🕨 🕨 💌 🌠 🖉 🖉 🖉 🔎 💭 😒 PianoConti/Determ./Impegno/Capite 💌 🚺                                  | Esci 🚺              |  |  |  |  |  |  |  |  |
| Mensilità 9 0 2018 C B C S Impegno/Liquidazione/Accert.                                           | 2                   |  |  |  |  |  |  |  |  |
| Anno/cap/art/progr. 2018 2948 1 91402 Anno/Sigla/impegno/prog 0 0 0 0 0                           | •                   |  |  |  |  |  |  |  |  |
| Creditore 8885 ? SGC SRL SOCIETA' GESTIONE CRED                                                   | Cerca in FIN        |  |  |  |  |  |  |  |  |
| Cod. SIOPE 4301 🙎 Altre Ritenute al personale per conto di terzi                                  |                     |  |  |  |  |  |  |  |  |
| Cod. SPESA                                                                                        | ore 999             |  |  |  |  |  |  |  |  |
| Cod. CONTO 3243 2 Altri versamenti di ritenute al personale dipendente per conto di terzi 7.01.02 | .99.999             |  |  |  |  |  |  |  |  |
| Tipo Attività 99 ? PARTITE DI GIRO                                                                |                     |  |  |  |  |  |  |  |  |
| Imponibile € 0,00 Creazione automatica Imp/liquid. Partit                                         | a di giro 🔽         |  |  |  |  |  |  |  |  |
| Ritenute € 0,00 Cod/data Determina 0 0 > Comp                                                     | enso 🗖              |  |  |  |  |  |  |  |  |
| Attributo 961 Progr.spett.in determ. 0 0 0                                                        | erito j             |  |  |  |  |  |  |  |  |
| Vers. INPDAP Creare l'impegno senza creare il n                                                   | nandato 🥅           |  |  |  |  |  |  |  |  |
| Descrizione Mandato Importo M                                                                     | andato              |  |  |  |  |  |  |  |  |
| Mand.P.GiroTRATT.PIGNORAMENTO                                                                     | €100,00             |  |  |  |  |  |  |  |  |
| Dati finanziaria                                                                                  |                     |  |  |  |  |  |  |  |  |
| Descrizione Mand.P.GiroTRATT.PIGNORAMENTO                                                         |                     |  |  |  |  |  |  |  |  |
| Cred/Debit 0 Esercizio Num.Mand/Rev Riga Mand/Rev                                                 |                     |  |  |  |  |  |  |  |  |
| Nuovo F8 Edita F5 Cancella F6 Aggiorna F9 Duplica Righe di composizione                           | A <u>n</u> nulla F7 |  |  |  |  |  |  |  |  |

## Anagrafica: Risorse Umane: Completa

Questa funzione è presente nel menù:

- > Anagrafica
  - o Risorse Umane

Con la dicitura:

Anagrafica Completa

#### o Implementazioni:

- ✓ Introduzione di due nuovi indicatori per consentire:
  - l'esclusione del dipendente da tutte le Tabelle del "Conto Annuale".
  - L'applicazione del Bonus L.66/2014 solo in fase di conguaglio
- ✓ Adeguata gestione "Cdc/Capitoli".

| Anagrafica dipendenti - Configurazione Giuridica                                    |                                      |
|-------------------------------------------------------------------------------------|--------------------------------------|
| Cod. ente 1 ENTE DI PROVA                                                           |                                      |
| Cod. dipendente 40 DOMENI DANIELA                                                   |                                      |
| Inizio anzianità 15/09/1973 Dipendente Giuridico 🔽 Matrice                          | ola 40 Codice badge                  |
| Dipendente assunto dopo il 22.01.2004 - non ha diritto all'ad personam non riassorb | ibile art. 29 c.4 del relativo CCNL  |
| Dipendente retribuito ad ore 🦳 Posiz. individuale 📀 in forza                        | 🔿 da non elaborare                   |
| Non riportare su conto ann. 🥅 Dipend.in organico 💿 di ruolo                         | C non di ruolo                       |
| Ufficio 2 DIRIGENTE II AREA                                                         | Ufficio sped.                        |
| Dirigente 0 ?                                                                       |                                      |
| Qualifica contr. 701 ? ISTRUTTORE TECNICO DIRETTIVO                                 |                                      |
| Qualifica oper. 5 PECIALISTA IN SPECIALIZZAZION                                     | Contratto RGS                        |
| Categ.Particolare                                                                   |                                      |
| Assunto L.388/2000 art.78, c.6 🦳 Cessato per esodo 📈 Non aggiorna r                 | atei XIII 🧮 Cedolino vocale 🗖        |
| Invio Telematico 🔽 Password x telem. XXXXXXXXXXXXXXXXXXXXXXXXXXXXXXXXXXXX           | ma Password                          |
| Progr. Direzione Descrizione                                                        | Data Inizio Data Fine Perc. D        |
|                                                                                     |                                      |
|                                                                                     | >                                    |
| Data dec. Erede V Quota 0 Deced. 0 ?                                                |                                      |
| C Eredità C Inden.ai sensi dell'art.2122 del C.C.                                   | C Somme ai sensi art.12/bis L.898/70 |
|                                                                                     | 🗶 Annulla 🛛 💁 Cancella 🛛 🗸 🛛 K       |

| Anagrafica dip     | endenti - Configurazione fiscale                                                        | <b>X</b>                            |
|--------------------|-----------------------------------------------------------------------------------------|-------------------------------------|
| Cod. ente          | 1 ENTE DI PROVA                                                                         |                                     |
| Cod. dipendente    | 40 DOMENI DANIELA                                                                       |                                     |
| CONFIGURAZIO       | NE IRPEF<br>detrazioni                                                                  |                                     |
| % IRPEF da appli   | care 38,0000 Applicare magg. aliquota anche su conguaglio? 🔽 Applicazione magg          | gevolato LSU  <br>giore aliquota? 🔽 |
| Redd.da aggiung    | ere al reddito dell'Ente per calcolo imposta e addizionali € 0,00                       |                                     |
| Detraz.x tipo redd | lito? 🔽 Detraz.su redd.presunto? 🔲 Redd.presunto su conguaglio? 🔲 Imp.minimo detraz.x p | eriodo lavoro?                      |
| Redd.presunto.co   | ompl. x detraz € 0,00 Quota redd. da aggiungere a quello dell'Ente x detraz             | € 0,00                              |
| No sostegno x co   | ntribuenti a basso reddito 🔲 Sospensione versamenti Tributari 🔲 👘 Tratt.tributi sosp    | o.tramite Ente 🔲                    |
| Applic.art.1 D.L 6 | 6/2014 🗹 Applic. solo fase conguag 🦳 Redd.da sommare al reddito Ente per L.66/2014 🗌    | € 0,00                              |

(1 di 2)

## Anagrafica: Risorse Umane: Completa

#### 0

*Implementazioni:* ✓ Adeguata gestione "Cdc/Capitoli".

| A                          | nagrafica o                                                                                                    |                                                                                                    |                                                                                                    |                                                                                                    |                                                                                                    |                                                                                                    |                         |                                       |                            |                 |          |                  |               |
|----------------------------|----------------------------------------------------------------------------------------------------|----------------------------------------------------------------------------------------------------|----------------------------------------------------------------------------------------------------|----------------------------------------------------------------------------------------------------|----------------------------------------------------------------------------------------------------|----------------------------------------------------------------------------------------------------|-------------------------|---------------------------------------|----------------------------|-----------------|----------|------------------|---------------|
| С                          | od. ente                                                                                                    |                                                                                                    | 1 E                                                                                                    | NTE DI PROV                                                                                                    | 4                                                                                                    |                                                                                                    |                         |                                       |                            |                 |          |                  |               |
| С                          | od. dipendent                                                                                                    | te 📃                                                                                                 | 40 D                                                                                                    | OMENI DANIE                                                                                                    | :LA                                                                                                    |                                                                                                    |                         |                                       |                            |                 |          |                  |               |
|                            | Cod.CDC                                                                                                    | Descriz                                                                                              | ione                                                                                                    |                                                                                                    |                                                                                                    |                                                                                                    | Dat                     | a Inizio                              | Data F                     | ine             | Perc.    |                  |               |
| 1 STRUTTURE OPERATIVE      |                                                                                                    |                                                                                                    |                                                                                                    |                                                                                                    |                                                                                                    |                                                                                                    | 01/0                    | 1/2013                                | 31/12/                     | 9999            |          | 50               | Į             |
|                            | 2 9                                                                                                    | STRUTT                                                                                               | URE AM                                                                                                    | MINISTRATIVE                                                                                                    | -                                                                                                    |                                                                                                    | 01/0                    | 1/2013                                | 31/12/                     | 9999            |          | 25               |               |
| 3 NODO STRUTTURE CONTROLLO |                                                                                                    |                                                                                                    |                                                                                                    |                                                                                                    |                                                                                                    | 01/0                                                                                                    | 1/2013                  | 31/12/                                | 9999                       |                 | 25       | Į                |               |
|                            | Capitolo                                                                                                    | Artic                                                                                                | Progres                                                                                                    | Data Inizio                                                                                                    | Data Fine                                                                                                    | Percent                                                                                                    | Anno det.               | Respo                                 | nsabile                    | Dete            | ermina   | Progr            |               |
|                            | 57                                                                                                    | 0                                                                                                    | 1                                                                                                    | 01/01/2002                                                                                                    | 31/12/2012                                                                                                    | 100                                                                                                    |                         |                                       |                            |                 |          |                  |               |
|                            | 59                                                                                                    | 0                                                                                                    | 1                                                                                                    | 01/01/2013                                                                                                    | 31/12/2016                                                                                                    | 100                                                                                                    |                         |                                       |                            |                 |          |                  |               |
|                            | 146                                                                                                    | 0                                                                                                    | 1                                                                                                    | 01/01/2017                                                                                                    | 31/12/2017                                                                                                    | 100                                                                                                    | 2017                    | 1                                     |                            |                 | 1842     | !                | 1             |
| Þ                          | 1                                                                                                    | 1                                                                                                    | 2                                                                                                    | 01/01/2018                                                                                                    | 31/12/9999                                                                                                    | 100                                                                                                    |                         |                                       |                            |                 |          |                  | 4             |
|                            | 0.21                                                                                                    | A                                                                                                    |                                                                                                    | : [p                                                                                                    |                                                                                                    | 1.10                                                                                                    |                         | In .                                  |                            |                 | • 1      |                  |               |
| H                          | Lapitolo                                                                                                    | Articol                                                                                              | o Prog                                                                                                    | ressivo Perc                                                                                                    | entuale Anno                                                                                                    | o det. He                                                                                                    | sponsabile              | Deten                                 | mina H                     | rogre           | SSIAO    |                  |               |
| ľ                          |                                                                                                    |                                                                                                    |                                                                                                    |                                                                                                    |                                                                                                    |                                                                                                    |                         |                                       |                            |                 |          |                  |               |
|                            |                                                                                                    |                                                                                                    |                                                                                                    |                                                                                                    |                                                                                                    |                                                                                                    |                         |                                       |                            |                 |          |                  |               |
|                            |                                                                                                    |                                                                                                    |                                                                                                    |                                                                                                    | 100                                                                                                    |                                                                                                    |                         |                                       |                            |                 |          |                  |               |
|                            | Codici di si                                                                                                    | nesa ne                                                                                              | rilla n                                                                                                    | estione del c                                                                                                    | ontrollo della                                                                                                    | eneca (e                                                                                                    | nese inclu              | ee e en                               | 929 929                    | cluse)          |          |                  |               |
| [<br>[.                    | Codici di sp                                                                                                    | pesa pe                                                                                              | er il la ge                                                                                                    | estione del c                                                                                                    | ontrollo della                                                                                                    | spesa (s                                                                                                    | pese inclu<br>personal  | se e sp<br>e dipen                    | ese est<br>dente c         | cluse)<br>on ca | ontratto | a temr           | 00            |
| [                          | <b>Codici di s</b><br>Cod. SPESA -                                                                                                    | <b>pesa pe</b><br>Spese l                                                                            | e <b>r il la ge</b><br>ncluse                                                                                                   | estione del c                                                                                                    | ontrollo della                                                                                                    | spesa (s<br>ouzione al                                                                                                    | pese inclu<br>personal  | se e sp<br>e dipeno                   | ese eso<br>dente c         | cluse)<br>on co | ontratto | a temp           | 00            |
|                            | <b>Codici di s</b><br>Cod. SPESA -<br>Cod. SPESA -                                                                                           | <b>pesa pe</b><br>• Spese I<br>• Spese E                                                             | e <b>r il la ge</b><br>ncluse<br>Escluse+F                                                                                      | estione del co<br>01<br>Verc.                                                                                                    | ontrollo della<br>? Retrib                                                                                                   | spesa (s<br>juzione al                                                                                                    | pese inclu<br>personal  | se e sp<br>e dipend                   | ese eso<br>dente c         | cluse)<br>on co | ontratto | a temp<br>€0,    | 00            |
|                            | <b>Codici di s</b><br>Cod. SPESA -<br>Cod. SPESA -<br>Creditore da ini                                                                       | <b>pesa pe</b><br>- Spese I<br>- Spese E<br>dicare ne                                                | <b>er il la ge</b><br>ncluse<br>Escluse+F                                                                                       | estione del c<br>01<br>'erc.                                                                                                    | ontrollo della<br>? Retrib<br>?                                                                                              | spesa (s<br>juzione al<br>?                                                                                                    | pese inclu<br>personal  | se e sp<br>e dipent                   | ese esc<br>dente c         | cluse)<br>on co | ontratto | atemp<br>€0,     | 00            |
|                            | <b>Codici di s</b><br>Cod. SPESA -<br>Cod. SPESA -<br>Creditore da in                                                                        | <b>pesa pe</b><br>- Spese I<br>- Spese E<br>dicare ne                                                | e <b>r il la ge</b><br>ncluse<br>Escluse+F<br>el trasferin                                                                      | estione del co<br>01<br>Perc.                                                                                                    | ontrollo della<br>? Retrib<br>?                                                                                              | spesa (s<br>puzione al<br>?                                                                                                    | pese inclu<br>personale | se e sp<br>e dipend                   | ese esc<br>dente c         | cluse)<br>on co | ontratto | atemp<br>€0,     | 00            |
|                            | Codici di sp<br>Cod. SPESA -<br>Cod. SPESA -<br>Creditore da ini                                                                             | <b>pesa pe</b><br>- Spese I<br>- Spese E<br>dicare ne                                                | e <b>r il la ge</b><br>ncluse<br>Escluse+F<br>el trasferin                                                                      | estione del c<br>01<br>'erc.                                                                                                    | ontrollo della<br>? Retrib<br>?                                                                                              | spesa (s<br>ouzione al<br>?                                                                                                    | pese inclu<br>personal  | se e sp<br>e dipend<br>X Annu         | ese esc<br>dente c<br>illa | cluse)<br>on co | ontratto | a temp<br>€0,    | 00<br>00      |
|                            | <b>Codici di s</b><br>Cod. SPESA -<br>Cod. SPESA -<br>Creditore da in                                                                        | <b>pesa pe</b><br>- Spese I<br>- Spese E<br>dicare ne                                                | <b>er il la ge</b><br>ncluse<br>Escluse+F<br>el trasferim                                                                       | estione del co<br>01<br>Perc.                                                                                                    | ontrollo della<br>? Retrib<br>?                                                                                              | spesa (s<br>puzione al<br>?                                                                                                    | pese inclu<br>personale | se e sp<br>e dipend<br>X Annu         | lese esc<br>dente c        | cluse)<br>on co | cella    | a temp<br>€0,    | 00<br>00<br>K |
|                            | Codici di sp<br>Cod. SPESA -<br>Cod. SPESA -<br>Creditore da ini                                                                             | pesa pe<br>- Spese I<br>- Spese E<br>dicare ne                                                       | er il la ge<br>ncluse<br>Escluse+F<br>el trasferin<br>alla sto                                                                  | estione del c<br>01<br>verc.                                                                                                    | ontrollo della<br>? Retrib<br>?                                                                                              | spesa (s<br>puzione al<br>?                                                                                                    | pese inclu<br>personal  | se e sp<br>e dipend<br>X Annu         | ese esc<br>dente c<br>Illa | cluse)<br>on co | ontratto | a temp<br>€0,    | 00<br>00      |
|                            | Codici di sp<br>Cod. SPESA -<br>Cod. SPESA -<br>Creditore da ini<br>Creditore da ini                                                         | pesa pe<br>Spese I<br>Spese E<br>dicare ne<br>ifiche                                                 | er il la ge<br>ncluse<br>Escluse+F<br>el trasferim<br>alla ste                                                                  | estione del co<br>01<br>Perc.                                                                                                    | ontrollo della<br>? Retrib<br>?<br>aria                                                                                      | spesa (s<br>puzione al<br>?<br>pitoli"                                                                                                    | pese inclu<br>personale | se e sp<br>e dipend<br>X <u>A</u> nnu | dente c                    | cluse)<br>on co | cella    | e a temp<br>€0,  | 00<br>00      |
|                            | Codici di sp<br>Cod. SPESA -<br>Cod. SPESA -<br>Creditore da in<br>Creditore da in<br>Le mod<br>dovranr                                      | pesa pe<br>Spese I<br>Spese E<br>dicare ne<br>ifiche<br>no ess                                       | er il la ge<br>ncluse<br>Escluse+F<br>el trasferim<br>alla ste<br>sere es                                                       | estione del c<br>01<br>Perc.<br>Pento in finanzia<br>poricizzazio<br>seguite in c                                                                                                    | ontrollo della<br>? Retrib<br>?<br>aria                                                                                      | spesa (s<br>puzione al<br>?<br>pitoli"                                                                                                    | pese inclu<br>personale | se e sp<br>e dipend<br>X Annu         | ese est<br>dente c         | cluse)<br>on co | cella    | a temp<br>€0,    |               |
|                            | Codici di sp<br>Cod. SPESA -<br>Cod. SPESA -<br>Creditore da in<br>Creditore da in<br>Creditore da in                                        | pesa pe<br>- Spese I<br>- Spese E<br>dicare ne<br>ifiche<br>no ess                                   | er il la ge<br>ncluse<br>Escluse+F<br>el trasferim<br>alla ste<br>sere es                                                       | estione del co<br>O1<br>Perc.                                                                                                    | ontrollo della<br>? Retrib<br>?<br>aria                                                                                      | spesa (s<br>puzione al<br>?<br>pitoli"                                                                                                    | pese inclu<br>personal  | se e sp<br>e dipend                   | iese est<br>dente c        | cluse)<br>on co | cella    | a temp<br>€0,    | 00<br>00      |
|                            | Codici di sp<br>Cod. SPESA -<br>Cod. SPESA -<br>Creditore da in<br>Le mod<br>dovrann                                                         | pesa pe<br>Spese I<br>Spese E<br>dicare ne<br>ifiche<br>no ess                                       | er il la ge<br>ncluse<br>Escluse+F<br>el trasferim<br>alla ste<br>sere es<br>tante c                                            | estione del co<br>01<br>Perc.<br>nento in finanzia<br>poricizzazio<br>seguite in co<br>son sfondo                                                                                                    | ontrollo della<br>? Retrib<br>?<br>aria<br>one dei "ca<br>quest'area.                                                        | spesa (s<br>puzione al<br>?<br>pitoli"                                                                                                    | pese inclu<br>personale | se e sp<br>e dipend                   | lla                        | cluse)<br>on co | cella    | a temp<br>€ 0,   | 00<br>00      |
|                            | Codici di sp<br>Cod. SPESA -<br>Cod. SPESA -<br>Creditore da in<br>Creditore da in<br>Le mod<br>dovrann                                      | pesa pe<br>Spese I<br>Spese E<br>dicare ne<br>ifiche<br>no ess<br>sottosi                            | er il la ge<br>ncluse<br>Escluse+F<br>el trasferim<br>alla ste<br>sere es<br>tante c<br>On più                                  | estione del c<br>01<br>erc.<br>ento in finanzia<br>oricizzazio<br>seguite in c<br>con sfondo<br>ù accessi                                                                                                    | ontrollo della<br>? Retrib<br>?<br>aria<br>one dei "ca<br>quest'area.<br>verde,<br>ibile,                                    | spesa (s<br>puzione al<br>?<br>pitoli"                                                                                                    | pese inclu<br>personal  | se e sp<br>e dipend                   | ese est<br>dente c         | cluse)<br>on co | cella    | a temp<br>€0,    | 00<br>00      |
|                            | Codici di sp<br>Cod. SPESA -<br>Cod. SPESA -<br>Creditore da in<br>Le mod<br>dovrann<br>L'area s<br>riportera                                | pesa pe<br>Spese I<br>Spese E<br>dicare ne<br>ifiche<br>no ess<br>sottos<br>n<br>à l'ulti            | er il la ge<br>ncluse<br>Escluse+F<br>el trasferim<br>alla ste<br>sere es<br>tante c<br>on più<br>mo "Ca                        | estione del co<br>01<br>Perc.<br>nento in finanzia<br>pricizzazio<br>seguite in co<br>con sfondo<br>a accessi<br>apitolo" al                                                                                                    | ontrollo della<br>? Retrib<br>?<br>aria<br>one dei "ca<br>quest'area<br>verde,<br>ibile,<br>100% valio                       | spesa (s<br>puzione al<br>?<br>pitoli"                                                                                                    | pese inclu<br>personale | se e sp<br>e dipend<br>X <u>A</u> nnu | dente c                    | cluse)<br>on co | cella    | a temp<br>€ 0,   |               |
|                            | Codici di sp<br>Cod. SPESA -<br>Cod. SPESA -<br>Creditore da in<br>Creditore da in<br>Le mod<br>dovrann<br>L'area s<br>riportera             | pesa pe<br>Spese I<br>Spese E<br>dicare ne<br>ifiche<br>no ess<br>sottosi<br>N<br>à l'ulti           | er il la ge<br>ncluse<br>Escluse+F<br>el trasferim<br>alla ste<br>sere es<br>tante o<br>On più<br>mo "Ca                        | estione del co<br>01<br>Perc.<br>nento in finanzia<br>pricizzazio<br>seguite in co<br>con sfondo<br>u accessi<br>apitolo" al                                                                                                    | ontrollo della<br>? Retrib<br>?<br>aria<br>one dei "ca<br>quest'area.<br>verde,<br>ibile,<br>100% valio                      | spesa (special special | pese inclu<br>personale | se e sp<br>e dipend                   | lla                        | cluse)<br>on co | cella    | a temp<br>€ 0,   |               |
|                            | Codici di sp<br>Cod. SPESA -<br>Cod. SPESA -<br>Creditore da inc<br>Creditore da inc<br>Le mod<br>dovrann<br>L'area s<br>riportera<br>Oppure | pesa pe<br>Spese I<br>dicare ne<br>ifiche<br>no ess<br>sottosi<br>à l'ulti<br>e più (                | alla ste<br>alla ste<br>alla ste<br>ante c<br>on più<br>mo "Ca                                                                  | estione del co<br>01<br>Perc.<br>Perc.<br>Per | ontrollo della<br>? Retrib<br>?<br>aria<br>one dei "ca<br>quest'area.<br>verde,<br>ibile,<br>100% valio<br>e % nel c         | spesa (s<br>puzione al<br>?<br>pitoli"<br>do.                                                                                                    | pese inclu<br>personal  | se e sp<br>e dipend                   | iese est<br>dente c        | cluse)<br>on co | cella    | a temp<br>€0,    | 000<br>K      |
|                            | Codici di sp<br>Cod. SPESA -<br>Cod. SPESA -<br>Creditore da in<br>Le mod<br>dovrann<br>L'area s<br>riportera<br>Oppure<br>ripartizio        | pesa pe<br>Spese I<br>dicare ne<br>ifiche<br>no ess<br>sottos<br>n<br>à l'ultin<br>e più (<br>oni al | er il la ge<br>ncluse<br>Escluse+F<br>el trasferim<br>alla ste<br>sere es<br>tante c<br>on più<br>mo "Ca<br>Capitol<br>rticolat | estione del co<br>O1<br>Perc.<br>nento in finanzia<br>poricizzazio<br>eguite in co<br>con sfondo<br>u accessi<br>apitolo" al<br>i e relativo<br>e fino a                                                                                                    | ontrollo della<br>? Retrib<br>aria<br>one dei "ca<br>quest'area<br>overde,<br>ibile,<br>100% valio<br>e % nel c<br>concorren | spesa (s<br>puzione al<br>?<br>pitoli"<br>do.<br>aso di<br>za del                                                                                                    | pese inclu<br>personale | se e sp<br>e dipend                   | dente c                    | cluse)<br>on co | cella    | e a temp<br>€ 0, |               |

(2 di 2)

#### Anagrafica: Risorse Umane: Trattenute fisse mensili

Questa funzione è presente nel menù:

- > Anagrafica
  - o Risorse Umane

Con la dicitura:

#### Trattenute fisse mensili

- o Implementazioni:
  - ✓ Introduzione della segnalazione nel caso di presenza di più voci con "Calcolo in % sul netto".
  - ✓ Introdotta caratterizzazione con diverso colore (ciano) per tutti gli elementi con:
    - "Data Scadenza" < di "Prima scadenza"
  - ✓ Introdotto indicatore per esclusione in visualizzazione degli elementi già scaduti.

| um Ge      | 🚥 Gestione Voci di trattenuta fisse 📃 🔳 🔀 |         |                   |                |                  |                |              |                         |                             |  |  |
|------------|-------------------------------------------|---------|-------------------|----------------|------------------|----------------|--------------|-------------------------|-----------------------------|--|--|
| K          | ~ <                                       |         |                   | 1 0 0          | $\otimes$        |                |              |                         | 📔 Esci 📂                    |  |  |
| Codic      | e ente                                    |         | 1 EI              | NTE DI PROVA   |                  |                | Data cess    | Data cessaz, 31/03/2018 |                             |  |  |
| Codic      | Codice dipendente 50 D'AMBRA MARIA        |         |                   |                |                  |                |              |                         | <u>_</u>                    |  |  |
| Progr      | Tot.Rate                                  | Rate    | Tot.Importo       | Tot.Rimborsato | Imp.Rata         | Data Inizio    | Data Fine    | Voce                    | Descrizione                 |  |  |
| 1          |                                           | 962     | 999,999,999,00    |                | 207,60           | 01/01/2005     | 31/12/2007   | 91152                   | PICCOLI PICCOLI PRE         |  |  |
| . 2        |                                           | .33     | 999,999,999,00    |                | 210,92           | 01/12/2008     | 30/11/2011   | 91152                   | PICCOLI PICCOLI PRE         |  |  |
| 3          |                                           | 934     | 333, 339, 333, 00 |                | 236,80           | 01/12/2011     | 30/06/2014   | 91152                   | PICCOLI PICCOLI PRE         |  |  |
| 4          | 47                                        | 37      | 4.700,00          | 3.900,00       | 100,00           | 01/02/2015     | 31/12/2018   | 91131                   | RICONGIUNZ.PERIOD           |  |  |
| 6          | 999                                       | 999     | 999.999.999,00    | 0,00           | 10,00            | 01/09/2018     | 31/12/9999   | 92043                   | IBL BANCA                   |  |  |
| 5          | 999                                       | 999     | 999,999,999,00    | 0,00           | 5,00             | 01/09/2018     | 31/12/9999   | 92043                   | IBL BANCA                   |  |  |
|            |                                           |         |                   |                |                  |                |              |                         |                             |  |  |
|            |                                           |         |                   |                |                  |                |              |                         |                             |  |  |
| •          |                                           |         |                   |                |                  |                |              |                         |                             |  |  |
| Prg        | 6 To                                      | ot.Rate | 999 Rate Res      | . 999 Inizio   | 01/09/2018       | Scadenza       | 31/12/9999   | Prima                   | a scad.                     |  |  |
| Total      | le importo                                | 999.99  | 9.999,00 Tota     | le rimborsato  | 0,00             | Imp.mens./%    | 10,          | DO Dat                  | a Reg. 21/09/2018           |  |  |
|            | 020                                       | 20 00   |                   |                |                  |                | lini i       |                         |                             |  |  |
| Voce       | 9 320                                     | 143     | BL BANLA          |                |                  |                | IBL I        | BANLA                   |                             |  |  |
| Nota       |                                           |         | -                 |                |                  |                |              |                         |                             |  |  |
|            | ERRORE                                    |         |                   |                |                  |                |              |                         |                             |  |  |
|            |                                           |         |                   |                |                  |                |              |                         |                             |  |  |
| Terror and | T.                                        |         |                   | 📔 Esiste già u | ina trattenuta ( | con calcolo im | porto automa | tico. –                 | 1                           |  |  |
| Nuov       | ro F8 <u>E</u> c                          | lita F5 | Cancella          |                |                  |                |              | im                      | p.rimb. A <u>n</u> nulla F7 |  |  |
|            |                                           |         |                   |                | OK               |                |              | E                       |                             |  |  |
|            |                                           |         |                   |                |                  |                |              |                         |                             |  |  |

(1 di 3)

## Anagrafica: Risorse Umane: Trattenute fisse mensili

(2 di 3)

#### o Implementazioni:

✓ Introdotta caratterizzazione con diverso colore (ciano) per tutti gli elementi con:

"Data Scadenza" < di "Prima scadenza"

|                                       |           |        |             |                 |                |             |            |            | d-1-2 d-2        |                 | 52          |
|---------------------------------------|-----------|--------|-------------|-----------------|----------------|-------------|------------|------------|------------------|-----------------|-------------|
| Lodice                                | e ente    | . —    |             |                 | DI PRUVA       |             |            | ualizzare  | e debiti scaduti | Data cessa:     |             |
| Lodice dipendente 40 M DUMENI DANIELA |           |        |             |                 |                |             |            | 3171279999 |                  |                 |             |
| Progr                                 | Tot.Rate  | Rate   | Tot.Importo | Tot.Rimborsato  | Imp.Rata       | Data Inizio | Data Fine  | Voce       | Descrizione      |                 | 4           |
| 1                                     | 12        | 0      | 1.200,00    | 1.200,00        | 100,00         | 01/05/2014  | 30/04/2015 | 92001      | FINEMIRO - CESS  | SIONE STIP.     |             |
| 2                                     | 24        | 0      | 2.400,00    | 2,400,00        | 100,00         | 01/05/2014  | 30/04/2016 | 92002      | PLUSVALORE       |                 |             |
| 3                                     | 12        | 0      | 1.200,00    | 1.200,00        | 100,00         | 01/10/2014  | 30/09/2015 | 91403      | PROVVEDIMENT     | 03              |             |
| - 4                                   | 12        | 0      | 1.200,00    | 1.200,00        | 100,00         | 01/07/2016  | 30/06/2017 | 91406      | PIGNORAMENTO     | ) SOGET         |             |
| 5                                     | 12        | 0      | 240,00      | 240,00          | 20,00          | 01/07/2016  | 30/06/2017 | 91407      | RITENUTA D'ACC   | CONTO PIGNORA   | М.          |
| 6                                     | 3         | 0      | 90,00       | 90,00           | 30,00          | 01/10/2016  | 31/12/2016 | 90601      | ADD.REG.AP - R/  | ATEIZZATA (ALT  | RO          |
| - 7                                   | 3         | 0      | 120,00      | 120,00          | 40,00          | 01/10/2016  | 31/12/2016 | 90603      | ADD.COM.AP - R   | ATEIZZATA (ALT  | RC          |
| 8                                     | 999       | 978    | 10.000,00   | 10.000,00       | 20,00          | 01/11/2016  | 31/12/9999 | 92043      | IBL BANCA        |                 |             |
| 9                                     | 2         | 0      | 100,00      | 100,00          | 50,00          | 01/11/2017  | 31/12/2017 | 90606      | ACC.ADD.COM.A    | P - RATEIZZATA  | (Al         |
| 10                                    | 6         | 3      | 600,00      | 300,00          | 100,00         | 01/07/2018  | 31/12/2018 | 92002      | PLUSVALORE       |                 |             |
| 11                                    | 6         | 3      | 600,00      | 300,00          | 100,00         | 01/07/2018  | 31/12/2018 | 91403      | PROWEDIMENT      | 03              | _           |
| •                                     |           |        |             |                 |                |             |            |            |                  |                 | <u>&gt;</u> |
| Prg [                                 | 2 To      | t.Rate | 24 Rate Res | . O In          | izio 01/05/201 | 4           | Scadenza 3 | 0/04/20    | 116 Prima s      | cad. 31/05/2017 |             |
| Total                                 | e importo |        | 2.400,00    | Totale rimborsa | to 2.400       | ),00 Imp    | o.mens./%  | 10         | )0,00 Data F     | Reg. 11/07/2014 |             |
| Voce                                  | 920       | 102 隆  | PLUSVALORI  | E               |                |             | PLU        | SVALOP     | RE SPA           |                 |             |
| Nota                                  |           |        |             |                 |                |             |            |            |                  |                 | -           |

Nell'esempio, essendo la Scadenza 30/04/2016, si potrebbe ipotizzare una regolazione o rinegoziazione anticipata rispetto alla Data di Scadenza Originaria "Prima scad." fissata (come puro esempio) al 31/05/2017...

In questi casi l'elemento verrà caratterizzato con il colore "ciano".

## Anagrafica: Risorse Umane: Trattenute fisse mensili

#### o Implementazioni:

✓ Introdotto indicatore per esclusione in visualizzazione degli elementi già scaduti.

**Esempio con l'indicatore attivato:** come si potrà notare la consultazione o manutenzione dei dati risulterà decisamente agevolata favorendo l'attenzione ai soli elementi validi.

| tinn Ge                  | 🔤 Gestione Voci di trattenuta fisse |         |                    |                  |                |             |            |           |                       |          |            |      |
|--------------------------|-------------------------------------|---------|--------------------|------------------|----------------|-------------|------------|-----------|-----------------------|----------|------------|------|
|                          | •                                   | F F     | ) H 💐 🖉            | Ø 🖉 👂            | <u>,</u><br>   |             |            |           |                       |          | Esci       | LU)  |
| Codic                    | Codice ente 1 ENTE DI PROVA         |         |                    |                  |                |             |            | ualizzare | debiti scadutį        | D        | ata cessa; | z. 📔 |
| Codice dipendente 40 👔 🖸 |                                     |         |                    | DMENI            |                | I           | DANIELA    |           |                       | 31/12    | /9999      |      |
| Progr                    | Tot.Rate                            | Rate    | Tot.Importo        | Tot.Rimborsato   | Imp.Rata       | Data Inizio | Data Fine  | Voce      | Descrizione           |          |            |      |
| 8                        | 999                                 | 978     | 10.000,00          | 10.000,00        | 20,00          | 01/11/2016  | 31/12/9999 | 92043     | IBL BANCA             |          |            |      |
| 10                       | 6                                   | 3       | 600,00             | 300,00           | 100,00         | 01/07/2018  | 31/12/2018 | 92002     | PLUSVALORE            |          |            |      |
| 11                       | 6                                   | 3       | 600,00             | 300,00           | 100,00         | 01/07/2018  | 31/12/2018 | 91403     | PROVVEDIMEN.          | TO 3     |            |      |
| 12                       | 6                                   | 3       | 600,00             | 300,00           | 100,00         | 01/07/2018  | 31/12/2018 | 92009     | PRESTITO B.N.L        |          |            |      |
|                          |                                     |         |                    |                  |                |             |            |           |                       |          |            |      |
|                          |                                     |         |                    |                  |                |             |            |           |                       |          |            |      |
| Prg                      | 8 To                                | t.Rate  | 999 Rate Res       | . 978 In         | izio 01/11/201 | 6           | Scadenza 3 | 1/12/99   | 99 Prima s            | scad. 31 | /12/9999   |      |
| Total                    | e importo                           | 1       | 0.000,00           | Totale rimborsal | to 10.000      | ),00 Imj    | o.mens./%  | 2         | :0,00 Data            | Reg. 09  | /11/2016   |      |
| Voce                     | 920                                 | 143 隆   | BL BANCA           |                  |                |             | IBL I      | BANCA     |                       |          |            |      |
| Nota                     |                                     |         |                    |                  |                |             |            |           |                       |          |            |      |
| Nuov                     | o F8 <u>E</u> 0                     | dita F5 | <u>Cancella</u> F6 | Aggiorna F9      | oper.          |             | 🔤 Ca       | lcola Sca | ad. /imp. tot/imp.rim | ıb.      | Annull     | a F7 |

Esempio senza l'indicatore attivato:

| tinn Ge                                 | 🚥 Gestione Voci di trattenuta fisse                                        |         |                    |                      |                |             |            |           |                     |                         |   |  |
|-----------------------------------------|----------------------------------------------------------------------------|---------|--------------------|----------------------|----------------|-------------|------------|-----------|---------------------|-------------------------|---|--|
|                                         |                                                                            |         |                    |                      |                |             |            |           |                     |                         |   |  |
| Codic                                   | Codice ente 1 ENTE DI PROVA 🔽 Non visualizzare debiti scaduti Data cessaz. |         |                    |                      |                |             |            |           |                     |                         |   |  |
| Codice dipendente 40 😿 DOMENI DANIELA 3 |                                                                            |         |                    |                      |                |             |            |           | 31/12/9999          |                         |   |  |
| Progr                                   | Tot.Rate                                                                   | Rate    | Tot.Importo        | Tot.Rimborsato       | Imp.Rata       | Data Inizio | Data Fine  | Voce      | Descrizione         |                         | • |  |
| 2                                       | - 24                                                                       | 0       | 2,400,00           | 2.400,00             | 100,00         | 01/05/2014  | 30/04/2016 | 92002     | PLUSVALORE          |                         |   |  |
| 3                                       | 12                                                                         | 0       | 1.200,00           | 1.200,00             | 100,00         | 01/10/2014  | 30/09/2015 | 91403     | PROWEDIMEN          | TO 3                    |   |  |
| 4                                       | 12                                                                         | 0       | 1.200,00           | 1.200,00             | 100,00         | 01/07/2016  | 30/06/2017 | 91406     | PIGNORAMENT         | O SOGET                 |   |  |
| 5                                       | 12                                                                         | 0       | 240,00             | 240,00               | 20,00          | 01/07/2016  | 30/06/2017 | 91407     | RITENUTA D'AC       | CONTO PIGNORAM.         |   |  |
| 6                                       | 3                                                                          | 0       | 90,00              | 90,00                | 30,00          | 01/10/2016  | 31/12/2016 | 90601     | ADD.REG.AP - P      | RATEIZZATA (ALTRO       |   |  |
| - 7                                     | 3                                                                          | 0       | 120,00             | 120,00               | 40,00          | 01/10/2016  | 31/12/2016 | 90603     | ADD.COM.AP - P      | RATEIZZATA (ALTRO       |   |  |
| 8                                       | 999                                                                        | 978     | 10.000,00          | 10.000,00            | 20,00          | 01/11/2016  | 31/12/9999 | 92043     | IBL BANCA           |                         |   |  |
| 9                                       | 2                                                                          | 0       | 100,00             | 100,00               | 50,00          | 01/11/2017  | 31/12/2017 | 90606     | ACC.ADD.COM./       | AP - RATEIZZATA (AL     |   |  |
| 10                                      | 6                                                                          | 3       | 600,00             | 300,00               | 100,00         | 01/07/2018  | 31/12/2018 | 92002     | PLUSVALORE          |                         |   |  |
| 11                                      | 6                                                                          | 3       | 600,00             | 300,00               | 100,00         | 01/07/2018  | 31/12/2018 | 91403     | PROWEDIMEN          | TO 3                    |   |  |
| 12                                      | 6                                                                          | 3       | 600,00             | 300,00               | 100,00         | 01/07/2018  | 31/12/2018 | 92009     | PRESTITO B.N.I      | L '                     | • |  |
| ┛                                       |                                                                            |         |                    |                      |                |             |            |           |                     | ► I                     |   |  |
| Prg                                     | 1 To                                                                       | ot.Rate | 12 Rate Res        | . <mark>O</mark> Ini | izio 01/05/201 | 4           | Scadenza S | 0/04/20   | 15 Prima            | scad.                   |   |  |
| Total                                   | e importo                                                                  |         | 1.200,00           | Totale rimborsat     | o 1.200        | ),00 Imj    | p.mens./%  | 10        | 10,00 Data          | Reg. 11/07/2014         |   |  |
| Voce                                    | 920                                                                        | 001 隆   | FINEMIRO - C       | ESSIONE STIP.        |                |             | NEC        | )s finai  | NCE SPA             |                         |   |  |
| Nota                                    |                                                                            |         |                    |                      |                |             |            |           |                     |                         |   |  |
| Nuov                                    | o F8 <u>E</u>                                                              | dita F5 | <u>Cancella</u> F6 | Aggiorna F9          | oper.          |             | Ere Ca     | ilcola Sc | ad./imp.tot/imp.rin | nb. A <u>n</u> nulla F7 | 7 |  |

(3 di 3)

### Anagrafica: Risorse Umane: Proroga/rinnovo rapp.lavoro (inserim.multiplo) (1 di 4)

Questa funzione è presente nel menù:

- > Anagrafica
  - o Risorse Umane
- Con la dicitura:

### Proroga/rinnovo rapp.lavoro (inserim.multiplo)

o Implementazioni:

✓ Nuova funzione per l'inserimento multiplo delle Proroghe o Rinnovi Rapporti di Lavoro

Esempio di Proroga Rapporti di lavoro per il mese di Ottobre 2018:

- viene eseguita la scelta per "Tipo Dipendenti": In Forza (dovendo trattare eventi di proroga)
- viene impostato il periodo da considerare per gli eventi che "Cessano" e quindi sarebbero da prorogare: 01/10/2018 31/10/2018

| 🚥 Inserimento cumulativ                 | о пиохо гарроі | rto di lavoro e/o prorog  | a rapporti di lavoro  |                          |
|-----------------------------------------|----------------|---------------------------|-----------------------|--------------------------|
| 1 CITTA'                                |                |                           |                       |                          |
| [ Li                                    | miti inferiori |                           | Limiti superiori      |                          |
| Seleziona                               |                |                           |                       | ,                        |
| Tipo Dipendenti<br>📀 In Forza 🔿 Cessati | C Tutti        | Periodo Elaborazione 01/1 | 0/2018 💌 31/10/2018 💌 | 1                        |
| E Capitolo Articolo Progr               | Descrizione    |                           | Num.rec.              | Visualizza               |
|                                         | T TEMPU DETERI | MINATU                    | 29                    | Seleziona<br>Deseleziona |
|                                         |                |                           |                       | 📔 Esci                   |

- Premuto il tasto "Visualizza" la funzione evidenzia il/i Capitolo/i con i dipendenti potenzialmente interessati.
- Posizionarsi sull'elemento come sopra evidenziato e fare doppio click. Sarà presentata la successiva pagina

## Anagrafica: Risorse Umane: Proroga/rinnovo rapp.lavoro (inserim.multiplo) (2 di 4)

- Sono presentati tutti i dipendenti potenzialmente interessati. Agire con il segno di "Spunta" per eseguite le selezionare/deselezioni.
- I soggetti risultano in scadenza al 27/10/2018. Viene indicata la data di proroga al 31/12/2018.
- Nel caso fosse presente una determina questa deve essere comunque sempre indicata.

| Nuovo rapporto di lavoro e/o proroga rap                                                                                                    | oporti di lavoro                       |                                                                                                    |                                                                                                    |                                                                        |                                                                         |                                                                                                    | ×                          |
|----------------------------------------------------------------------------------------------------|----------------------------------------|----------------------------------------------------------------------------------------------------|----------------------------------------------------------------------------------------------------|------------------------------------------------------------------------|-------------------------------------------------------------------------|----------------------------------------------------------------------------------------------------|----------------------------|
| Biga selezionata 20920000 0 1 TE                                                                                                    | MPO DETERMINAT                         | D                                                                                                    |                                                                                                    |                                                                        |                                                                         |                                                                                                    |                            |
|                                                                                                    |                                        |                                                                                                    |                                                                                                    |                                                                        |                                                                         |                                                                                                    |                            |
| 🗄 Selez Codice Cognome                                                                                                    | Nome                                   | Codice Fiscale Ass                                                                                                    | unzione 💌                                                                                                    | Cessazione 💌                                                           | Rapp. Tipo                                                              | assunzione 🗨 💌                                                                                        |                            |
| 2643                                                                                                    | CHIARA                                 | R83H57G 28/                                                                                                    | 07/2018                                                                                                    | 27/10/2018                                                             | 6 Temp                                                                  | po determinato                                                                                        |                            |
| 2718                                                                                                    | SILVIA                                 | 82C49E2 28/                                                                                                    | 07/2018                                                                                                    | 27/10/2018                                                             | 6 Temp                                                                  | po determinato                                                                                        | _                          |
| 2729                                                                                                    | FRANCESCA                              | :81B50A4 28/                                                                                                    | 07/2018                                                                                                    | 27/10/2018                                                             | 6 Temp                                                                  | po determinato                                                                                        | -                          |
| 2757                                                                                                    | GIUSEPPE                               | 284D 18E: 28/                                                                                                    | J7/2018                                                                                                    | 27/10/2018                                                             | 6 Temp                                                                  | po determinato                                                                                        | -                          |
| 2761                                                                                                    | ANIUNELLA                              | L71A62H 28/                                                                                                    | J772018                                                                                                    | 27/10/2018                                                             | 6 Iem <u>r</u>                                                          | po determinato                                                                                        | -                          |
| 2765                                                                                                    | GIAMPIERO                              | R80B12H 28/                                                                                                    | 17/2010                                                                                                    | 27/10/2010                                                             | 6 Tem                                                                   | po determinato<br>po determinato                                                                      | -                          |
| 2766                                                                                                    | NICOLA                                 | L92H26E 28/                                                                                                    | 17/2018                                                                                                    | 27/10/2018                                                             | 6 Term                                                                  | no determinato                                                                                        | - 🔲                        |
| 2786                                                                                                    | STEFANO                                | 178E30A: 28/                                                                                                    | 07/2018                                                                                                    | 27/10/2018                                                             | 6 Temp                                                                  | po determinato                                                                                        | 1                          |
| 2787                                                                                                    | STEFANO                                | '83D 11A4 28/                                                                                                    | 07/2018                                                                                                    | 27/10/2018                                                             | 6 Temp                                                                  | po determinato                                                                                        | 1                          |
| 2788                                                                                                    | UMBERTO                                | T69\$30G 28/                                                                                                    | 07/2018                                                                                                    | 27/10/2018                                                             | 6 Temp                                                                  | po determinato                                                                                        |                            |
| 2789                                                                                                    | MATTEO                                 | T92E22G 28/                                                                                                    | 07/2018                                                                                                    | 27/10/2018                                                             | 6 Temp                                                                  | po determinato                                                                                        |                            |
| 2790                                                                                                    | GIUSEPPE                               | 75C14G2 28/                                                                                                    | 07/2018                                                                                                    | 27/10/2018                                                             | 6 Temp                                                                  | po determinato                                                                                        |                            |
| 2791                                                                                                    | GIULIA                                 | 31C61G4: 28/                                                                                                    | 07/2018                                                                                                    | 27/10/2018                                                             | 6 Temp                                                                  | po determinato                                                                                        | _                          |
| 2792                                                                                                    | ANDREA                                 | R74B21L: 28/                                                                                                    | 07/2018                                                                                                    | 27/10/2018                                                             | 6 Temp                                                                  | po determinato                                                                                        |                            |
| 2793                                                                                                    | MARIO GUIDO                            | D68T11G 28/                                                                                                    | 07/2018                                                                                                    | 27/10/2018                                                             | 6 Temp                                                                  | po determinato                                                                                        | -                          |
| C Ulteriore rapporto I Proroga                                                                                                    | Nuova data inizio                      |                                                                                                    | Nuova da                                                                                                    | ata fine 31/12/                                                        | 2018 💌                                                                  | data registrazione 15/10/201<br>2 (Inserire anche se la deterr<br>non cambia)                         | 8 💌                        |
| Nota Memo1<br>Proroga o inserimento nuovo incarico                                                                                                    | Estrai                                 | Dipendenti selezionati                                                                                                    | su excel                                                                                                    |                                                                        |                                                                         | ·                                                                                                    | <u>к</u>                   |
|                                                                                                    | IF ERMA<br>Si desidera procede         | re alla proroga del periodo c<br>NO<br>NFERMA<br>Siete sicuri?<br>Siete sicuri?                                                                                                    | li lavoro per i r                                                                                                  | dipendenti selezion                                                    | ati?                                                                    |                                                                                                    |                            |
| Il risultato sarà che per tutti i diper<br>selezionati è stato eseguito l'even<br>proroga con l'indicazione della nu<br>31/12/2018 in tutte le sezioni inter<br>dell'Anagrafica Dipendenti. | ndenti<br>to di<br>ova data:<br>essate | Anagrafica ofpendenti<br>Cod. ente<br>Cod. dipendente 26<br>Data Assunzione Data C<br>28/07/2018 31/12/<br>Data Assunz 28/07/2018<br>Tipo Assunz 6 2 7<br>Tipo Impiego 1 2 C<br>Nota Memo1 | Cestione     Control     CITTA'     43     43     2018     2018     2     Data Ces     mpo determina     NTRATTO A | CHIARA<br>CHIARA<br>6<br>5<br>8az, 31/12/2018<br>ato<br>TEMPO INDETERM | SUNZIONI<br>o Data Reg.<br>1 15/10/2018<br>2 Data Reg.<br>MINATO (TEMP) | Prima Data Fine<br>277/10/2018<br>15/10/2018 Prima Cessaz, 27/10<br>Causa cess, 18 2<br>FINE INCARICO | ✓<br>✓<br>✓<br>✓<br>✓<br>✓ |

#### Anagrafica: Risorse Umane: Proroga/rinnovo rapp.lavoro (inserim.multiplo) (3 di 4)

Esempio di Ulteriori Rapporti di lavoro per il mese di Novembre 2018:

- viene eseguita la scelta per "Tipo Dipendenti": In Forza (in quanto nell'esempio i dipendenti a cui inserire il nuovo rapporto di lavoro risultano ancora "In Forza" nel mese di elaborazione. Il nuovo rapporto di lavoro è da istituire pochi giorni dopo la cessazione del precedente)
- viene impostato il periodo da considerare per gli eventi che "Cessano": 01/11/2018 - 27/11/2018

| 3 | 🖷 Inserimento cumulati  | ivo nuovo rappo  | rto di lavoro e/o prorog | ga rapporti d | i lavoro     |             |
|---|-------------------------|------------------|--------------------------|---------------|--------------|-------------|
|   | 1 CITTA'                |                  |                          |               |              |             |
|   |                         | Limiti inferiori |                          | Limiti superi | ori          |             |
|   | Seleziona               |                  |                          |               |              |             |
|   | Tipo Dipendenti         | C Tutti          | Periodo Elaborazione 01/ | 11/2018 💌     | 27/11/2018 💌 |             |
|   | Capitolo Articolo Progr | Descrizione      | ΜΙΝΔΤΟ                   |               | Num.rec.     | Visualizza  |
| T |                         |                  |                          |               |              | Seleziona   |
|   |                         |                  |                          |               |              | Deseleziona |
|   |                         |                  |                          |               |              |             |
|   |                         |                  |                          |               |              |             |
|   |                         |                  |                          |               |              |             |
|   |                         |                  |                          |               |              |             |
|   |                         |                  |                          |               |              |             |
|   |                         |                  |                          |               |              |             |
|   |                         |                  |                          |               |              | 📔 Esci      |

- Premuto il tasto "Visualizza" la funzione evidenzia il/i Capitolo/i con i dipendenti potenzialmente interessati.
- Posizionarsi sull'elemento come sopra evidenziato e fare doppio click. Sarà presentata la successiva pagina

## Anagrafica: Risorse Umane: Proroga/rinnovo rapp.lavoro (inserim.multiplo) (3 di 4)

- Sono presentati tutti i dipendenti potenzialmente interessati. Agire con il segno di "Spunta" per eseguite le selezionare/deselezioni.
- I soggetti risultano in scadenza al 27/11/2018. Vengono indicate la date di inizio/fine dei nuovi rapporti di lavoro.
- Nel caso fosse presente una determina questa deve essere comunque sempre indicata.

| Riga selezionata                                                                        | 20920000 0                                                                 | 1 ТЕМ                                         | PO DETER     | MINATO                                                                                                    |                                                          |                                                       |                                               |                                                                                                    |
|-----------------------------------------------------------------------------------------|----------------------------------------------------------------------------|-----------------------------------------------|--------------|----------------------------------------------------------------------------------------------------|----------------------------------------------------------|-------------------------------------------------------|-----------------------------------------------|----------------------------------------------------------------------------------------------------|
| 🗄 Selez Codice                                                                          | Cognome                                                                    | N                                             | ome          | Codice Fiscale                                                                                                    | Assunzione 🔻                                             | <ul> <li>Cessazione </li> </ul>                       | Rapp.                                         | Tipo assunzione                                                                                                   |
| ► 264:                                                                                  | 3                                                                          | C                                             | HIARA        | 1                                                                                                    | 28/07/2018                                               | 27/11/2018                                            | 6                                             | Tempo determinato                                                                                                 |
| 2718                                                                                    | 3                                                                          | S                                             | ILVIA        |                                                                                                    | 28/07/2018                                               | 27/11/2018                                            | 6                                             | Tempo determinato                                                                                                 |
|                                                                                         |                                                                            |                                               |              |                                                                                                    |                                                          |                                                       |                                               |                                                                                                    |
| <ul> <li>Ulteriore rap;</li> </ul>                                                      | porto 🔿 Proroga                                                            | 9 Nu                                          | uova data in | izio 01/12/2018 💌                                                                                                    | Nuova d                                                  | data fine 31/12.                                      | /2018                                         | data registrazione 25/11/2018                                                                                     |
| Dati determina                                                                          | 0                                                                          | 0                                             | 0            |                                                                                                    |                                                          |                                                       |                                               | (Inserire anche se la determin/                                                                                   |
| Nota                                                                                    | Ripristinato finan:                                                        | ziamento                                      |              |                                                                                                    |                                                          |                                                       |                                               |                                                                                                    |
| Prorogo o inc                                                                           | orimonto nuque i                                                           | norrigo I                                     |              | Estrai Dipondonti es                                                                                                    | lozionati au avaal                                       | 1                                                     |                                               | . / OK                                                                                                    |
|                                                                                         |                                                                            |                                               | Si desider   | a procedere all'inserim<br>S<br>CONFERMA<br>Q<br>Siete                                                                                      | ento di un nuovo p                                       | eriodo per i dipe                                     | ndenti se                                     | elezionati ?                                                                                                    |
|                                                                                         |                                                                            |                                               | A            | nagrafica dipenden<br>Cod. ente                                                                                                    | t <mark>i - Gestione Ass</mark><br>1 <mark>CITTA'</mark> | unzioni                                               |                                               |                                                                                                    |
|                                                                                         |                                                                            |                                               | 0            | Cod. dipendente 2                                                                                                    | 643 CHIA                                                 | ARA                                                   |                                               |                                                                                                    |
|                                                                                         |                                                                            |                                               |              |                                                                                                    |                                                          | Assun                                                 | zioni                                         |                                                                                                    |
| tato sarà che<br>onati è stato e<br>ore Rapporto c<br>azione delle ni<br>/2018 - 31/12/ | per tutti i di<br>seguito l'e<br>di Lavoro d<br>uove date:<br>/2018 in tut | ipendenti<br>vento di<br>con<br>tte le sezior | ni D         | Data Assunzione         Data           28/07/2018         27/11           01/12/2018         31/12           ata Assunz.         01/12/2018 | Cessazione Tipo Ass /2018 /2018 Data Cessaz.             | . Tipo Impiego D∂<br>6 1 10<br>6 1 25<br>81/12/2018 → | ata Reg.<br>)/11/2018<br>5/11/2018<br>Data Re | Prima Data Fine           31/12/2018           31/12/2018           25/11/2018           Prima Cessaz, 31/12/2018 |

## Anagrafica: Risorse Umane: Cessazione rapporto di lavoro (inserim.multiplo) (1 di 1)

Questa funzione è presente nel menù:

- > Anagrafica
  - o Risorse Umane
- Con la dicitura:

#### Cessazione rapporto di lavoro (inserim.multiplo)

o Implementazioni:

✓ Nuova funzione per l'inserimento multiplo delle Cessazioni Rapporti di Lavoro

Esempio di Cessazione Rapporti di lavoro per il mese di Novembre 2018:

• viene eseguita la scelta del periodo di elaborazione:

| 🚥 Cessazio                        | one rap   | porto di | lavoro (inserimento mult | iplo) |          |            |  |  |  |
|-----------------------------------|-----------|----------|--------------------------|-------|----------|------------|--|--|--|
| 1                                 | CITTA'    |          |                          |       |          |            |  |  |  |
| Limiti inferiori Limiti superiori |           |          |                          |       |          |            |  |  |  |
| Seleziona                         |           |          |                          |       |          |            |  |  |  |
| Periodo Ela                       | aborazion | e 30/11/ | 2018 💌                   |       |          | _          |  |  |  |
| 🗄 Capitolo                        | Articolo  | Progr    | Descrizione              |       | Num.rec. | Visualizza |  |  |  |
| ▶ 20920000                        | . 0       | 1        | TEMPO DETERMINATO        |       | 29       |            |  |  |  |
|                                   |           |          |                          |       |          | Seleziona  |  |  |  |
|                                   |           |          |                          |       |          | Deselezion |  |  |  |
|                                   |           |          |                          |       |          | Desciezion |  |  |  |
|                                   |           |          |                          |       |          |            |  |  |  |
|                                   |           |          |                          |       |          |            |  |  |  |
|                                   |           |          |                          |       |          |            |  |  |  |
|                                   |           |          |                          |       |          |            |  |  |  |
|                                   |           |          |                          |       |          |            |  |  |  |
|                                   |           |          |                          |       |          |            |  |  |  |
|                                   |           |          |                          |       |          |            |  |  |  |
|                                   |           |          |                          |       |          |            |  |  |  |
|                                   |           |          |                          |       |          |            |  |  |  |
|                                   |           |          |                          |       |          | Esci       |  |  |  |

- Premuto il tasto "Visualizza" la funzione evidenzia il/i Capitolo/i con i dipendenti potenzialmente interessati.
- Posizionarsi sull'elemento come sopra evidenziato e fare doppio click. Sarà presentata la successiva pagina

## Anagrafica: Risorse Umane: Cessazione rapporto di lavoro (inserim.multiplo) (1 di 1)

- Sono presentati tutti i dipendenti potenzialmente interessati. Agire con il segno di "Spunta" per eseguite le selezionare/deselezioni.
- I soggetti risultano in scadenza al 31/12/2018. Viene indicata la nuova data di cessazione anticipata al 27/11/2018 per....

| 🗏 Se                                  | elez Codice                                                                    | Cognome                                                                                                    | Nome                                                                                                    | Codice Fiscale                                                                                                    | Assunzione                                                                   | Cessazione 💌     | Rapp. Tipo assunzione                                                                                                    | •                   |
|---------------------------------------|--------------------------------------------------------------------------------|----------------------------------------------------------------------------------------------------|----------------------------------------------------------------------------------------------------|----------------------------------------------------------------------------------------------------|------------------------------------------------------------------------------|------------------|----------------------------------------------------------------------------------------------------|---------------------|
|                                       | 26                                                                             | 43                                                                                                    | CHIARA                                                                                                    | ₹83H57G                                                                                                    | 28/07/2018                                                                   | 31/12/2018       | 6 Tempo determinato                                                                                                    |                     |
|                                       | 27                                                                             | 18                                                                                                    | SILVIA                                                                                                    | 32C49E2                                                                                                    | 28/07/2018                                                                   | 31/12/2018       | 6 Tempo determinato                                                                                                    |                     |
|                                       | 27                                                                             | 29                                                                                                    | FRANCESCA                                                                                                    | 81B50A4                                                                                                    | 28/07/2018                                                                   | 31/12/2018       | 6 Tempo determinato                                                                                                    |                     |
|                                       | 27                                                                             | 57                                                                                                    | GIUSEPPE                                                                                                    | '84D 18E                                                                                                    | 28/07/2018                                                                   | 31/12/2018       | 6 Tempo determinato                                                                                                    |                     |
|                                       | 27                                                                             | 61                                                                                                    | ANTONELLA                                                                                                    | .71A62H                                                                                                    | 28/07/2018                                                                   | 31/12/2018       | 6 Tempo determinato                                                                                                    |                     |
|                                       | 27                                                                             | 62                                                                                                    | ILARIA                                                                                                    | :81M55G                                                                                                    | 28/07/2018                                                                   | 31/12/2018       | 6 Tempo determinato                                                                                                    | J                   |
|                                       | 27                                                                             | 65                                                                                                    | GIAMPIERO                                                                                                    | 380B 12H                                                                                                    | 28/07/2018                                                                   | 31/12/2018       | 6 Tempo determinato                                                                                                    |                     |
|                                       | 27                                                                             | 66                                                                                                    | NICOLA                                                                                                    | L92H26E                                                                                                    | 28/07/2018                                                                   | 31/12/2018       | 6 Tempo determinato                                                                                                    |                     |
|                                       | 27                                                                             | 86                                                                                                    | STEFANO                                                                                                    | 78E30A                                                                                                    | 28/07/2018                                                                   | 31/12/2018       | 6 Tempo determinato                                                                                                    |                     |
|                                       | 27                                                                             | 87                                                                                                    | STEFANO                                                                                                    | 83D 11A                                                                                                    | 28/07/2018                                                                   | 31/12/2018       | 6 Tempo determinato                                                                                                    |                     |
| 5                                     | 27                                                                             | 88                                                                                                    | UMBERTO                                                                                                    | [69\$30G                                                                                                    | 28/07/2018                                                                   | 31/12/2018       | 6 Tempo determinato                                                                                                    |                     |
|                                       | 27                                                                             | 89                                                                                                    | MATTEO                                                                                                    | I92E22G                                                                                                    | 28/07/2018                                                                   | 31/12/2018       | 6 Tempo determinato                                                                                                    |                     |
|                                       | 27                                                                             | 90                                                                                                    | GIUSEPPE                                                                                                    | 75C14G2                                                                                                    | 28/07/2018                                                                   | 31/12/2018       | 6 Tempo determinato                                                                                                    |                     |
| 5                                     | 27                                                                             | 91                                                                                                    | GIULIA                                                                                                    | 11C61G4                                                                                                    | 28/07/2018                                                                   | 31/12/2018       | 6 Tempo determinato                                                                                                    | J                   |
| 6                                     | 27                                                                             | 92                                                                                                    | ANDREA                                                                                                    | :74B21L                                                                                                    | 28/07/2018                                                                   | 31/12/2018       | 6 Tempo determinato                                                                                                    |                     |
| 5                                     | 27                                                                             | 93                                                                                                    | MARIO GUIDO                                                                                                    | )68T11G                                                                                                    | 28/07/2018                                                                   | 31/12/2018       | 6 Tempo determinato                                                                                                    | 1                   |
| Π.                                    | 27                                                                             | 9/1                                                                                                    | DAVIDE                                                                                                    |                                                                                                    | 28/07/2018                                                                   | 21/12/2018       | 6 Termo determinato                                                                                                    |                     |
|                                       | Cessazio                                                                       | ne rapporto di la                                                                                                    | avoro Estr                                                                                                    | ai Dipendenti selezio                                                                                                    | onati su excel                                                               |                  |                                                                                                    | <u> 0</u> K         |
|                                       | Cessazio                                                                       | ne rapporto di la<br>CONFI                                                                                                    | avoro Estr<br>RMA<br>Si desidera procedere alla                                                                                                    | ai Dipendenti selezio<br>a cessazione del pe                                                                                                    | onati su excel<br>riodo di lavor                                             | o per i dipender | nti selezionati ?                                                                                                    | <u>✓ 0</u> K        |
|                                       | Cessazio                                                                       | ne rapporto di la                                                                                                    | avoro Estr<br>ERMA<br>Si desidera procedere alla                                                                                                    | ai Dipendenti selezio<br>a cessazione del pe                                                                                                    | eriodo di lavor                                                              | o per i dipender | nti selezionati ?                                                                                                    | <u></u>             |
|                                       | Cessazio                                                                       | ne rapporto di la                                                                                                    | avoro Estr<br>ERMA<br>Si desidera procedere alla                                                                                                    | ai Dipendenti selezio<br>a cessazione del pe<br>Si<br>ERMA<br>Siete sicuri?                                                                                                    | eriodo di lavor                                                              | o per i dipender | nti selezionati ?                                                                                                    | <u>√</u> <u>0</u> K |
|                                       | Cessazio                                                                       | ne rapporto di la                                                                                                    | avoro Estr<br>ERMA<br>Si desidera procedere alla                                                                                                    | ai Dipendenti selezio<br>a cessazione del pe<br>Si Siete sicuri?<br>Siete sicuri?                                                                                                    | eriodo di lavor                                                              | o per i dipender | nti selezionati ?                                                                                                    | <b>√</b> <u>0</u> K |
| Iltati                                | Cessazio                                                                       | ne rapporto di la                                                                                                    | AVORO Estr<br>RMA<br>Si desidera procedere alla<br>CONF<br>2<br>CONF<br>2<br>CONF<br>CONF | ai Dipendenti selezio<br>a cessazione del pe<br>Si                                                                                                    | eriodo di lavor                                                              | o per i dipender | nti selezionati ?                                                                                                    | <b>√</b> <u>0</u> K |
| Iltati                                | Cessazio                                                                       | ne rapporto di la<br>CONFI                                                                                                    | Avoro Estr<br>RMA<br>Si desidera procedere alla<br>CONF<br>2<br>CONF<br>2<br>CONF<br>CONF<br>CON                                                                                         | ai Dipendenti selezio<br>a cessazione del pe<br>Si                                                                                                    | eriodo di lavor                                                              | o per i dipender | nti selezionati ?                                                                                                    | ✓ <u>0</u> K        |
| Iltate                                | Cessazio<br>o sarà ch<br>nti selezio<br>di Cessa                               | ne rapporto di la<br>CONFI                                                                                                    | AVORO Estr<br>RMA<br>Si desidera procedere alla<br>CONF<br>2<br>CONF<br>2<br>CONF<br>CONF                                                                                                    | ai Dipendenti selezia<br>a cessazione del pe<br>Si Siete sicuri?<br>Siete sicuri?<br>Siete sicuri?<br>No<br>dipendenti - Ges<br>1 CIT<br>nte 2643                                                                                                    | eriodo di lavor                                                              | o per i dipender | nti selezionati ?                                                                                                    |                     |
| Iltate<br>nder<br>nto cazi            | o sarà ch<br>nti selezio<br>di Cessa<br>one della                              | ne rapporto di la<br>CONFI<br>CONFI<br>CONTI<br>CONTI | AVORO Estr<br>RMA<br>Si desidera procedere alla<br>CONF<br>2<br>CONF<br>2<br>CONF<br>CONF                                                                                                    | ai Dipendenti selezia<br>a cessazione del pe<br>Si Siete sicuri?<br>Siete sicuri?<br>Siete sicuri?<br>No<br>dipendenti - Ges<br>1 CIT<br>te 2643                                                                                                    | eriodo di lavor                                                              | o per i dipender | nti selezionati ?                                                                                                    | QK                  |
| Iltate<br>nder<br>nto cazi            | o sarà ch<br>nti selezio<br>di Cessa<br>one della<br>118 in tutt               | ne rapporto di la<br>CONFI<br>CONFI<br>CONTI<br>CONTI | Avoro Estr<br>RMA<br>Si desidera procedere alla<br>CONF<br>CONF<br>CONF<br>Conf<br>Conf<br>Cod. ente<br>Cod. dipender<br>Cod. dipender<br>Cod. dipender<br>Cod. dipender<br>Cod. dipender                                                                                                    | ai Dipendenti selezia<br>a cessazione del pe<br><u>Si</u><br>ERMA<br>Siete sicuri?<br><u>Siete sicuri?</u><br><u>Siete sicuri?</u><br><u>No</u><br>dipendenti - Ges<br><u>1</u> CIT<br>te 2643<br>27/11/2018                                                                                                    | eriodo di lavor No Store Assun TA' CHIARA ne Tipo Ass. 1 6                   | o per i dipender | nti selezionati ?                                                                                                    |                     |
| Iltate<br>nder<br>nto cazi            | o sarà ch<br>nti selezio<br>di Cessa<br>one della<br>18 in tutt                | ne rapporto di la<br>CONFI<br>CONFI<br>CONFI<br>CONFI<br>CONFI<br>Confi<br>Stato estato<br>conti è stato estato<br>conti è stato estato<br>con a nuova data:<br>te le sezioni<br>nagrafica Dinc                                                                                                    | Avoro Estr<br>RMA<br>Si desidera procedere alla<br>CONF<br>CONF<br>CON                                                                                                    | ai Dipendenti selezia<br>a cessazione del pe<br>Si tessicuri?<br>Siete sicuri?<br>Siete sicuri?<br>Siete sicuri?<br>Siete sicuri?<br>Siete sicuri?<br>Siete sicuri?<br>Siete sicuri?<br>Siete sicuri?<br>Siete sicuri?<br>Siete sicuri?<br>Siete sicuri?<br>Siete sicuri?<br>Siete sicuri?<br>Siete sicuri?<br>Siete sicuri?<br>Siete sicuri?<br>Siete sicuri?                                                                                                    | eriodo di lavor<br>No<br>tione Assun<br>TA'<br>CHIARA<br>ne Tipo Ass. 1<br>6 | zioni            | nti selezionati ?<br>oni<br>a Reg. Prima Data Fine<br>1/2018 31/12/2018                                                  |                     |
| Iltate<br>nder<br>nto cazi<br>1/20    | o sarà ch<br>nti selezio<br>di Cessa<br>one della<br>18 in tutt<br>ate dell'A  | ne rapporto di la<br>CONFI<br>CONFI<br>CONFI<br>CONFI<br>CONFI<br>Conti è stato es<br>zione con<br>a nuova data:<br>te le sezioni<br>nagrafica Dipe                                                                                                    | Avoro Estr<br>RMA<br>Si desidera procedere alla<br>CONF<br>CONF<br>CONF<br>Conf<br>Conf<br>Cod. ente<br>Cod. dipender<br>Cod. dipender<br>Cod. dipender<br>Cod. ente<br>Cod. dipender<br>Cod. dipender<br>Cod. dipender<br>Cod. dipender<br>Cod. ente<br>Cod. dipender<br>Cod. ente<br>Cod. dipender<br>Cod. ente<br>Cod. dipender<br>Cod. ente<br>Cod. dipender<br>Cod. ente<br>Cod. dipender<br>Cod. ente<br>Cod. dipender<br>Cod. ente<br>Cod. dipender<br>Cod. ente<br>Cod. dipender<br>Cod. ente<br>Cod. dipender<br>Cod. ente<br>Cod. dipender<br>Cod. ente<br>Cod. ente<br>Cod.                                                                                                    | ai Dipendenti selezia<br>a cessazione del pe<br><u>Si</u><br>FERMA<br>Siete sicuri?<br>Siete sicuri?<br>Siete sicuri?<br>No<br>dipendenti - Ges<br>1 CIT<br>te 2643<br>zione Data Cessazion<br>3 27/11/2018                                                                                                    | eriodo di lavor<br>No<br>tione Assun<br>TA'<br>CHIARA<br>ne Tipo Ass. 1<br>6 | o per i dipender | nti selezionati ?                                                                                                    |                     |
| Iltate<br>nder<br>nto<br>cazi<br>1/20 | o sarà ch<br>nti selezio<br>di Cessa<br>one della<br>18 in tutt<br>ate dell'A  | ne rapporto di la<br>CONFI<br>CONFI<br>CONFI<br>CONFI<br>CONFI<br>Sonati è stato es<br>zione con<br>a nuova data:<br>se le sezioni<br>nagrafica Dipe                                                                                                    | Avoro Estr<br>RMA<br>Si desidera procedere alla<br>CONF<br>CONF<br>CONF<br>Conf<br>Conf<br>Con                                                                                                    | ai Dipendenti selezia<br>a cessazione del pe<br>Si<br>ERMA<br>Siete sicuri?<br>Siete sicuri?<br>Siete sicuri?<br>No<br>dipendenti - Ges<br>1 CIT<br>te 2643<br>Zione Data Cessazio<br>3 27/11/2018                                                                                                    | eriodo di lavor<br>No<br>tione Assun<br>TA'<br>CHIARA<br>ne Tipo Ass. 1<br>6 | o per i dipender | nti selezionati ?                                                                                                    | ✓ QK                |
| Iltate<br>ider<br>nto<br>zazi<br>1/20 | o sarà ch<br>nti selezio<br>di Cessa<br>one della<br>118 in tutt<br>ate dell'A | ne rapporto di la<br>CONFI<br>CONFI<br>CONFI<br>CONFI<br>CONFI<br>Sonati è stato es<br>zione con<br>a nuova data:<br>te le sezioni<br>nagrafica Dipe                                                                                                    | Avoro Estr<br>RMA<br>Si desidera procedere alla<br>CONF<br>2<br>CONF<br>2<br>CONF<br>CONF<br>CON                                                             | ai Dipendenti selezia<br>a cessazione del pe<br>Si<br>ERMA<br>Siete sicuri?<br>Siete sicuri?<br>Siete s                        | eriodo di lavor<br>No<br>tione Assun<br>TA'<br>CHIAR/<br>ne Tipo Ass. 1<br>6 | o per i dipender | nti selezionati ?<br>oni<br>a Reg. Prima Data Fine<br>1/2018 31/12/2018<br>Data Reg. [10/11/2018 ] Prima Ca              | ✓ QK                |
| Iltate<br>ider<br>ito<br>zazi<br>//20 | o sarà ch<br>nti selezio<br>di Cessa<br>one della<br>118 in tutt<br>ate dell'A | ne rapporto di la<br>CONFI<br>CONFI<br>CONFI<br>CONFI<br>CONFI<br>Sonati è stato es<br>zione con<br>a nuova data:<br>te le sezioni<br>nagrafica Dipe                                                                                                    | Avoro Estr<br>RMA<br>Si desidera procedere alla<br>CONF<br>2<br>CONF<br>2<br>CONF<br>CONF                                                       | ai Dipendenti selezia<br>a cessazione del pe<br><u>Si</u><br>ERMA<br>Siete sicuri?<br>Siete sicuri?<br>Siete sicuri?<br><u>Siete sicuri?</u><br>Siete sicuri?<br><u>Siete sicuri?</u><br>Siete sicuri?<br><u>Siete sicuri?</u><br>Siete sicuri?<br><u>Siete sicuri?</u><br>Siete sicuri?<br>Siete sicuri?<br>Siete sicuri | eriodo di lavor<br>No<br>tione Assun<br>TA'<br>CHIARA<br>ne Tipo Ass. 1<br>6 | o per i dipender | nti selezionati ?<br>oni<br>a Reg. Prima Data Fine<br>1/2018 31/12/2018<br>Data Reg. 10/11/2018 2 Prima Causa cess. 18 2 | ✓ □K                |

## Anagrafica: Risorse Umane: Inserimento multiplo Progressioni (1 di 1)

Questa funzione è presente nel menù:

- > Anagrafica
  - o Risorse Umane

Con la dicitura:

#### Inserimento multiplo progressioni

#### o Implementazioni:

✓ Nuova funzione per l'inserimento multiplo delle Progressioni

| 🚥 Inserimento        | multiplo Progre   | ssioni                                           |                 |
|----------------------|-------------------|--------------------------------------------------|-----------------|
| 1 ENT                | 'E DI PROVA       |                                                  |                 |
|                      | Limiti ir         | eriori Limiti superiori                          |                 |
| Selez.Tipo assun:    | z./Categ. Selezio | a Dipendenti                                     |                 |
| 🖵 Criteri di selezio | one               |                                                  |                 |
| Data Elaborazi       | one 21/09/2018    | Cod. dipendente da 0 00 a 9999999                | 60 <sup>0</sup> |
| Data Registraz       | ione 21/09/2018   | Visualizza tipi assunzione/Categorie             |                 |
|                      |                   |                                                  | 1               |
| Selezione 💌          | Tipo assunzione 💌 | Descrizione 📃 🔺                                  |                 |
|                      | 14                | Dirigenti a Tempo Determinato                    | Selez. tutto    |
|                      | 15                | Segretario a tempo determinato                   | Develop hall    |
|                      | 16                | tirocinio formativo                              |                 |
|                      | 21                | EREDE                                            |                 |
|                      | 500               | Redditi Assimilati 📃 👻                           |                 |
| Selezione 💌          | Cated/livello     |                                                  |                 |
|                      | 11                | Categ-B1-acc B1                                  |                 |
|                      |                   | 5303 51 555.51                                   |                 |
|                      |                   |                                                  | Selez tutto     |
|                      |                   |                                                  |                 |
|                      |                   |                                                  | Deselez.tutto   |
|                      |                   |                                                  |                 |
|                      |                   |                                                  |                 |
|                      |                   | Estrai Dipendenti selezionati su excel 🦯 💆 Avvio | 📔 Esci          |

| tinn     | 🚥 Inserimento multiplo Progressioni               |              |            |                 |                       |             |                |               |              |  |  |
|----------|---------------------------------------------------|--------------|------------|-----------------|-----------------------|-------------|----------------|---------------|--------------|--|--|
|          |                                                   | 1 ENT        | E DI PROVA |                 |                       |             |                |               |              |  |  |
|          | Limiti inferiori Limiti superiori                 |              |            |                 |                       |             |                |               |              |  |  |
| Se       | Selez. Tipo assunz. / Categ. Seleziona Dipendenti |              |            |                 |                       |             |                |               |              |  |  |
|          | Visualizza dipendenti                             |              |            |                 |                       |             |                |               |              |  |  |
| 9        | iel.                                              | Tutore 💌     | Codice     | Cognome         |                       | Nome        |                | Assunzione 💌  | Cessazione 💌 |  |  |
|          | <                                                 | 1            | 370        | ROS             |                       | ROM         |                | 17/11/1981    | 31/12/9999   |  |  |
|          | ✓                                                 | 1            | 390        | GERM            |                       | ILUN        |                | 17/11/1981    | 31/12/9999   |  |  |
|          | ✓                                                 | 1            | 410        |                 |                       | RITA        |                | 17/11/1981    | 31/12/9999   |  |  |
|          | ✓                                                 | 1            | 2480       |                 |                       | ANTONIO     |                | 01/06/1981    | 31/12/9999   |  |  |
|          | ✓                                                 | 1            | 2592       |                 |                       | PIERO       |                | 02/01/1985    | 31/12/9999   |  |  |
|          | ✓                                                 | 1            | 2669       |                 |                       | SABATINO    | )              | 28/01/1985    | 31/12/9999   |  |  |
|          | ~                                                 | 1            | 2737       |                 |                       | MASSIMO     |                | 19/01/1989    | 31/12/9999   |  |  |
|          | ✓                                                 | 1            | 3313       | )               |                       | LUCIANO     |                | 01/10/2000    | 31/12/9999   |  |  |
|          | •                                                 | 1            | 3321       |                 |                       | MARCELL     | 0              | 13/10/1997    | 31/12/9999   |  |  |
|          | ✓                                                 | 1            | 3578       |                 |                       | CATERINA    | 1              | 20/12/2012    | 31/12/9999   |  |  |
|          |                                                   |              |            |                 |                       |             |                |               |              |  |  |
| Ľ        | <u> </u>                                          |              |            |                 |                       |             |                |               |              |  |  |
| <u> </u> | Se                                                | leziona tutt | o Desel    | eziona tutto    |                       |             |                |               |              |  |  |
| С        | od.c                                              | ategoria 1   | 2          | Categ.B2-acc.B1 |                       | 032000      | Inizio progres | sione 21/09/2 | 2018 💌       |  |  |
|          |                                                   | - ,          |            |                 |                       |             |                |               |              |  |  |
|          |                                                   |              |            |                 | Estrai Dipendenti sel | ezionati su | excel          | 🦯 🛓 🗡         | 📔 Esci       |  |  |

#### Anagrafica: Risorse Umane: Inserimento multiplo Proroghe e Rinnovi Incarichi (1 di 1)

Questa funzione è presente nel menù:

- > Anagrafica
  - o Risorse Umane

#### Con la dicitura:

#### Proroga/rinnovo incarichi (inserim. multiplo)

#### o Implementazioni:

✓ Nuova funzione per l'inserimento multiplo di Proroghe e Rinnovi Incarichi

| 🚥 Proroga inc                               | carichi                                                                                                    |                                                                                                    |
|---------------------------------------------|----------------------------------------------------------------------------------------------------|----------------------------------------------------------------------------------------------------|
| 1 ENT                                       | TE DI PROVA                                                                                                    |                                                                                                    |
|                                             | Limiti inferiori Limiti superiori                                                                                                    |                                                                                                    |
| Seleziona  <br>Tipo Dipendent<br>• In Forza | nti<br>C Cessati C Tutti Periodo Elaborazione 01/11/2017 💌 21/09/2018 💌                                                                                                    | ]                                                                                                    |
| E Codice De:<br>► XX0005 IND                | escrizione Num.rec. DENNITA' DI BESPONSABILITA' 1                                                                                                    | Visualizza                                                                                                    |
|                                             |                                                                                                    | Seleziona                                                                                                    |
|                                             |                                                                                                    | Decelorizonal                                                                                                    |
|                                             |                                                                                                    |                                                                                                    |
|                                             |                                                                                                    |                                                                                                    |
|                                             |                                                                                                    |                                                                                                    |
|                                             |                                                                                                    |                                                                                                    |
|                                             |                                                                                                    |                                                                                                    |
|                                             | Image: Selez Codice         Cognome         Nome         Codice Fiscale         Assunzione           Image: Selez Codice         A0 DOMENT         DANTELA         DMND N1567581 (19/09/1973) | Cessazione      Tipo assunzione     Inizio inc.     Fine inc.     Inizio inc.     Inizio |
|                                             |                                                                                                    |                                                                                                    |
|                                             |                                                                                                    |                                                                                                    |
|                                             |                                                                                                    |                                                                                                    |
|                                             |                                                                                                    |                                                                                                    |
|                                             |                                                                                                    |                                                                                                    |
|                                             |                                                                                                    |                                                                                                    |
|                                             |                                                                                                    |                                                                                                    |
|                                             |                                                                                                    |                                                                                                    |
|                                             |                                                                                                    |                                                                                                    |
|                                             | C Rinnovo Incarico C Proroga Nuova data inizio Nuova                                                                                                    | data fine 31/12/9999 💌 data registrazione 21/09/2018 💌                                                                                                    |
|                                             | Dati determina 0 0 0 0                                                                                                    | ?                                                                                                    |
|                                             |                                                                                                    |                                                                                                    |
|                                             | Proroga o inserimento nuovo incarico                                                                                                    | <b>✓</b> <u>0</u> K                                                                                                    |
|                                             |                                                                                                    |                                                                                                    |
| Rinnovo Incario                             | ico C Proroga Nuova data inizio 01/12/2018 💌 Nuova data fine 31/12/99                                                                                                    | 99 💌 data registrazione 05/11/2018 💌                                                                                                    |
| Dati determina                              |                                                                                                    | 2                                                                                                    |
| Nota                                        | Memo1                                                                                                    |                                                                                                    |

## Anagrafica: Risorse Umane: Familiari per detrazioni

Questa funzione è presente nel menù:

- > Anagrafica
  - o Risorse Umane

Con la dicitura:

#### Familiari per detrazioni

#### o Implementazioni:

✓ Introduzione della segnalazione dell'inserimento della doppia istanza nel caso di inserimento di un nuovo familiare che dovesse compiere 3 anni entro l'anno in corso.

|                                                                                                    | 🚥 Anagrafica dipendenti - Detrazioni per carichi di famiglia                                                                                                    |              | _                                         |                    |
|----------------------------------------------------------------------------------------------------|----------------------------------------------------------------------------------------------------|--------------|-------------------------------------------|--------------------|
|                                                                                                    | K K < ▷ IN K Ø Ø Ø Ø Ø Ø Ø O Ordine per Matricola                                                                                                    |              | - 📔 Esc                                   |                    |
|                                                                                                    | Cod. ente ENTE DI PROVA Anno                                                                                                    | 2018 📑       | fine carico =cessaz                       | dipe               |
|                                                                                                    | Dipendente 155 FRAS DORIANA Assunz 2                                                                                                    | 23/08/1980   | Cess 31/12/9999                           | 2                  |
|                                                                                                    | Codice 4 Cognome D'ANNUNZIO Nome                                                                                                    | MARA         | 2                                         |                    |
|                                                                                                    | Sesso C M C F Data nascita 09/09/2015 comune nascita TERAMO                                                                                                    | -ile         | TE 👔                                      |                    |
|                                                                                                    | Codice Fiscale DNNMRA16P49L103I CF Età 2 11                                                                                                    |              | _                                         |                    |
|                                                                                                    | Relazione di parentela C Coniuge C Primo Figlio C Figlio C Altro                                                                                                    |              |                                           |                    |
|                                                                                                    | n en un varia a Figlio Zi anni a Figlio Disebile a Figlio el posto del c                                                                                                    |              |                                           |                    |
|                                                                                                    |                                                                                                    |              | 100% (".1                                 |                    |
|                                                                                                    | Mese inizio/fine carico 1 1 12 % di carico 100                                                                                                    |              | ine 100% per attidam                      | ento figli         |
|                                                                                                    | 2 DNNPLG93M17L103N D'ANNUNZIO PIERLUIGI F1 100 1                                                                                                    | 1 12 N       | N N                                       | on.                |
|                                                                                                    | 3 DNNLVC97R70L103V D'ANNUNZIO LUDOVICA F 100 1                                                                                                    | 1 12 N       | N N                                       |                    |
|                                                                                                    |                                                                                                    | 1. 1919      |                                           |                    |
|                                                                                                    |                                                                                                    |              |                                           |                    |
|                                                                                                    | Il figlio compirà tre anni nell'anno, procedere con lo                                                                                                    | sdoppiamento | o degli elementi ,                        |                    |
|                                                                                                    |                                                                                                    |              |                                           | <u>×</u>           |
|                                                                                                    | % per detrazione 1200 E                                                                                                    |              |                                           |                    |
| um Anagrafica dipe                                                                                                    | endenti - Detrazioni per carichi di famielia                                                                                                    | Fam.         | Dati AP An                                | nulla F7           |
| II 4 4 1                                                                                                    | 🕨 🕨 🍕 🧭 🖉 🔎 💭 🏷 Ordine per Matricola 📃 🛛 👔 🖬                                                                                                    |              |                                           |                    |
| Cod. ente                                                                                                    | ENTE DI PROVA Anno 2018 Eff fine carico =cessaz. dipe                                                                                                    |              |                                           |                    |
| Dipendente 155                                                                                                    | FRAS DORIANA Assunz 23/08/1980 Cess 31/12/9999                                                                                                    |              |                                           |                    |
| Codice 5 Co                                                                                                    | gnome D'ANNUNZIO Nome MARA                                                                                                    |              |                                           |                    |
| Sesso C M C F                                                                                                    | Data nascita   09/09/2015 comune nascita   TERAMO                                                                                                    |              |                                           |                    |
|                                                                                                    |                                                                                                    |              |                                           |                    |
| I I I al a minute a l'anna a l'anna a l'anna a l'anna a l'anna a l'anna a l'anna a l'anna a l'anna a l'anna a l                                       |                                                                                                    |              |                                           |                    |
| nelazione di parentela                                                                                                    | C Coniuge C Primo Figlio C Altro                                                                                                    |              |                                           |                    |
| Particolarità figli                                                                                                    | Coniuge C Primo Figlio                                                                                                    |              |                                           |                    |
| Particolarità figli<br>Mese inizio/fine carico                                                                                                    | Coniuge       Primo Figlio       Figlio       Altro         □       Figlio < 3 anni                                                                                                    | П            |                                           |                    |
| Particolarità figli Mese inizio/fine carico Cod Codice Fisc 2 DNNPLG93M                                                                               | C Coniuge       Primo Figlio       Figlio       Altro            Figlio < 3 anni        Figlio Disabile       Figlio al posto del coniuge            10          12          % di carico          100           Detrazione 100% per affidamento figli             ale          Cognome          Nome          Par. Perc. Inizio Fine            Figlio Con.             77L103N          D'ANNUNZIO          PIERLUIGI          F1          100         1         12         N         N         N | Ī            |                                           |                    |
| Particolarità figli<br>Mese inizio/fine carico<br>Cod Codice Fisc<br>2 DNNPLG93M<br>3 DNNLVC97R7<br>4 DNNMRA16P                                       | Coniuge       Primo Figlio       Figlio       Altro         Figlio < 3 anni                                                                                                    |              | Esempio di                                |                    |
| Particolarità figli<br>Mese inizio/fine carico<br>Cod Codice Fisc<br>2 DNNPLG33M<br>3 DNNLVC37R3<br>4 DNNMRA16P<br>5 DNNMRA16P                        | Coniuge       Primo Figlio       Figlio       Altro         Figlio < 3 anni                                                                                                    |              | Esempio di<br>compilazion                 | e per l            |
| Particolarità figli<br>Mese inizio/fine carico<br>Cod Codice Fisc<br>2 DNNPLG93M<br>3 DNNLVC97R;<br>4 DNNMRA16P<br>▶ 5 DNNMRA16P                      | Coniuge       Primo Figlio       Figlio       Altro         Figlio < 3 anni                                                                                                    |              | Esempio di<br>compilazion<br>specifica ca | e per l<br>sistica |
| Particolarità figli<br>Mese inizio/fine carico<br>Cod Codice Fisc<br>2 DNNPLG93M<br>3 DNNLVC97R7<br>4 DNNMRA16P<br>5 DNNMRA16P                        | Coniuge       Primo Figlio       Figlio       Altro         Figlio < 3 anni                                                                                                    |              | Esempio di<br>compilazion<br>specifica ca | e per l<br>sistica |
| Particolarità figli<br>Mese inizio/fine carico<br>Cod Codice Fisc<br>2 DNNPLG33M<br>3 DNNLVC37R;<br>4 DNNMRA16P<br>5 DNNMRA16P<br>% per detrazione 12 | Coniuge         Primo Figlio         Figlio         Altro           Figlio < 3 anni                                                                                                    |              | Esempio di<br>compilazion<br>specifica ca | e per l<br>sistica |

(1 di 1)

#### Anagrafica: Risorse Umane: Cambio Codice Dipendente

Questa funzione è presente nel menù:

- > Anagrafica
  - o Risorse Umane
- Con la dicitura:
  - Cambio Codice Dipendente
- o Implementazioni:
  - ✓ Adeguata funzione di "Cambio Codice Dipendente" in base a tutte le ultime implementazioni apportate nelle precedenti Release.

| 🚥 Variazione Codice Dipendente                           |                         |                  |                |
|----------------------------------------------------------|-------------------------|------------------|----------------|
| 1 ENTE DI PROVA                                          |                         |                  |                |
| Limiti inferiori                                         |                         | Limiti superiori |                |
| Codice Dipendente di partenza<br>Nuovo Codice Dipendente | 0 <b>°00</b><br>0       |                  |                |
| Prima di ul                                              | tilizzare il programma  | rivolgersi       |                |
| a                                                        | II'assistenza TINN      |                  |                |
| Aggia                                                    | ornato alla release 507 | 2                |                |
| 02                                                       | :                       |                  | 🚈 Avvio 📔 Esci |

# ATTENZIONE !! La funzione, in relazione al numero delle azioni da applicare, potrebbe durare anche diversi minuti !! ATTENDERE !!

(1 di 1)

#### Anagrafica – Stampe – Dipendenti: Stampa adesioni alla prev. complementare

Questa funzione è presente nel menù:

- Anagrafica
  - o Stampe
    - Dipendenti

Con la dicitura:

- > Stampa adesioni alla prev. complementare
- o Implementazioni:
  - ✓ Nuova funzione per il dettaglio delle informazioni inerenti i dipendenti che hanno aderito alla "Previdenza Complementare".

| 🎟 Stampa adesioni al previdenza complementare   |                                        |
|-------------------------------------------------|----------------------------------------|
| 1 CITTA'                                        |                                        |
| Limiti inferiori                                | Limiti superiori                       |
| Selezione                                       |                                        |
| Tipo Dipendenti<br>🙃 In Forza 🔿 Cessati 🔿 Tutti | Ordinamento dipendenti<br>C per codice |
| Data Elaborazione 31/10/2018 💌                  | Visualizza Fondi                       |
| Selez. Codice Descrizione                       | TOTALE                                 |
| ✓ 1 PERSEO SIRIO                                | 58                                     |
| Calarina huta                                   |                                        |
|                                                 | Estrai excel                           |
| 0%                                              | 🔽 Anteprima stampa 🦯 🧏 Avvio 📔 Esci    |

| /11/2 | 2018 C    | CITTA'         | STAMPA A   | DESIONI | ALLA PRE   |            |             | MENTARE   | •           |           |          | Pag. 1   |
|-------|-----------|----------------|------------|---------|------------|------------|-------------|-----------|-------------|-----------|----------|----------|
| Prg C | odice (   | Cognome e nome | Codice fis | cale    | Adesione   | Opzione    | Data Inizio | Perc.Dipe | Perc.Agg.va | Perc.Ente | Perc.TFR | Ind.x CU |
|       | PERSEO SI | IRIO           |            |         |            |            |             |           |             |           |          |          |
| 0     | T.IND INA | ADEL           |            |         |            |            |             |           |             |           |          |          |
| 1     | 1885      | PIETRO         | I          | 922F    | 31/12/9999 | 31/12/9999 | 31/12/9999  | 1,00      | -1,00       | 0,00      | 2,00     |          |
| 1     | T.IND TF  | R              |            |         |            |            |             |           |             |           |          |          |
| 2     | 2003      | JIGI           |            | 558L    | 04/09/2013 | 04/09/2013 | 01/12/2013  | 1,00      | 1,00        | 1,00      | 2,00     | 4        |
| 3     | 2217      | ANDRA          |            | 120F    | 18/03/2015 | 18/03/2015 | 01/06/2015  | 1,00      | 0,00        | 1,00      | 2,00     | 4        |
| 4     | 1925      | PIERA          |            | 82G     | 07/01/2016 | 07/01/2016 | 01/04/2016  | 1,00      | 0,50        | 1,00      | 2,00     | 4        |
| 5     | 2633      | MANUELA        |            | 339M    | 23/04/2015 | 23/04/2015 | 01/07/2015  | 1,00      | 1,00        | 1,00      | 2,00     | 4        |
| 6     | 2289      | LAURA          |            | 482U    | 22/04/2013 | 22/04/2013 | 01/07/2013  | 1,00      | 0,50        | 1,00      | 2,00     | 4        |
| 7     | 2424      | IMONA          |            | 482D    | 27/07/2017 | 27/07/2017 | 01/10/2017  | 1,00      | 5,00        | 1,00      | 2,00     | 4        |
| 8     | 2578      | O MICAELA      |            | 482T    | 22/04/2013 | 22/04/2013 | 01/07/2013  | 1,00      | 0,50        | 1,00      | 2,00     | 4        |
| 9     | 2387      | JL0            |            | 482Q    | 11/05/2017 | 11/05/2017 | 01/08/2017  | 1,00      | 0,50        | 1,00      | 2,00     | 4        |
| 10    | 1853      | RIO            |            | 4820    | 16/04/2013 | 16/04/2013 | 01/08/2013  | 1,00      | 1,00        | 1,00      | 2,00     | 4        |
| 11    | 1608      | MAURIZIO       |            | ¥82Y    | 30/04/2013 | 30/04/2013 | 01/08/2013  | 1,00      | 1,00        | 1,00      | 2,00     | 4        |
| 12    | 2170      | ARNALDO        |            | 351 Z   | 13/11/2015 | 13/11/2015 | 01/02/2016  | 1,00      | 0,50        | 1,00      | 2,00     | 4        |
| 13    | 2361      | DRO GIOVANNI   |            | 975X    | 28/02/2013 | 28/02/2013 | 01/05/2013  | 1,00      | 1,50        | 1,00      | 2,00     | 4        |

Dall'esempio proposto risulta che il primo dipendente, "Pietro", ha delle informazioni non congruenti come: l'inquadramento in "T.IND Inadel" e non in "Optante", le date 31/12/9999 e/o la "Perc-Agg.va" con segno negativo "-1,0"...ecc.. ecc...

(1 di 2)

## Anagrafica – Stampe – Dipendenti: per Capitolo / Capitolo Ufficio

Questa funzione è presente nel menù:

- > Anagrafica
  - Stampe
    - Dipendenti

Con la dicitura:

#### > Dipendenti per Capitolo / Capit-Ufficio

#### o Implementazioni:

- ✓ Adeguato layout di stampa con:
  - Introduzione in stampa dei riferimenti ai capitoli Fondo, Oneri e Irap
  - omissione della stampa della data cessazione se uguale a 31/12/9999,
  - Introduzione dell'indicatore In Forza o Cessato.

| 🎟 Stampa dipendenti per Capitolo / Capitolo-Ufficio |                                          |                                         |                           |                                                                                   |                                |     |  |  |  |
|-----------------------------------------------------|------------------------------------------|-----------------------------------------|---------------------------|-----------------------------------------------------------------------------------|--------------------------------|-----|--|--|--|
| 1 ENTE DI F                                         | PROVA                                    |                                         |                           |                                                                                   |                                |     |  |  |  |
|                                                     | Lim                                      | iti inferiori                           |                           |                                                                                   | Limiti superiori               |     |  |  |  |
| Seleziona Capitolo Sel                              | leziona Ufl                              | icio                                    |                           |                                                                                   |                                |     |  |  |  |
| Tipo Dipendenti<br>⊙ In Forza ○ Tut<br>○ Cessati    | ti                                       | Tipo Stampa<br>⊙ Per Capi<br>○ Per Capi | a<br>itolo<br>itolo/Uffic | o Ordinamento dipendenti Data Elabora<br>lo/Ufficio © per cognome/nome 30/08/2010 |                                |     |  |  |  |
| Seleziona Capitolo                                  |                                          |                                         |                           |                                                                                   |                                |     |  |  |  |
| Manus Carabali                                      |                                          | 1                                       | 1                         | 1                                                                                 | Drova                          | 1   |  |  |  |
|                                                     |                                          | 1                                       | 1                         | 2                                                                                 | prova progressivo 2            | 2   |  |  |  |
|                                                     |                                          | 20                                      | 0                         | 1                                                                                 | INDEN.DI CARICA AMMINISTRATORI | 9   |  |  |  |
|                                                     |                                          | 22                                      | 0                         | 1                                                                                 | INDENNITA' AMMINISTRATORI      | 34  |  |  |  |
|                                                     |                                          | 56                                      | 0                         | 1                                                                                 | RETR.PERSONALE SEGRET.GENERALE | 13  |  |  |  |
|                                                     |                                          | 57                                      | 0                         | 1                                                                                 | RETRI, PERS, RISORSE UMANE     | 7   |  |  |  |
| _                                                   |                                          | 59                                      | 0                         | 1                                                                                 | RETR. PERSONALE AVVOCATURA CIV | 3   |  |  |  |
| Stampa dipe senza 🔽                                 |                                          | 112                                     | 0                         | 1                                                                                 | GETTONI CEM                    | 2   |  |  |  |
| Capitoli                                            |                                          | 126                                     | 0                         | 1                                                                                 | RETR.PERS.SEGRETERIA SINDACO   | 1   |  |  |  |
|                                                     |                                          | 146                                     | 0                         | 1                                                                                 | RETR.PERS.UFFICI FINANZIARI    | 7   |  |  |  |
|                                                     |                                          | 172                                     | 0                         | 1                                                                                 | RETR.UFFICIO TRIBUTI           | 3   |  |  |  |
|                                                     |                                          | 228                                     | 0                         | 1                                                                                 | RETR. PERS. UFFICI ELETTORALI  | 3 🔻 |  |  |  |
| Seleziona tutto                                     | Desele                                   | ziona tutto                             |                           |                                                                                   |                                |     |  |  |  |
|                                                     | Panel1 🔽 Anteprima stampa 🥂 Avvio 📔 Esci |                                         |                           |                                                                                   |                                |     |  |  |  |

|       | El            | NTE DI PROVA          |                  |              |             |                  | Pag.     | 1     |
|-------|---------------|-----------------------|------------------|--------------|-------------|------------------|----------|-------|
| STA   |               | PENDENTI DEL CAP      | ITOLO 11         | prova        | progress    | ivo 2            |          |       |
|       |               | Capitolo Fondo 2000 1 | Capitolo Oneri   | 3000 1       | Capito      | olo Irap 4000 1  |          |       |
|       |               |                       |                  |              |             |                  |          |       |
| Prog. | Cod. Cogno    | ome e nome            | Codice fiscale   | Data assunz. | Data cessaz | Cat/Liv          | ln Forza | Perc. |
| 1     | 1 Tempo indet | terminato             |                  |              |             |                  |          |       |
| 1     | 40 DOME       | NI DANIELA            | DMNDNL54T58L103Q | 15/09/1973   |             | 45Categ-D5-acc.D | I S      | 100   |
| 2     | 4001 TEST     | DUPLICAZIONE          | TSTDLC54T58L103Y | 01/01/2017   |             | 43Categ-D3-acc.D | I S      | 100   |

(1 di 2)

## Anagrafica – Stampe – Dipendenti: Visualizza Dipendenti per Capitolo nel periodo(1 di 2)

Questa funzione è presente nel menù:

- > Anagrafica
  - Stampe
    - Dipendenti

Con la dicitura:

## > Visualizza Dipendenti per Capitolo nel periodo

#### o Implementazioni:

✓ Con questa nuova funzione ora è possibile visualizzare e, anche estrarre su "xls", la situazione storica delle assegnazioni di "Capitoli Stipendiali" per i tutti i Dipendenti.

|                   | 1                                 | ENTE DI PRO | JVA      |         |                                |          |   |  |
|-------------------|-----------------------------------|-------------|----------|---------|--------------------------------|----------|---|--|
| _                 | Limiti inferiori Limiti superiori |             |          |         |                                |          |   |  |
| -C                |                                   |             |          |         |                                |          |   |  |
| TUTORE: 999 TUTTI |                                   |             |          |         |                                |          |   |  |
| F                 | eriodo Elabo                      | razione 01  | /01/2018 | 3 - 2   | 4/09/2018 🚽                    |          |   |  |
| _                 |                                   | ,           |          |         |                                |          | _ |  |
| 1                 | Tutore 💌                          | Capitolo 💌  | Artic 💌  | Progr 💌 | Descrizione                    | Num.Dipe | 4 |  |
|                   | 1                                 | 1           | 1        | 1       | prova                          | 5        |   |  |
| ۲                 | 1                                 | 1           | 1        | 2       | prova progressivo 2            | 2        |   |  |
|                   | 1                                 | 56          | 0        | 1       | RETR.PERSONALE SEGRET.GENERALE | 14       |   |  |
|                   | 1                                 | 57          | 0        | 1       | RETRI. PERS. RISORSE UMANE     | 7        |   |  |
|                   | 1                                 | 59          | 0        | 1       | RETR. PERSONALE AVVOCATURA CIV | 3        |   |  |
|                   | 1                                 | 126         | 0        | 1       | RETR.PERS.SEGRETERIA SINDACO   | 1        |   |  |
|                   | 1                                 | 146         | 0        | 1       | RETR.PERS.UFFICI FINANZIARI    | 7        |   |  |
|                   | 1                                 | 172         | 0        | 1       | RETR.UFFICIO TRIBUTI           | 3        |   |  |
|                   | 1                                 | 228         | 0        | 1       | RETR. PERS. UFFICI ELETTORALI  | 3        |   |  |
|                   | 1                                 | 272         | 0        | 1       | RETR.PERS.UFFICI ANAGRAFICI    | 6        |   |  |
|                   | 1                                 | 440         | 0        | 1       | RETR.PERS.POLIZIA LOCALE       | 18       |   |  |
|                   |                                   | 638         | 0        | 1       | RETR.PERS.ASSISTENZA SCOLASTIC | 7        |   |  |
|                   | 1                                 | 712         | 0        | 1       | RETR.PERS.BIBLIOTECA           | 3        |   |  |
|                   | 1                                 | 788         | 0        | 1       | RETR.PERS.CENTRI SPORTIVI      | 3        | 5 |  |

| Vi | sualizza | izione e | estrazione exce | el dipendenti x c | apitolo nel p | erio do        |             |            |                 |         |         |            |
|----|----------|----------|-----------------|-------------------|---------------|----------------|-------------|------------|-----------------|---------|---------|------------|
| Ri | ga selez | ionala   | 1 1             | 2 prova pro       | gressivo 2    |                |             |            |                 |         |         |            |
|    | -        |          |                 | 1                 | -             |                |             |            |                 |         |         |            |
| ≣  | Codice   | Cognom   | e               | Nome              | Assunzione    | Cessazione     | Data Inizio | Data Fine  | Anno Det        | Respons | Determ. | Progr      |
| ▶  | 41       | DOMEN    | l               | DANIELA           | 15/09/1973    | 31/12/9999     | 01/01/2018  | 31/12/9999 |                 |         |         |            |
|    | 400      | I TEST   |                 | DUPLICAZIONE      | 01/01/2017    | 31/12/9999     | 01/01/2017  | 31/12/9999 |                 |         |         |            |
|    |          |          |                 |                   |               |                | La situ     | uazione (  | così            |         |         |            |
|    |          |          |                 |                   |               |                | visual      | izzata po  | osi<br>otrà ess | sere    |         |            |
|    |          |          |                 |                   |               |                | estrat      | ta anche   | su "xis         | 5″.     |         |            |
|    |          |          |                 |                   |               |                |             |            |                 |         |         |            |
|    |          |          |                 |                   |               | Estrai Dati su | excel       |            |                 |         | ~       | <u>0</u> K |

## Anagrafica – Stampe – Dipendenti: Visualizza Dipendenti per Capitolo nel periodo(2 di 2)

|   |                   | ENTE DI PRI | JVA      |           |                                |          |  |  |
|---|-------------------|-------------|----------|-----------|--------------------------------|----------|--|--|
| _ |                   |             | Limiti   | inferiori | Limiti superiori               |          |  |  |
| С | iriteri di selezi | ione        |          |           |                                |          |  |  |
| T | UTORE:            | 999 TUTT    | I        |           |                                |          |  |  |
| F | Periodo Elabo     | orazione 01 | /01/2017 | 3         | 1/12/2017 💌 Visualizza         |          |  |  |
|   | Tutore 💌          | Capitolo 💌  | Artic 💌  | Progr 💌   | Descrizione                    | Num.Dipe |  |  |
|   | 1                 | 1           | 1        | 1         | prova                          | 5        |  |  |
|   | 1                 | 1           | 1        | 2         | prova progressivo 2            | 1        |  |  |
|   | 1                 | 56          | 0        | 1         | RETR.PERSONALE SEGRET.GENERALE | 13       |  |  |
|   | 1                 | 57          | 0        | 1         | RETRI, PERS, RISORSE UMANE     | 7        |  |  |
|   | 1                 | 59          | 0        | 1         | RETR. PERSONALE AVVOCATURA CIV | 3        |  |  |
|   | 1                 | 126         | 0        | 1         | RETR.PERS.SEGRETERIA SINDACO   | 1        |  |  |
| Þ | 1                 | 146         | 0        | 1         | RETR.PERS.UFFICI FINANZIARI    | 8        |  |  |
|   | 1                 | 172         | 0        | 1         | RETR.UFFICIO TRIBUTI           | 3        |  |  |
|   | 1                 | 228         | 0        | 1         | RETR. PERS. UFFICI ELETTORALI  | 2        |  |  |
|   | 1                 | 272         | 0        | 1         | RETR.PERS.UFFICI ANAGRAFICI    | 6        |  |  |
|   | 1                 | 440         | 0        | 1         | RETR.PERS.POLIZIA LOCALE       | 18       |  |  |
|   | 1                 | 638         | 0        | 1         | RETR.PERS.ASSISTENZA SCOLASTIC | 7        |  |  |
|   | 1                 | 712         | 0        | 1         | RETR.PERS.BIBLIOTECA           | 3        |  |  |
|   |                   | 788         | 0        | 1         | 1 RETR.PERS.CENTRI SPORTIVI 3  |          |  |  |

| Vi | Visualizzazione e estrazione excel dipendenti x capitolo nel periodo 🛛 🔀 |             |           |            |            |             |            |          |         |         |       |
|----|--------------------------------------------------------------------------|-------------|-----------|------------|------------|-------------|------------|----------|---------|---------|-------|
| Ri | Riga selezionata 146 0 1 RETR.PERS.UFFICI FINANZIARI                     |             |           |            |            |             |            |          |         |         |       |
|    |                                                                          |             |           |            |            |             |            |          |         |         |       |
| 1  | Codice                                                                   | Cognome     | Nome      | Assunzione | Cessazione | Data Inizio | Data Fine  | Anno Det | Respons | Determ. | Progr |
| ▶  | 40                                                                       | DOMENI      | DANIELA   | 15/09/1973 | 31/12/9999 | 01/01/2017  | 31/12/2017 | 2017     | 1       | 1842    | 2     |
| Г  | 790                                                                      | DI TEOS     | NOBILE    | 15/11/1968 | 31/12/9999 | 15/11/1968  | 31/12/9999 |          |         |         |       |
| Г  | 2160                                                                     | VERTICELLI  | ELDA      | 01/01/1980 | 31/12/9999 | 01/01/1980  | 31/12/9999 |          |         |         |       |
| Г  | 2570                                                                     | MARA'       | NATALIA   | 10/10/1988 | 31/12/9999 | 10/10/1988  | 31/12/9999 |          |         |         |       |
| Г  | 3362                                                                     | DURANTE     | DESDEMONA | 11/10/1999 | 31/12/9999 | 11/10/1999  | 31/12/9999 |          |         |         |       |
|    | 3508                                                                     | CESARINI    | MIRIAM    | 15/10/2003 | 31/12/9999 | 15/10/2003  | 31/12/9999 |          |         |         |       |
|    | 3527                                                                     | DI DOMENICO | MORENA    | 17/07/2006 | 31/12/9999 | 17/07/2006  | 31/12/9999 |          |         |         |       |
|    | 3570                                                                     | PIROCCHI    | CORINTO   | 01/08/2012 | 31/12/9999 | 01/08/2012  | 31/12/9999 |          |         |         |       |

| A                                  | nagrafica                                              | dipend                      | enti - C                | apitoli  |        |           |               |          |        |               |                   |          |        |         |       | X    |                                    |
|------------------------------------|--------------------------------------------------------|-----------------------------|-------------------------|----------|--------|-----------|---------------|----------|--------|---------------|-------------------|----------|--------|---------|-------|------|------------------------------------|
| С                                  | od. ente                                               |                             | 1 E                     | NTE DI F | PROVA  |           |               |          |        |               |                   |          |        |         |       |      |                                    |
| С                                  | od. dipenden                                           | ite 📃                       | 40 D                    | OMENI D  | DANIEL | A         |               |          |        |               |                   |          |        |         |       |      |                                    |
|                                    | Cod.CDC                                                | Descriz                     | ione                    |          |        |           |               |          |        | Data          | Inizio            | Data F   | ine    | Perc.   |       | ^    |                                    |
| Þ                                  | 1                                                      | STRUTTURE OPERATIVE         |                         |          |        |           |               |          |        | 01/01         | 1/2013            | 31/12/9  | 9999   | 5       | 50    |      |                                    |
|                                    | 2                                                      | STRUTI                      | TRUTTURE AMMINISTRATIVE |          |        |           |               |          |        | 01/01         | 1/2013            | 31/12/9  | 9999   | 2       | 25    |      | ✓ 0K                               |
|                                    | 3                                                      | NODO S                      | TRUTTU                  | RE CONT  | TROLL  | 0         |               |          |        | 01/01         | 1/2013            | 31/12/9  | 999    | 2       | 25    | ~    |                                    |
| 'n                                 | Capitolo                                               | Artic                       | Progres                 | Data Ir  | nizio  | Data Fi   | ine           | Percent  | Anno   | det.          | Respo             | nsabile  | Dete   | rmina   | Progr | ~    |                                    |
|                                    | 57                                                     | ' 0                         | 1                       | 01/01/2  | 2002   | 31/12/2   | 012           | 100      |        |               |                   |          |        |         | Cor   | ne e | si evince da questo esempio, il    |
|                                    | 59                                                     | 9 0                         | 1                       | 01/01/2  | 2013   | 31/12/2   | 016           | 100      |        |               |                   |          |        |         | din   | ond  | onto con Matricola 40 à riportato  |
|                                    | 146                                                    | 6 0                         | 1                       | 01/01/2  | 2017   | 31/12/2   | 017           | 100      |        | 2017          | 1                 |          |        | 1842    | ling  |      |                                    |
| Þ                                  | 1                                                      | 1                           | 2                       | 01/01/2  | 2018   | 31/12/9   | 999           | 100      |        |               |                   |          |        |         |       |      | ione alle date di assegnazione dei |
|                                    |                                                        | ,                           |                         |          |        |           |               |          |        |               | ,                 |          |        |         | Cap   | DITO | i Stipendiali,                     |
|                                    | Capitolo                                               | Artico                      | lo Prog                 | ressivo  | Perce  | ntuale    | Anno          | det. Re  | spons  | abile         | Deterr            | nina P   | rogre  | ssivo   |       | ٠    | dal 01/01/2017 al 31/12/2017 sul   |
| Þ                                  | 1                                                      |                             | 1                       | 2        |        | 100       |               |          |        |               |                   |          |        |         |       |      | capitolo 146/0,                    |
|                                    |                                                        |                             |                         |          |        |           |               |          |        |               |                   |          |        |         |       | ٠    | dal 01/01/2018 sul capitolo 1/2    |
|                                    | Codici di s                                            |                             | n il la ne              | etione ( | del co | ntrollo ( | دالمه         | enaea fe | nece i | inclu         |                   |          | رمعيا  |         |       |      |                                    |
|                                    | COULCE OF S                                            | heza he                     | a ii la ye              |          |        |           | uena<br>atrib | sheza (s | pese i | ncius<br>male | se e sp<br>dinend | lente cu | iusej  | ntratto | a tom | 0.0  |                                    |
| 0                                  | Cod. SPESA                                             | <ul> <li>Spese I</li> </ul> | ncluse                  | 01       |        |           | Gain          |          | rperso | male          | apen              |          | JII-CU | ntratto | a tem |      |                                    |
| Cod. SPESA - Spese Escluse+Perc. 2 |                                                        |                             |                         |          |        |           |               |          |        |               |                   |          |        |         |       |      |                                    |
| C                                  | Creditore da indicare nel trasferimento in finanziaria |                             |                         |          |        |           |               |          |        |               |                   |          |        |         |       |      |                                    |
| X Annulla Cancella V DK            |                                                        |                             |                         |          |        |           |               |          |        |               |                   |          |        |         |       |      |                                    |

Anagrafica – Stampe – Dipendenti: per Ufficio

Questa funzione è presente nel menù:

- > Anagrafica
  - Stampe
    - Dipendenti

Con la dicitura:

> Dipendenti per ufficio

#### o Implementazioni:

✓ Ora è possibile estrarre anche su "xls" la situazione dei Dipendenti distribuiti per "Ufficio".

| Selezion                                                                 | a                               | Limiti inferiori      |                   | Limiti superiori   |            |                        |         |
|--------------------------------------------------------------------------|---------------------------------|-----------------------|-------------------|--------------------|------------|------------------------|---------|
| Selezion<br>Ordir                                                        | 3                               | Limiti inferiori      |                   | I imiti superiori  |            |                        |         |
|                                                                          | •                               |                       |                   | Link superior      |            |                        |         |
|                                                                          |                                 |                       |                   | T. D. I. C.        |            |                        |         |
|                                                                          | namento dipendeni<br>per codice | ti<br>• per coanome/i | nome              | In Forza           | Cessati O  | Tutti                  |         |
|                                                                          |                                 |                       | _                 |                    |            | 1                      |         |
|                                                                          |                                 |                       | Data Elaborazione | 24/09/2018 👤       | Visualizza | a Uffici               |         |
| Selez.                                                                   | Codice                          | Descrizione           |                   |                    | Totale     |                        |         |
|                                                                          | 0                               |                       |                   |                    | 4          | 9                      |         |
|                                                                          | 1                               | DIRIGENTE I ARE       | A                 |                    | 1          | 7                      |         |
|                                                                          | 2                               | DIRIGENTE II ARI      | EA                |                    | 21         |                        |         |
|                                                                          | 3                               | DIRIGENTE III AR      | EA                |                    | 4          | 7                      |         |
|                                                                          | 5                               |                       |                   |                    | 3          |                        |         |
| 5     CURPU DI PULIZIA MUNICIPALE     19       6     STAFE SINDACO     1 |                                 |                       |                   |                    |            |                        |         |
|                                                                          | 7                               | AWOCATURA             |                   |                    |            | 3                      |         |
|                                                                          |                                 |                       | esporta su Ev     | el                 |            |                        |         |
|                                                                          |                                 |                       | esporta su exc    | .et                |            |                        |         |
|                                                                          |                                 |                       | C:\DATI_TINN\     | Dipe_x_ufficio.xls |            |                        | ø       |
|                                                                          |                                 |                       |                   |                    | <b>X</b> A | nnulla 🚺 🗸 0           | IK 1    |
|                                                                          |                                 |                       |                   |                    |            |                        |         |
|                                                                          |                                 |                       |                   |                    | Inform     | nation                 |         |
|                                                                          |                                 |                       |                   |                    | (i)        | Export eseguito con su | ccesso. |
|                                                                          |                                 |                       |                   |                    |            | ОК                     |         |
|                                                                          |                                 |                       |                   |                    |            |                        |         |
| ufficio els                                                              |                                 |                       |                   |                    |            |                        |         |
| ufficio.xls<br>B                                                         | C                               | D E F                 | G H               |                    | J K        | L                      | М       |

(1 di 1)

#### Elaborazioni Mensili-Calcolo Arretrati Stipendiali: Duplicazione Arretrati su altro mese

(1 di 1)

Questa funzione è presente nel menù:

- Elaboraz.Mensili
   Calcolo Arretrati Stipendiali
- Con la dicitura:

### > Duplicazione Arretrati su altro mese

#### o Implementazioni:

✓ Nuova funzione per consentire il passaggio del "calcolo Arretrati Stipendiali" da una mensilità all'altra.

|                                                      | 🎟 Duplicazione arretr                                                                                                    | ati su altra mensilità                                     | solo se non sono                        | o già transitati                         | su cedolino)         |                 |
|------------------------------------------------------|----------------------------------------------------------------------------------------------------|------------------------------------------------------------|-----------------------------------------|------------------------------------------|----------------------|-----------------|
|                                                      | 1 ENTE DI PRO                                                                                                    | VA                                                         |                                         |                                          |                      |                 |
|                                                      |                                                                                                    | Limiti inferiori                                           |                                         | Limiti superi                            | ori                  |                 |
|                                                      | Criteri di selezione                                                                                                    | se/Progr.mese/Anno 9                                       | € 0 € 2018                              | •                                        |                      |                 |
|                                                      | Seleziona dipendente                                                                                                    | Elenco dipendenti (max 1<br>150 roto 0<br>0 roto 0         | 0) (00) (0) (0) (0) (0) (0) (0) (0) (0) | 0 <del>0</del> 0/<br>0                   | 0 අත<br>0 අත<br>0 අත | <del>00</del> 2 |
|                                                      | Mensilità su cui 'S<br>10 0 =                                                                                                    | oostare' i dati<br>OTTOBRE                                 |                                         |                                          | 20                   | 18              |
| Esistono<br>Si vuole<br>Scegliere                    | già degli arretrati per questo o<br>procedere sommando i nuovi d<br>e <si> per procedere. Scee</si>                              | dipendente.<br>lati ?<br>gliere <no> per passare a</no>    | I successivo.                           |                                          | <u>∕⊤</u> ∑ Avvio    | 📔 Esci          |
|                                                      |                                                                                                    | <u> 1</u> 0                                                |                                         |                                          |                      |                 |
| 🚥 Calco                                              | lo arretrati - Manutenzi                                                                                                    | one dati                                                   |                                         |                                          | Esci                 |                 |
| Codice en                                            | te 1 ENTE DI PROV                                                                                                    |                                                            |                                         | Periodo                                  | 2018 10 0            |                 |
| Cod.Diper                                            | dente 150 CARA                                                                                                    |                                                            | ROSA                                    |                                          | 8                    |                 |
| Ore retrib.                                          | Ore lav. GG detraz. GG retrib.<br>0,00 0,00 0,00                                                                                 | GG Inpdap GG Inps Sett.I<br>0,00 0,00                      | nps GG AssFam GG                        | Tfr GG Tfs G0<br>0,00 0,00 0             | Agg.to               |                 |
| <ul> <li>Anno</li> <li>2018</li> <li>2018</li> </ul> | Codice         Progr.         Descrizion           50371         1         INDENNIT/           50371         2         INDENNIT/ | ne<br>A' DI RESPONSABILITA' MI<br>A' DI RESPONSABILITA' MI | Trattenu<br>D                           | uta Competenza<br>0 51,9269<br>0 51,9269 |                      |                 |
| 2018                                                 | 50371 3 INDENNIT/                                                                                                    | A' DI RESPONSABILITA' M                                    | >                                       | 0 51,9269                                |                      |                 |

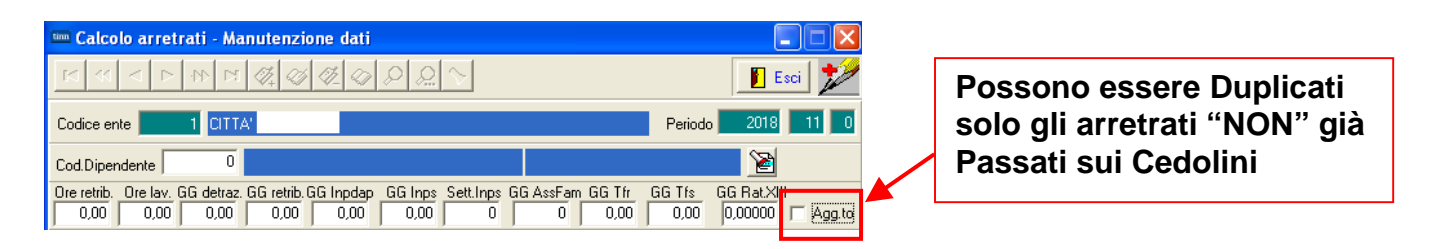

## Elaborazioni Mensili: Inserimento comunicazioni del mese

Questa funzione è presente nel menù:

Elaboraz.Mensili

Con la dicitura:

#### Inserimento comunicazioni del mese

- o Implementazioni:
  - ✓ Introdotto nuovo indicatore per sospendere l'erogazione della XIII
- Funzionalità:

Con questa modalità sarà quindi possibile non erogare la XIII (generalmente al momento della "cessazione"). La sospensione dell'erogazione della XIII avrà effetto solo nella singola Mensilità in cui è stato attivato l'indicatore. L'erogazione della XIII si riattiverà automaticamente al prossimo cedolino utile (di solito a richiesta dell'operatore dopo i controlli per eventuali "debiti" residui da compensare).

|                           | Comunicazioni del mese                                                                       |                            |                            |  |  |  |  |
|---------------------------|----------------------------------------------------------------------------------------------|----------------------------|----------------------------|--|--|--|--|
|                           |                                                                                              |                            | 📔 Esci [                   |  |  |  |  |
| Esempi a                  |                                                                                              | IBBE                       |                            |  |  |  |  |
| confronto:                | Dipendente 40 DOMENI Data Assunz                                                             |                            | S2                         |  |  |  |  |
| con e senza               | DANIELA Data Caraca 20/10/                                                                   | 2018 Prog Code             |                            |  |  |  |  |
| indicatore                | Ore retrib Ore law, as detras, as retrib, as londen as long. Set long Ass fam., as Tit, as T | fo, rat XIII. og Bat XIII. | Ve XIII – Forzate IV IBPEE |  |  |  |  |
| attivato                  | 150,00 150,00 30,00 25,00 29,00 25,00 4 25,00 29,00 0,00                                     |                            |                            |  |  |  |  |
|                           | Tino Voce Pr anno Descrizione                                                                | bh/gg Dato base            |                            |  |  |  |  |
|                           | 0 2 1 0 RETRIBUZIONE TABELLARE                                                               | 25.16                      | 1.785.02                   |  |  |  |  |
|                           | 0 12 1 0 INCREMENTO × POSIZIONE ECONOMICA FONDO                                              | 25,16                      | 450,64                     |  |  |  |  |
|                           | 0 15 1 0 ELEMENTO PEREQUATIVO                                                                | 26                         | 2,00                       |  |  |  |  |
|                           | 0 21 1 0 RIA                                                                                 | 25,16                      | 94,61                      |  |  |  |  |
|                           | 0 81 1 0 AD PERSONAM NON RIASSORBIBILE                                                       | 25,16                      | 96,77                      |  |  |  |  |
|                           |                                                                                              | 25,16                      | 4,79                       |  |  |  |  |
|                           | 0 92 1 0 INDENNITA' DI COMPARTO FONDO                                                        | 25,16                      | 45,43                      |  |  |  |  |
|                           |                                                                                              | 23,10                      | 42.67                      |  |  |  |  |
|                           | 0 90196 0 0 CREDITO art.1 DECRETO n. 66/2014                                                 | 0 23.269,32                | 2 696,06                   |  |  |  |  |
|                           | 0 91403 10 0 PROVVEDIMENTO 3                                                                 | 0                          | 100,00                     |  |  |  |  |
|                           | 0 92002 9 0 PLUSVALORE                                                                       | 0                          | 100,00 💌                   |  |  |  |  |
| Comunicazioni             | du Tot competenze £ 3 413 65 Tot trattenute £ 1 144 16 Netto a pagare \$                     | 8 2 269 49 op SYSI         | DBΔ                        |  |  |  |  |
|                           |                                                                                              | 0 2.200,10 [0p. ]0101      |                            |  |  |  |  |
|                           | Nuovo F8 Edita F5 Cancella F6 Aggiorna F9 Calcola IV                                         | ïsual 🛛 📇 Stampa           | A <u>n</u> nulla F7        |  |  |  |  |
| 1 ENTE DI PRO             | VA Mese 2018 10 0 OTTOBRE                                                                    |                            |                            |  |  |  |  |
| Dipendente 40             | DOMENI Data Assunz                                                                           |                            |                            |  |  |  |  |
|                           | DANIELA Data Casara 20/10/2018 Proc C                                                        | adal 🔲                     |                            |  |  |  |  |
| Our coluit. Our loss on d | Data Cessaz, 50/10/2010 Plog.C                                                               |                            | IDDEE                      |  |  |  |  |
|                           |                                                                                              |                            |                            |  |  |  |  |
|                           | anno Descrizione                                                                             |                            |                            |  |  |  |  |
|                           | 0 RETRIBUZIONE TABELLARE 25.16                                                               | 1.785.02                   |                            |  |  |  |  |
|                           | 0 INCREMENTO × POSIZIONE ECONOMICA FONDO 25.16                                               | 450.64                     |                            |  |  |  |  |
| 0 15 1                    | 0 ELEMENTO PEREQUATIVO 26                                                                    | 2,00                       |                            |  |  |  |  |
| 0 21 1                    | 0 RIA 25,16                                                                                  | 94,61                      |                            |  |  |  |  |
| 0 81 1                    | 0 AD PERSONAM NON RIASSORBIBILE 25,16                                                        | 96,77                      |                            |  |  |  |  |
| 0 91 1                    | 0 INDENNITA' DI COMPARTO 25,16                                                               | 4,79                       |                            |  |  |  |  |
| 0 92 1                    | 0 INDENNITA' DI COMPARTO FONDO 25,16                                                         | 45,43                      |                            |  |  |  |  |
| 0 371 1                   | 0 INDENNITA' DI RESPONSABILITA' 25,16 96,77                                                  |                            |                            |  |  |  |  |
| 0 2001 1                  | 0 XIII^ MENSILITA' 303 1.695,46                                                              |                            |                            |  |  |  |  |
| 0 2003 1                  | 0 XIII^ MENS. INCREM. PER POS. EC. 303                                                       | 386,59                     |                            |  |  |  |  |
| 0 90001 0                 | 0 ASSEGNI FAMILIARI 0                                                                        | 42,67                      |                            |  |  |  |  |
| U 90196 0                 | 0 25.159 0 CREDITU art.1 DECRETU n. 66/2014                                                  | 1,83 472,92                |                            |  |  |  |  |
| Tot.competenze            | 5.173,67 Tot.trattenute € 2.160,88 Netto a pagare € 3.012,79 op. St                          | /SDBA                      |                            |  |  |  |  |
| Nuovo F8 Edit             | a F5 🛛 Cancella F6 🛛 Aggiorna F9 🛛 🕵 Calcola 🖉 Visual 🖉 🖳 Stampa                             | a A <u>n</u> nu            | la F7                      |  |  |  |  |
|                           |                                                                                              |                            |                            |  |  |  |  |

(1 di 1)

#### Elaborazioni Mensili: Calcolo Cedolini

Questa funzione è presente nel menù:

Elaboraz.Mensili

Con la dicitura:

- Calcolo Cedolini
- o Implementazioni:

✓ Esposte le % di adesione alla Previdenza Complementare PERSEO.

- o Funzionalità:
  - ✓ Alle descrizioni generiche delle Voci di Cedolino ora vengono aggiunte le % scelte dal dipendente e dell'Ente per l'adesione alla Previdenza Complementare PERSEO.

| 1     | ) (      | OTTOBRE                                 | 2018         |               |             | Part-time GG    | lav. GG det  | r. Ore lav.  |
|-------|----------|-----------------------------------------|--------------|---------------|-------------|-----------------|--------------|--------------|
|       | 1978     | DON SIMON                               |              | 43 Cate       | g-D3-acc.D1 |                 | 26 3         | 1 156        |
| Voce  | Anno     | Descrizione                             | Or e/Gior ni | Dato Base     | Trattenuta  | Competenza Note |              | М            |
| 2     | 0        | RETRIBUZIONE TABELLARE                  | 26           | 0             | 0,00        | 1.844,62        |              |              |
| 12    | 0        | INCREMENTO X POSIZ, ECONOMICA FONDO     | 26           | 0             | 0,00        | 276,37          |              |              |
| 15    | 0        | ELEMENTO PEREQUATIVO                    | 26           | 0             | 0,00        | 9,00            |              |              |
| 72    | 0        | RETR.POSIZIONE Art.11 Cat.D-NO INADEL   | 26           | 0             | 0,00        | 778,35 Scadenz  | a 31/12/9999 |              |
| 91    | 0        | INDENNITA' DI COMPARTO                  | 26           | 0             | 0,00        | 4,95            |              |              |
| 92    | 0        | INDENNITA' DI COMPARTO FONDO            | 26           | 0             | 0,00        | 46,95           |              |              |
| 9001  | 0        | ADDIZIONALE REGIONALE AP - RATEIZZATA   | 0            | 0             | 39,80       | 0,00            |              |              |
| 9003  | 0        | ADDIZIONALE COMUNALE AP - RATEIZZATA    | 0            | 0             | 12,88       | 0,00            |              |              |
| 9296  | 0        | Contr.Previd.Complem.c/o Dipend1%       | 0            | 0             | 28,99       | 0,00            |              |              |
| 9297  | 0        | Contr.Previd.Complem agg.va dipend-0,5% | 0            | 0             | 14,50       | 0,00            |              |              |
| 9298  | 0        | Contr.Previd.Complementare c/o Ente-1%  | 0            | 0             | 0,00        | 28,99 Voce fig  | urativ a     |              |
| 9301  | 0        | Recupero Contributo INADEL 2,5%         | 0            | 0             | 0,00        | -57,99          |              |              |
| 90196 | 0        | CREDITO art.1 DL 66/2014                | 0            | 10.345,68     | 0,00        | 81,53           |              |              |
| 92021 | 0        | QUOTA ASSOCIATIVA CRAL                  | 0            | 0             | 2,00        | 0,00 Scadenz    | a 31/12/9999 |              |
| 1     | 2018     | IRAP- 0%                                | 2.960,24     | 0             | 0,00        | 0,00            | 251,62       | 251,62       |
| 2     | 2018     | FONDO CREDITO - 0,35%                   | 2.960,24     | 0             | 10,36       | 0,00            | 0,00         | 10,36        |
| 3     | 2018     | CPDEL- 8,85%                            | 2.960,24     | 0             | 261,98      | 0,00            | 704,54       | 966 ,52      |
| 22    | 2018     | TFR- 0%                                 | 2.319,47     | 0             | 0,00        | 0,00            | 141,49       | 141 ,49      |
| 23    | 2018     | PREV.PERSEO - 0%                        | 28,99        | 0             | 0,00        | 0,00            | 28,99        | 28,99        |
| 24    | 2018     | CONTRIB.SOLIDAR - 0%                    | 28,99        | 0             | 0,00        | 0,00            | 2,90         | 2,90         |
|       |          |                                         | Tot. C       | ontr. Sociali | 272,34      |                 | 1.129,54     | 1.401,88     |
|       |          |                                         | Tot          | . Tratten ute | 370,51      |                 |              |              |
| 50    | 2018     | IMPONIBILE IRPEF                        | 2.586,42     | 0             | 0,00        | 0,00            |              |              |
| 50    | 2018     | IRPEF LORDA                             | 676,17       | 0             | 0,00        | 0,00            |              |              |
| 50    | 2018     | DETRAZIONI PER TIPO DI REDDITO          | 65,76        | 0             | 0,00        | 0,00            |              |              |
| 50    | 2018     | TRATTENUTA NETTA IRPEF                  | 0,00         | 0             | 610,41      | 0,00            |              |              |
| De    | trazioni | Coniuge Figli                           | Altri        | TOT.          | 980,92      | 2.983,78        | Ne           | tto a pagare |
|       |          | 0 0                                     | 0            | ARR.          | 0,00        | 0,00            |              | 2.002,86     |
| Co    | nd. Pag  | .: Accredito su c/c BANC/               | A1           |               |             |                 | 0100000      | 100          |

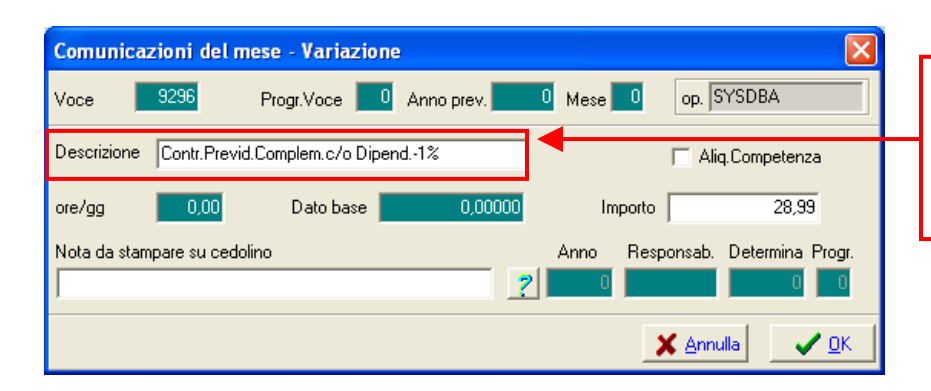

Le Descrizioni delle Voci, in questo modo composte, saranno stabilmente memorizzate sul Cedolino e così gestite in tutte le successive Elaborazioni Mensili.

(1 di 1)

## Elaborazioni Mensili: Visualizzazione Cedolini

#### Questa funzione è presente nel menù:

- > Elaboraz.Mensili
  - o Stampa Cedolini / Riepiloghi

Con la dicitura:

Visualizzazione Cedolini

#### o Implementazioni:

- ✓ Adeguato layout di Visualizzazione / Stampa con:
  - Visualizzazione / Stampa anche delle voci con importo a "0" (zero)

| 🚥 Stampa cedolino a video               |                                 |
|-----------------------------------------|---------------------------------|
|                                         | 🖺 <u>S</u> tampa 👖 <u>E</u> sci |
| Ente 1 ENTE DI PROVA                    |                                 |
| ⊂Scelta limiti di selezione             |                                 |
| Anno                                    | 2018                            |
| Mese                                    |                                 |
| Progressivo mese                        |                                 |
| Progressivo cedolino                    | 0 <b>\$</b>  9 <b>\$</b>        |
| <ul> <li>Ordine per codice</li> </ul>   | C Ordine alfabetico             |
| Seleziona Dipen<br>Da codice Dipendente | 0 voo 9999999 voo               |
|                                         |                                 |
| C Elenco Dipen                          |                                 |
|                                         |                                 |
|                                         |                                 |
|                                         |                                 |
|                                         | 🔽 Anteprima di stampa           |

| 8     |     | 0 AGOSTO                              | 2018         |                 |                     | Part-time GG lav | GG detr.  | Ore lav . |
|-------|-----|---------------------------------------|--------------|-----------------|---------------------|------------------|-----------|-----------|
| 3     | 0 I |                                       |              | 26 Cate         | g-B6-acc.B3         | 2                | 6 31      | 156       |
| Voce  | Ann | o De scrizion e                       | Or e/Gior ni | Dato Base       | Trattenuta          | Competenza Note  |           | М.        |
| 2     | 0   | RETRIBUZIONE TABELLARE                | 26           | 0               | 0,00                | 1.588,65         |           |           |
| 12    | 0   | INCREMENTO X POSIZ. ECONOMICA FONDO   | 26           | 0               | 0,00                | 79,61            |           |           |
| 15    | 0   | ELEMENTO PEREQUATIVO                  | 26           | 0               | 0,00                | 23,00            |           |           |
| 91    | 0   | INDENNITA' DI COMPARTO                | 26           | 0               | 0,00                | 3,73             |           |           |
| 92    | 0   | INDENNITA' DI COMPARTO FONDO          | 26           | 0               | 0,00                | 35,58            |           |           |
| 1461  | 0   | PRODUTTIVITA' COLLETTIVA              |              |                 | 0,00                | 302,98 Determ.   | 2231      | 1         |
| 1471  | 0   | PRODUTTIVITA' INDIVIDUALE             | Ora ven      | gono visualizza | te <sub>0,00</sub>  | 315,35 Determ.   | 2231      | 1         |
| 8999  | 0   | CONTR.MALDL 112/2008 (NO TF S-TF R)   | anche le     | e voci con impo | rto <sub>0,00</sub> | 6,55 Voce figura | tiv a     |           |
| 9001  | 0   | ADDIZIONALE REGIONALE AP - RATEIZZATA | a "0" (ze    | ero).           | 38,70               | 0,00             |           |           |
| 9003  | 0   | ADDIZIONALE COMUNALE AP - RATEIZZATA  | Esemple      | D:              | 12.47               | 0.00             |           |           |
| 9006  | 0   | ACC. ADD.COMUNALE - RATEIZZATA        | 0            | 0               | 6.56                | 0.00             |           |           |
| 9301  | 0   | Recupero Contributo INADEL 2,5%       | 0            | 0               | 0.00                | -33,37           |           |           |
| 80091 | 0   | MALATTIA DL 112/2008- IND.COM PARTO   | 0            | 0               | 0,62                | 0,00             |           |           |
| 80092 | 0   | MALATTIA DL 112/2008- IND.COM P.FONDO | 0            | 0               | 5,93                | 0,00             |           |           |
| 83630 | 0   | GIORNI MALATTIA                       | 5            | 0               | 0.00                | 0.00 Voce figura | tiv a     | 7         |
| 90001 | 0   | ASSEGNI FAMILIARI                     | 0            | 0               | 0,00                | 26,18            |           |           |
| 91011 | 0   | TRATTENUTA QUOTA                      | 0            | 0               | 100,00              | 0,00 Scadenza 3  | 1/12/9999 |           |

(1 di 2)

#### Elaborazioni Mensili – Controlli su cedolino: Visualizzazione variazioni anag.reg./iniz/cessate nel periodo (1 di 1)

Questa funzione è presente nel menù:

- Elaboraz.Mensili
  - o Controlli su cedolino

Con la dicitura:

> Visualizzazione variazioni anag.reg./iniz/cessate nel periodo

#### o Implementazioni:

- ✓ Adeguati criteri di selezione con:
  - Possibilità di scelta contemporanea su tutte e tre le condizioni:
    - Registrazione, inizio e cessazione nel periodo
  - Possibilità di scelta anche tra:
    - In Forza
    - Cessati
    - Tutti

| 🚥 Variazioni anagrafiche Registrate/Iniziate/Cess                                                                           | ate nel periodo 📃 🗖 🔀                                             |
|----------------------------------------------------------------------------------------------------|-------------------------------------------------------------------|
| $\square \land \land \land \land \land \land \land \land \land \land \land \land \land \land \land \land \land \land \land$ | 🕥 🚺 Esci                                                          |
| Criteri di selezione                                                                                                    |                                                                   |
| Anno Elabor 2018 Periodo 01/08/2018 30/09.                                                                                  | /2018 Codice dipendente da 0 00 a 9999999 000                     |
| Tipo Controllo sulle variazioni<br>Reg.nel periodo   C Iniziate nel periodo   C Cessate                                     | e nel periodo 🦳 Reg/iniz/cess.period 💭 In Forza C Cessati 🕥 Tutti |
| Tipologie variazioni                                                                                                    |                                                                   |
| Assunzione 🔽 Inquadramento 🔽 Compensi fissi                                                                                 | ✓ Attività indennizzate ✓ config. previdenziale                   |
| 🔽 Incarichi 🔽 Part time 🔽 Assenze                                                                                           | ✓ Sindacato ✓ Trattenute fisse                                    |
| 🔽 Gruppo paga 🔽 Direzione                                                                                                   | Comando in uscita                                                 |
| E Selez Codice Cognome                                                                                                    | Nome                                                              |
| ► ✓ 50 D'AMBRA                                                                                                    | MARIA                                                             |
|                                                                                                    |                                                                   |
|                                                                                                    |                                                                   |
|                                                                                                    |                                                                   |
|                                                                                                    |                                                                   |
|                                                                                                    |                                                                   |
|                                                                                                    |                                                                   |
|                                                                                                    |                                                                   |
|                                                                                                    |                                                                   |
|                                                                                                    |                                                                   |
|                                                                                                    |                                                                   |
|                                                                                                    |                                                                   |
|                                                                                                    |                                                                   |
|                                                                                                    |                                                                   |
|                                                                                                    | Estrai Dipend.con variaz Estraz.analitica variaz                  |

#### Elaborazioni Mensili – Controlli su cedolino: Controllo differenza cedolino tra due mensilità

Questa funzione è presente nel menù:

- Elaboraz.Mensili
  - o Controlli su cedolino

Con la dicitura:

- > Controllo differenza cedolino tra due mensilità
- o Implementazioni:
  - ✓ Adeguati criteri di selezione con introduzione delle possibilità di scelta anche per:
    - Stampa solo voci con importo diverso
    - Stampa solo voci senza imponibili

| 🚥 Controllo differenza d | edolini fra due mensil:      | ità                           |                           |                  |
|--------------------------|------------------------------|-------------------------------|---------------------------|------------------|
| 1 ENTE DI PROVA          | 1                            |                               |                           |                  |
| [I                       | .imiti inferiori             | Limi                          | ti superiori              |                  |
| Lancio                   |                              |                               |                           |                  |
|                          | Anno 2018 🚖                  | Data Elab. 24/09/2            | 018 💌                     |                  |
| Seleziona Dipen          | Da codice Dipendente         | <del>ბ</del> თ <sup>0</sup> 0 | 000 DOD                   |                  |
| C Elenco Dipen           |                              |                               |                           |                  |
| mesi da                  | confrontare 0 0              | 00                            |                           |                  |
|                          | 0 0                          | 90 <sup>0</sup>               |                           |                  |
|                          | olo voci con importo diverso | Stampa s                      | olo voci senza imponibili | ]                |
|                          |                              | Pubblica su web               |                           |                  |
|                          |                              |                               |                           |                  |
|                          |                              |                               |                           |                  |
|                          |                              |                               |                           |                  |
|                          |                              |                               |                           |                  |
| 🔽 Anteprima d            | li stampa                    |                               |                           | 🚈 Avvio 🛛 📔 Esci |

(1 di 1)

## Elaborazioni Mensili – Controlli su cedolino: Controllo familiari a carico dipendenti cessati

(1 di 1)

#### Questa funzione è presente nel menù:

- Elaboraz.Mensili
  - o Controlli su cedolino

Con la dicitura:

#### Controllo familiari a carico dipendenti cessati

#### o Implementazioni:

- ✓ Adeguati criteri di selezione con introduzione della possibilità di scelta anche per:
  - Controllo detrazioni cessate mesi precedenti per dipendenti non cessati.

| 🚥 Controllo mesi detrazioni x familiari a carico                                                                                                    |
|----------------------------------------------------------------------------------------------------|
| 🖺 <u>S</u> tampa  🧕                                                                                                    |
| Ente ENTE DI PROVA                                                                                                    |
| Scelta limiti di selezione                                                                                                    |
| Mese/anno       9       0       2018         Assunti o cessati da       01/09/2018       a       30/09/2018         Tipo di stampa       •       Controllo detrazioni dei dipendenti elaborati nel mese e assunti o cessati nel periodo indicato a video         •       Controllo detrazioni di tutti i dipendenti assunti o cessati nel periodo indicato a video         •       Controllo detrazioni cessate in mesi precedenti per dipendenti non cessati |
| Anteprima di stampa                                                                                                    |

| 05/11/2018 16.01.2 | 27 ENTE DI PROVA |                         |                |                   |                  |                     | Pag. ´          |
|--------------------|------------------|-------------------------|----------------|-------------------|------------------|---------------------|-----------------|
|                    | ELENCODETRAZION  | II FAMILIARI CESSATE R  | ELATIVE A DI   | PENDENTI IN FORZA | 01/09/2018 -3    | 30 <i>/</i> 09/2018 |                 |
| Codice Cognome     | Nome             | Assunzione / Cessazione | Dati Familiare |                   | Rel.P ar ent ela | Mesi di carico      | Perc. di carico |
| 155 FRAS           | DORIANA          | 23/08/1980 31/12/9999   |                |                   |                  |                     |                 |
|                    |                  |                         | D'ANNUNZIO     | PIERLUIGI         | F1               | 1 1                 | 100             |
| 1022 CIMA          | ENNIO            | 05/04/1984 31/12/9999   |                |                   |                  |                     |                 |
|                    |                  |                         | CIMA           | GABRIELLA         | F1               | 0 0                 | 0               |

## Elaborazioni Mensili–Prep.Stampe Mens:Visualizzazione archivio preparazione (1 di 1)

Questa funzione è presente nel menù:

- Elaboraz.Mensili
  - o --- Preparazione Stampe Mensili---

Con la dicitura:

Visualizzazione archivio preparazione

#### 0 Implementazioni:

✓ Nuova funzione per consentire un ulteriore dinamico controllo sulle poste di movimentazione dati per la predisposizione della Proposta Mandati e Reversali in Contabilità Finanziaria.

|      |          |              | 1       | imiti  | infer | iori    |       | Limiti supori                          | vi       |          |          |     | 1    |           |      |      |               |              |             |      |            |         |
|------|----------|--------------|---------|--------|-------|---------|-------|----------------------------------------|----------|----------|----------|-----|------|-----------|------|------|---------------|--------------|-------------|------|------------|---------|
| rite | ri di se | lezione      |         | and    | nnei  | ion     |       |                                        | <i>.</i> |          |          | _   |      |           |      |      |               |              |             |      |            |         |
| τι   | ITOR     | E: 999       | гитті   |        |       |         |       | Mese/Progr.mese/Anno                   | 8        | 0 2      | 018      |     |      |           |      |      |               |              |             |      |            |         |
| T    | nt 🔻     | Cap.Dipe     | Art     | Prog   | r Ar  | mo 🔻 V  | oce   | ▼ Descrizione                          | AA Det   | Respons. | Num. 💌 J | Pra | Anno | Cap.Det 💌 | Ar 🔻 | Prog | r Am          | c Sial       | Impegno 🔻 H | ralo | ompetenz T | ratt.Er |
|      | 1        |              | 1       | 1      | 1     | 0       |       | 2 RETRIBUZIONE TABELLARE               | 0        | -        | 0        | 0   | 2018 | 1         | 1    | -    | 1 (           | 0 0          | 0           | 0    | 1.695,34   |         |
|      | 1        |              | 1       | 1      | 1     | 0       |       | 15 ELEMENTO PEREQUATIVO                | 0        |          | 0        | 0   | 2018 | 1         | 1    |      | 1 (           | 0 0          | 0           | 0    | 23,00      |         |
| t    | 1        |              | 1       | 1      | 1     | 0       |       | 91 INDENNITA' DI COMPARTO              | 0        |          | 0        | 0   | 2018 | 1         | 1    |      | 1 (           | 0 0          | 0           | 0    | 4,34       |         |
|      | 1        |              | 1       | 1      | 1     | 0       |       | 92 INDENNITA' DI COMPARTO FON          | 0 1      |          | 0        | 0   | 2018 | 1         | 1    |      | 1 (           | ) O          | 0           | 0    | 41,46      |         |
|      | 1        |              | 1       | 1      | 1     | 0       |       | 101 IND. A SILI NID 0 (ART. 6 CCNL 200 | 0 0      |          | 0        | 0   | 2018 | 1         | 1    |      | 1 (           | 0 0          | 0           | 0    | 38,73      |         |
|      | 1        |              | 1       | 1      | 1     | 0       |       | 102 IND. ASILI NIDO (ART. 6 Q. FOND    | ı 0      |          | 0        | 0   | 2018 | 2451      | 0    | 10   | 2 (           | 0 0          | 0           | 0    | 28,41      |         |
|      | 1        |              | 1       | 1      | 1     | 0       |       | 9301 Recupero Contributo INADEL 2,5%   | 0        |          | 0        | 0   | 2018 | 1         | 1    |      | 1 (           | 0 0          | 0           | 0    | -35,25     |         |
|      | 1        |              | 1       | 1      | 1     | 2018    |       | 1 IRAP                                 | 0        |          | 0        | 0   | 2018 | 2451      | 2    | 10   | 2 (           | 0 0          | 0           | 0    | 0,00       |         |
|      | 1        |              | 1       | 1      | 1     | 2018    |       | 1 IRAP-0%                              | 2017     | PERS     | 789      | 1   | 2017 | 1001      | 1    |      | 1 2017        | 7 1          | 88          | 1    | 0,00       | 15      |
|      | 1        |              | 1       | 1      | 1     | 2018    |       | 3 CPDEL                                | 0        |          | 0        | 0   | 2018 | 2451      | 1    | 10   | 2 (           | D O          | 0           | 0    | 0,00       |         |
|      | 1        |              | 1       | 1      | 1     | 2018    |       | 3 CPDEL-8,85%                          | 2017     | PERS     | 789      | 1   | 2017 | 1002      | 1    | :    | 3 201         | 7 1          | 99          | 1    | 0,00       | 42'     |
|      | 1        |              | 1       | 1      | 1     | 2018    |       | 22 TFR                                 | 0        |          | 0        | 0   | 2018 | 2451      | 1    | 10;  | 2 (           | 0 0          | 0           | 0    | 0,00       |         |
|      | 1        |              | 1       | 1      | 1     | 2018    |       | 22 TFR - 0%                            | 0        |          | 0        | 0   | 2019 | 1         | 1    | 2    | 2 (           | 0 0          | 0           | 0    | 0,00       | 8       |
|      | 1        |              | 1       | 1      | 2     | 0       |       | 2 RETRIBUZIONE TABELLARE               | 0        |          | 0        | 0   | 2018 | 1         | 1    |      | 2 (           | 0 0          | 0           | 0    | 3.689,24   |         |
|      | 1        |              | 1       | 1      | 2     | 0       |       | 12 INCREMENTO x POSIZIONE E CO         | 2017     | PERS     | 789      | 1   | 2017 | 1000      | 1    | 1    | 2 201         | 1 1          | 77          | 1    | 742,06     |         |
| A    | 1        |              | 1       | 1      | 2     | 0       |       | 15 ELEMENTU PEREQUATIVU                | 0        |          | U        | U   | 2018 | 1         | 1    |      | 2 (           | ) ()<br>) () | U           | 0    | 11,00      |         |
|      | 1        |              | 1       | 1      | 2     | 0       |       | 21 KIA                                 | 0        | 1        | 100      | 1   | 2018 | 1         | 1    |      | 2 L<br>1 2010 | U U          | 0           | 0    | 195,54     |         |
| +    |          |              | 1       | 1      | 2     | 0       |       | 81 AD PERSONAM NON RIASSORB            | 2015     | 1        | 103      | 1   | 2015 |           | 1    | 8    | 1 201         |              | 23          | 2    | 100,00     |         |
| ┝    | 1        |              | 1       | 1      | 2     | 0       |       | 91 INDENNITA'DI COMPADIO               | 0        |          | 0        | 0   | 2010 | 1         | 1    |      | 2 (           | 0 0<br>0 0   | 0           | 0    | 9 90       |         |
|      | Ľ        |              | 1       | 1      | 2     | 0       |       | 92 INDENNITA DI COMPARIO               | 0        |          | 0        | 0   | 2010 | 1         | 1    |      | 2 (           | 0 0          | 0           | 0    | 93.90      |         |
|      | -1       |              | 1       | 1      | 2     | 0       |       | 271 INDENNITA'DI RESPONSABILIT         | 0        |          | 0        | 0   | 2010 | 1         | 1    |      | 2 (           | 0 0          | 0           | 0    | 100.00     |         |
|      | 1        | $\mathbf{h}$ | 1       | 1      | 2     | 0       | 9     | 0001 ASSEGNI FAMILIARI                 | . 0      |          | 0        | 0   | 2018 | 1         | 1    |      | 2 (           | 0<br>0       | 0           | 0    | 44 38      |         |
| ⊢    | 1        |              | 1       | 1      | 2     | 2018    |       | 1 IRAP                                 | 2015     | 1        | 103      | 1   | 2015 | 88        | 8    | - ·  | 1 2019        | 5 1          | 24          | 3    | 0.00       |         |
|      | 1        | -            | 1       | 1      | 2     | 2018    |       | 1 IBAP                                 | 2017     | PERS     | 789      | 1   | 2017 | 1001      | 1    |      | 1 2013        | 7 1          | 88          | 1    | 0,00       | 5       |
|      | 1        |              | 1       | 1      | 2     | 2018    |       | 1 IRAP-0%                              | 2017     | PERS     | 789      | 1   | 2017 | 1001      | 1    |      | 1 2017        | 7 1          | 88          | 1    | 0.00       | 28      |
|      | 1        | <u> </u>     | 1       | 1      | 2     | 2018    |       | 3 CPDEL                                | 2015     | 1        | 103      | 1   | 2015 | 88        | 8    |      | 1 2019        | 5 1          | 24          | 3    | 0,00       |         |
|      | 1        | \            | 1       | 1      | 2     | 2018    |       | 3 CPDEL                                | 2017     | PERS     | 789      | 1   | 2017 | 1002      | 1    |      | 1 2013        | 7 1          | 99          | 1    | 0,00       | 17      |
| Т    | -        |              |         | -      |       |         |       |                                        | -        |          |          | _   |      |           |      | -    | -             | -            |             | -    |            | ПП      |
|      |          |              |         |        |       |         |       | 1                                      |          |          |          |     |      |           |      |      |               |              |             |      |            |         |
|      |          |              |         |        |       |         |       | Estrai excel                           |          |          |          |     |      |           |      |      |               |              |             |      |            |         |
|      |          | _            |         |        |       |         |       |                                        |          |          |          |     |      |           |      |      |               |              |             |      | _          |         |
|      |          | v            | isualiz | zazi   | one   | analiti | ca da | ti                                     |          |          |          |     |      |           |      |      |               |              |             |      |            |         |
|      |          |              |         |        |       |         |       |                                        |          |          |          |     |      |           |      |      |               |              |             |      |            |         |
|      |          | F            | liga se | lezion | ata   | 1       | 2018  | 1 1 2 0 0                              | 12       | 2017     | 1000     |     | 1 1  | 2 2       | 017  | PERS | 5 7           | 789          | 1           |      |            |         |
|      |          |              |         |        |       |         |       |                                        |          |          |          |     |      |           |      |      |               |              |             |      |            |         |

Come per le altre funzioni già in precedenza descritte, posizionandosi sull'elemento desiderato e facendo il doppio "click" sul simbolo di selezione si otterrà il dettaglio degli elementi ad esso associati. Nello specifico, si potrà controllare che per i dipendenti appartenenti al:

Capitolo Stipendiale Codice 1 Articolo 1, Progressivo 2,

per la voce:

- 12 Incremento x Posizione Economica Fondo, è presente il Provvedimento: •
- 2017-PERS-709-1 che a sua volta richiama l'impegno:
- 2017-1-77-1 che a sua volta richiama il capitolo:
- 2017-1000-1

Quindi, la voce 12 erogata ai dipendenti appartenenti al capitolo 1.1 Progressivo 2 sarà imputata sul capitolo 1000/1 Impegno 77/1... ecc.. ecc..giusto ??

#### Elaborazioni Mensili–Denuncia Trimestrale: Stampa Denuncia Trimestrale (1 di 1)

Questa funzione è presente nel menù:

- Elaboraz.Mensili
  - o Denuncia Trimestrale

Con la dicitura:

#### Stampa Denuncia Trimestrale

#### o Implementazioni:

✓ Adeguamento della stampa della Denuncia Trimestrale con esposizione automatica dei dati per singolo mese del Trimestre.

| 🎟 Monitoraggio cont | to annuale    |                                    |                                                    |                         |                           |              |   |
|---------------------|---------------|------------------------------------|----------------------------------------------------|-------------------------|---------------------------|--------------|---|
|                     |               | <b>A</b>                           | <u>S</u> tampa                                     | sci                     |                           |              |   |
| Ente 1              | ENTE DI PROVA |                                    |                                                    |                         |                           |              |   |
|                     | Anno 2018     |                                    |                                                    |                         |                           |              |   |
|                     | 6             |                                    |                                                    |                         |                           |              |   |
|                     | Da mese 🕛 👤   | A mese   <sup>2</sup>              |                                                    |                         |                           |              |   |
|                     |               | COMPARTO REGION                    | I ED AUTO                                          |                         | CALI                      |              |   |
|                     |               | ENTE DI PROVA                      |                                                    |                         |                           |              |   |
|                     |               | 2018 GIUGNO                        |                                                    | 1                       |                           |              |   |
|                     |               | MACROCATEGORIE                     | h servizio alla<br>fine del mese<br>(Tot. Tab. 1)  | Assunti<br>(Tot. Tab.6) | Cessanti<br>(Tot.Tab.5)   | Ore Lavorate |   |
|                     |               |                                    | 4                                                  |                         | 1                         |              |   |
|                     |               | PERSONALENON DRIGENTE              | 140                                                |                         | 1                         |              |   |
|                     |               | ALTRO PERSONALE                    |                                                    |                         |                           |              |   |
|                     |               | RESTANTEPERSONALE                  |                                                    | h servizio nel corso    | ) del mese                |              |   |
|                     |               | PERSONALE A TEMPO DETERMINATO (Tab | o. 14 - Cod. PO 15)                                | 0,00                    | 0000                      |              |   |
|                     |               | 2018 LUGLIO                        |                                                    |                         |                           |              |   |
|                     |               | MACROCATEGORIE                     | In servizio alla<br>fine del mese<br>(Tot. Tab. 1) | Assunti<br>(Tot. Tab.6) | Cessanti<br>(Tot. Tab. 5) | Ore Lavorate |   |
|                     |               | DRIGENTI                           | 4                                                  |                         |                           |              |   |
|                     |               | PERSONALE NON DRIGENTE             | 140                                                |                         |                           |              |   |
|                     |               | ALTRO PERSONALE                    |                                                    |                         |                           |              |   |
|                     |               | RESTANTEPERSONALE                  |                                                    | h servizio nel corso    | ) del mese                |              |   |
|                     |               | PERSONALE A TEMPO DETERMINATO (Tab | o. 14 - Cod. <b>PO15</b> )                         | 0,0                     | 0000                      |              |   |
|                     |               | 2018 AGOSTO                        |                                                    |                         | ı                         |              |   |
|                     |               | MACROCATEGORIE                     | h servizio alla<br>fine del mese<br>(Tot. Tab. 1)  | Assunti<br>(Tot. Tab.6) | Cessanti<br>(Tot. Tab. 5) | Ore Lavorate |   |
|                     |               | DRIGENTI                           | 4                                                  |                         |                           |              |   |
|                     |               | PERSONALENON DRIGENTE              | 140                                                |                         |                           |              |   |
|                     |               | ALTRO PERSONALE                    |                                                    |                         |                           |              |   |
|                     |               | RESTANTEPERSONALE                  |                                                    | h servizio nel corso    | o del mese                |              |   |
|                     |               | PERSONALE A TEMPO DETERMINATO (Tab | o. 14 - Cod. PO 15)                                | 0,00                    | 0000                      |              |   |
|                     |               | 2018 SETTEMBRE                     |                                                    |                         |                           |              | 1 |
|                     |               | MACROCATEGORIE                     | h servizio alla<br>fine del mese<br>(Tot. Tab. 1)  | Assunti<br>(Tot. Tab.6) | Cessanti<br>(Tot. Tab. 5) | Ore Lavorate |   |
|                     |               | DIRIGENTI                          | 4                                                  |                         |                           |              |   |
|                     |               | PERSONALE NON DRIGENTE             | 140                                                |                         |                           |              |   |
|                     |               | ALTRO PERSONALE                    |                                                    |                         |                           |              |   |
|                     |               | RESTANTEPERSONALE                  |                                                    | h servizio nel corso    | o del mese                |              |   |
|                     |               | PERSONALE A TEMPO DETERMINATO (Tat | o. 14 - Cod. PD 15)                                | 0,00                    | 0000                      |              |   |

Guida Implementazioni Procedura < PAGHE Rel. 5.0.7.2 >

Elaborazioni Mensili–Collegamento con Contabilità Finanziaria: (1 di 1) Attivazione / Disattivazione trasferimento elementi proposta in Cont.Fin.

Questa funzione è presente nel menù:

- Elaboraz.Mensili
  - o Collegamento con Contabilità Finanziaria
- Con la dicitura:

#### > Attivazione / Disattivazione trasferimento elementi proposta in Cont.Fin

- o Implementazioni:
  - ✓ Introduzione della scelta oltre che per Tipo Creditore anche per Codice Creditore.
  - ✓ Abilitazione, oltre alle funzioni di Disattivazione/Attivazione, anche della funzione di Eliminazione.

| 🚥 Disattivazion       | e - Attivazio    | ne trasferimeno elementi Proposta                       | a in cont.Fin.    |      |
|-----------------------|------------------|---------------------------------------------------------|-------------------|------|
| 1 ENTE                | DI PROVA         |                                                         |                   |      |
|                       | Limiti           | inferiori                                               | Limiti superiori  |      |
| ⊂Scelta limiti di sel | ezione<br>Anno/t | 1ese/progr. 2018 文 10 文 0                               | €                 |      |
|                       | C AI             | tiva C Disattiva C Elir<br>C Tipo Creditore C Creditore | ninaLeggi Tabella |      |
| Selez.                | Codice           | Descrizione                                             |                   |      |
|                       | 90001            | DIPENDENTI                                              |                   |      |
|                       | 90002            | C0C0C0                                                  |                   |      |
|                       | 90003            | LSU                                                     |                   |      |
|                       | 90004            | AMMINISTRATORI                                          |                   |      |
| <b>v</b>              | 90101            | REGIONE ABRUZZO (IRAP)- F24 EP                          |                   |      |
|                       | 90111            | REGIONE MARCHE (IRAP)-F24EP                             |                   |      |
|                       | 90201            | INPDAP (FONDO PR. E CR.)-F24EP                          |                   |      |
|                       | 90231            | INPDAP (FONPREV. E CRED.) -EV. CAL                      |                   |      |
|                       | 90251            |                                                         |                   |      |
| Selez                 | iona tutto       | Deseleziona tutto                                       |                   |      |
|                       |                  | 0%                                                      | 🦯 💆 Avvio         | Esci |

#### • Funzionalità:

✓ In caso di "Credito di Irap", qualora lo stesso sia così elevato tanto da superare quanto sviluppato dall'Elaborazione degli Stipendi, sarà possibile procedere con la cancellazione degli elementi presenti in Proposta Mandati e Reversali che ovviamente saranno caratterizzati da uno specifico codice Creditore, nell'esempio 90101. A tale azione dovrà ovviamente corrispondere anche il conseguente annullamento della riga IRAP in F24EP.

## Elaborazioni Annuali–Detrazioni di imposta: Domanda Detrazioni

Questa funzione è presente nel menù:

- Elaboraz.Mensili
  - o Detrazioni di imposta

Con la dicitura:

- Domanda Detrazioni
- o Implementazioni:
  - Introdotta segnalazione per adeguamento limite reddito a 4.000 euro per figli di età non superiore a 24 anni.

| 🏧 Stampa domanda per detrazioni                              |                    |
|--------------------------------------------------------------|--------------------|
| <u>له</u> و<br>ا                                             | ampa <u>I</u> Esci |
| Ente 1 ENTE DI PROVA                                         |                    |
| Criteri di selezione                                         |                    |
| Da codice dipendente 40 roo a codice dipendente 40 roo       |                    |
| Anno da stampare                                             |                    |
| Anno per il quale si richiedono le detrazioni 2019 🗲         |                    |
| Tipo ordinamento                                             | ice                |
| Tipo stampa<br>In Forza C Licenziati C Tutti                 |                    |
| Stampa solo domande senza<br>Mostra familiari ⊽ ⊂ Sì<br>⊙ No | . consenso         |

(1 di 1)

#### IMPOSTA SUL REDDITO DELLE PERSONE FISICHE Dichiarazione ai fini delle detrazioni d'imposta e configurazione fiscale

| All'Ufficio:                                                                                                    |                            |       |                                   |         |                    |              |                |         |                             |                          |                        |                          |                                          |
|----------------------------------------------------------------------------------------------------|----------------------------|-------|-----------------------------------|---------|--------------------|--------------|----------------|---------|-----------------------------|--------------------------|------------------------|--------------------------|------------------------------------------|
|                                                                                                    |                            |       |                                   |         |                    |              |                |         |                             |                          | _                      |                          |                                          |
| II sottoscritto                                                                                                    |                            |       |                                   |         |                    |              |                | Ma      | trico                       | la                       |                        |                          |                                          |
| Comune Nascita                                                                                                    | ascita P                   |       |                                   |         |                    |              |                |         |                             |                          |                        |                          |                                          |
| Codice Fiscale                                                                                                    | ice Fiscale Data Nascita S |       |                                   |         |                    |              |                |         |                             |                          |                        |                          |                                          |
| Domicilio Fiscale<br>(Comune/Provincia)                                                                                                    |                            |       |                                   |         |                    |              |                |         |                             |                          | •                      |                          |                                          |
| In servizio presso                                                                                                    |                            |       |                                   |         |                    |              |                |         |                             |                          |                        |                          |                                          |
| Sotto la propria responsabilità, ai sensi dell'art. 46 e 47 del D.R.R.n. 445/2000, DICHIARA che i familiari di seguito indicati non possiedono<br>nelu un reddito complessivo superiore a 2.840,51 Euro e, quindi, DI AVER DIRITTO alle seguenti DETRAZIONI IRPEF annue:<br>* dal 2019 per i figli di età non superiore a 24 anni è elevato a 4.000 Euro) |                            |       |                                   |         |                    |              |                |         |                             |                          |                        |                          |                                          |
| Fan                                                                                                    | niliari pe                 | er    | i quali si richi                  | ed      | e la det           | razio        | ne di          | Im      | npo                         | sta                      |                        |                          |                                          |
| Cognome e N                                                                                                    | ome                        | Sesso | Codice Fiscale                    |         | Comune             | e e data     | Nascita        | a       | Condizione<br>Familiare (A) | N° Mese<br>Inizio carico | N° Mese<br>Fine carico | % Carico<br>(0, 50, 100) | (S/N) 100%<br>Detrazione<br>Affdam.Figli |
|                                                                                                    |                            |       |                                   |         |                    |              |                |         |                             |                          |                        |                          |                                          |
|                                                                                                    |                            |       |                                   |         |                    |              |                |         |                             |                          |                        |                          |                                          |
|                                                                                                    |                            |       |                                   |         |                    |              |                |         |                             |                          |                        |                          |                                          |
|                                                                                                    |                            |       |                                   |         |                    |              |                |         |                             |                          |                        |                          |                                          |
|                                                                                                    |                            |       |                                   |         |                    |              |                |         |                             |                          |                        |                          |                                          |
|                                                                                                    |                            |       |                                   |         |                    |              |                |         |                             |                          |                        |                          |                                          |
|                                                                                                    |                            |       |                                   |         |                    |              |                |         |                             |                          |                        |                          |                                          |
| (A) Condiz.Familiare: 1 = Coniu                                                                                                    | ge, 2 = Figlio mag         | gior  | re di 3 anni, 3 = Figlio minore d | i 3 ann | ni, 4 = Figlio dis | abile, 5 = F | iglio al poste | o del o | coniug                      | e, 6 = /                 | Altro fam              | iliare a c               | arico                                    |
| Presenza di almeno 4 figli a cari                                                                                                    | co (si / no) :             |       | % carico (50 o 100)               | ):      |                    |              |                |         |                             |                          |                        |                          |                                          |

Ecc.. ecc..

## Elaborazioni Annuali–Stampa Libro Paga

0

(1 di 1)

Questa funzione è presente nel menù:

- Elaboraz.Annuali
- Con la dicitura:

Stampa Libro Paga

o Implementazioni:

✓ Abilitata estrazione dati diretta su file Excel.

| ro Ordinamento 🕫 Codice 🦵 Alfabetico |
|--------------------------------------|
|                                      |
|                                      |
|                                      |
|                                      |
|                                      |
|                                      |
|                                      |
|                                      |
|                                      |

|    | A    | в         | с       | D       | E      | F    | G      | н 🗸                               |          |         |         |           | 🗙 Annulla |        | ОК     | Р       | Q              | R     | S      | т      | U       |
|----|------|-----------|---------|---------|--------|------|--------|-----------------------------------|----------|---------|---------|-----------|-----------|--------|--------|---------|----------------|-------|--------|--------|---------|
| 1  | ANN  | Ico       | I COGNO | NOME    | TIP    |      | CODIC  |                                   | GENNA    | FFBBB/  | MAR7    | APBII     | MAGG      | GIUGN  | LUGU   | AGOST   | SETTEME        | OTTOR | NOVEME | DICEME | TOTALE  |
| 2  | 2018 | 4         |         | DANIELA | 0      | 0    | 2000.0 |                                   | 1763.89  | 1763.89 | 1763.9  | 1844.6    | 1844.6    | 1844.6 | 1844.6 | 1844 62 | 1844 62        | 01102 | 0      | 0      | 16359.4 |
| 3  | 2018 | 40        | DOMENI  | DANIELA | 0      | 0    | 9      | INDENNITA' VACANZA CONTRATTUALE   | 15.21    | 15.21   | 15.21   | 0         | 0         | 0      | 0      | 0       | 0              | 0     | 0      | 0      | 45.63   |
| 4  | 2018 | 40        | DOMENI  | DANIELA | 0      | 0    | 12     | INCREMENTO × POSIZIONE ECONOMICA  | 264 29   | 264 29  | 264 29  | 465.69    | 465.69    | 465.69 | 465.69 | 465.69  | 465.69         | 0     | 0      | - 0    | 3587.01 |
| 5  | 2018 | 40        | DOMENI  | DANIELA | 0      | 0    | 15     | ELEMENTO PERECULATIVO             | 0        | 0       | 0       | 2         | 2         | 2      | 2      | 2       | 2              | 0     | 0      | 0      | 12      |
| 6  | 2018 | 40        |         | DANIELA | 0      | 0    | 21     | RIA                               | 97 77    | 97 77   | 97 77   | 97 77     | 97 77     | 97 77  | 97 77  | 97.77   | 97.77          | 0     | 0      | 0      | 879.93  |
| 7  | 2018 | 40        | DOMENI  | DANIELA | 0      | 0    | 81     | AD PERSONAMINON BLASSORBIBILE     | 100      | 100     | 100     | 100       | 100       | 100    | 100    | 100     | 100            | 0     | 0      | 0      | 900     |
| 8  | 2018 | 40        | DOMENI  | DANIELA | 0      | 0    | 91     | INDENNITA' DI COMPARTO            | 4.95     | 4.95    | 4.95    | 4.95      | 4.95      | 4.95   | 4.95   | 4.95    | 4.95           | 0     | 0      | 0      | 44 55   |
| 9  | 2018 | 40        | DOMENI  | DANIELA | 0      | 0    | 92     | INDENNITA' DI COMPARTO FONDO      | 46.95    | 46.95   | 46.95   | 46.95     | 46.95     | 46.95  | 46.95  | 46.95   | 46.95          | 0     | 0      | 0      | 422.55  |
| 10 | 2018 | 40        | DOMENI  | DANIELA | 0      | 0    | 371    | INDENNITA' DI RESPONSABILITA'     | 0        | 100     | 100     | 100       | 100       | 100    | 100    | 100     | 100            | 0     |        | 0      | 800     |
| 11 | 2018 | 40        | DOMENI  | DANIELA | 0      | 0    | 2201   | TICKET BUONI PASTO                | 0        | 0       | 0       | 0         | 0         | 0      | 0      | 0       | 0              | 0     | 0      | 0      | 000     |
| 12 | 2018 | 40        | DOMENI  | DANIELA | 0      | 0    | 51011  | STRAORDINARIO DIURNO 15% MP       | 0        | 0       | 161.97  | 0         | 0         | 0      | 0      | 0       | 0              | 0     | 0      | 0      | 161.97  |
| 13 | 2018 | 40        | DOMENI  | DANIELA | 0      | 0    | 51301  | TURNAZIONE 10% MP                 | 0        | 0       | 0       | 0         | - 0       | 0      | 0      | 0       | 0              |       | 0      | 0      | 0       |
| 14 | 2018 | 40        | DOMENI  | DANIELA | 0      | 0    | 90001  | ASSEGNI FAMILIARI                 | 74.56    | 74.56   | 74.56   | 74.86     | 43.67     | 43.67  | 44.38  | 44.38   | 44.38          | 0     |        | 0      | 519.02  |
| 15 | 2018 | 40        | DOMENI  | DANIELA | 0      | 0    | 90196  | CREDITO art 1 DECRETO p. 66/2014  | 0        | 19.34   | 81.53   | 0         | 0         | 0      | 0      | 0       | 0              | 0     | 0      | 0      | 100.87  |
| 16 | 2018 | 40        | DOMENI  | DANIELA | 0      | 0    | 90201  | CREDITO IRPEE 730                 | 0        | 0,01    | 01,00   | 0         | 0         | 0      | 100    | 0       | 0              | 0     | 0      | 0      | 100     |
| 17 | 2018 | 40        | DOMENI  | DANIELA | 0      | 0    | 91402  | TRATT PER PIGNORAMENTO            | 0        | 0       | 0       | 0         | 0         | 0      | 0      | 0       | -100           | 0     |        | 0      | -100    |
| 18 | 2018 | 40        |         | DANIELA | 0      | 0    | 01403  | PROVA/EDIMENTO 3                  | 0        | 0       | 0       | 0         | 0         | 0      | .100   | -100    | -100           | 0     | 0      | 0      | -300    |
| 19 | 2018 | 40        |         | DANIELA | 0      | 0    | 92002  | PLUSVALORE                        | 0        | 0       | 0       | 0         | 0         | 0      | .100   | -100    | -100           | 0     | 0      | 0      | -300    |
| 20 | 2018 | 40        |         | DANIELA | 0      | 0    | 02002  | PRESTITO B N I                    | 0        | 0       | 0       | 0         | 0         | 0      | .100   | -100    | -100           | 0     | 0      | 0      | -300    |
| 21 | 2018 | 40        |         | DANIELA | 0      | 0    | 92043  | CESSIONE IBL BANCA                | .317.14  | .378.95 | .343    | 0         | 0         | 0      | 0      | 0       | - 100          | 0     | 0      | 0      | -989.07 |
| 22 | 2018 | an        |         | DANIELA | 0      | 0    | 02043  |                                   | 011,11   | 010,00  | 0.0     | -352.1    | .346.34   | .345.0 | -306.5 | -208.06 | 0              | 0     | 0      | 0      | -1558.0 |
| 23 | 2018 | -10       |         | DANIELA | 0      | 0    | 92040  | TRATTENUTA SINDACALE (1%)         | .17.64   | .17.64  | .17.64  | -18 45    | -18 45    | -18 45 | -18 45 | -18 45  | .18 45         | 0     | 0      | 0      | -163.62 |
| 24 | 2018 | 40        |         | DANIELA | 0      | 2018 | 1      | Impon IBAB - 0%                   | 1834.45  | 1014 45 | 1014.5  | 2120.6    | 2120.6    | 2120.6 | 2120.6 | 2120 58 | 2120 58        | 0     | 0      | 0      | 19440.9 |
| 25 | 2010 | -10       |         | DANIELA | 0      | 2010 | 1      | Contr Din IRAP - 0%               | 1004,40  | 0,,+0   | 1014,0  | 2120,0    | 2120,0    | 2120,0 | 2120,0 | 2120,00 | 2120,00        | 0     | 0      | 0      | 0       |
| 26 | 2019 | 40        |         | DANIELA | 0      | 2019 | 1      | Contr. Ente IRAB - 0%             | 165.03   | 162 72  | 162.72  | 191.01    | 191.01    | 191.01 | 191.01 | 191.01  | 191.01         | 0     | 0      | 0      | 1567.45 |
| 27 | 2010 | -10       |         |         | 0      | 2010 | 2      | Impon FONDO CREDITO - 0.35%       | 2203.06  | 2303.06 | 2202.10 | 2662      | 2662      | 2662   | 2662   | 2661.98 | 2661.98        | 0     | 0      | 0      | 23051.1 |
| 28 | 2019 | 40        |         | DANIELA | 0      | 2010 | 2      | Contr. Dip EONDO CREDITO - 0.35%  | -9.03    | .0.20   | .0 20   | .0.32     | .0.32     | .0.32  | .0.32  | .0.32   | -0.32          | 0     | 0      | 0      | -90.71  |
| 29 | 2018 | 40        |         | DANIELA | 0      | 2018 | 2      | Contr. Ente EONDO CREDITO - 0.35% | 0,00     | 0,00    | 0,00    | 0,02      | 0,02      | 0,02   | 0,02   | 0,01    | 0,02           | 0     | 0      | 0      | 00,11   |
| 30 | 2010 | 40        |         | DANIELA | 0      | 2010 | 2      | Impon CRDEL - 9.95%               | 2202.06  | 2202.08 | 2202.1  | 2662      | 2882      | 2662   | 2662   | 2661.09 | 2661.09        | 0     | 0      | 0      | 22051.1 |
| 31 | 2010 |           |         | DANIELA | 0      | 2010 | 2      | Contr Din CRDEL - 8 85%           | .202.04  | .211 70 | .211.8  | -235.6    | .235 50   | -235.6 | -235.6 | .235 50 | .235 50        | 0     | 0      | 0      | .2040.1 |
| 32 | 2010 | 40        |         | DANIELA | 0      | 2010 | 2      | Contr. Ente CBDEL - 9.95%         | 545 75   | 580 55  | 680 66  | 822.66    | 822.55    | 822.65 | 822.65 | 822.65  | 822.55         | 0     | 0      | 0      | 5496 15 |
| 33 | 2019 | 40        |         | DANIELA | 0      | 2018 | 4      | Impon Exced CRDEL 1% - 0%         | 2202.06  | 2202.06 | 2202.1  | 2662      | 2662      | 2662   | 2662   | 2661.09 | 2661.02        | 0     | 0      | 0      | 23051.1 |
| 34 | 2010 | -10       |         | DANIELA | 0      | 2010 | 4      | Contr Dip Ecced CPDEL 1% - 0%     | 2200,00  | 2000,00 | 2000,1  | 2002      | 2002      | 2002   | 2002   | 2001,30 | 2001,00        | 0     | 0      | 0      | 20001,1 |
| 35 | 2019 | 40        |         | DANIELA | 0      | 2019 | 4      | Contr. Enter Ecced CRDEL 1% - 0%  | 0        | 0       | 0       | 0         | 0         | 0      | 0      | 0       | 0              | 0     | 0      | 0      | 0       |
| 36 | 2010 | - 40      |         | DANIELA | 0      | 2010 | 22     | Impon TER - 0%                    | 1702.03  | 1702.03 | 1702.0  | 2006.5    | 2006-5    | 2006 5 | 2006.5 | 2006.46 | 2006.46        | 0     | 0      | 0      | 17417.6 |
| 37 | 2018 | 40        |         | DANIELA | 0      | 2018 | 22     | Contr Din TER - 0%                | 1102,00  | 1102,00 | 1102,0  | 2000,0    | 2000,0    | 2000,0 | 2000,0 | 2000,40 | 2000,40        | 0     | 0      | 0      | 0       |
| 38 | 2018 | 40        |         | DANIELA | 0      | 2018 | 22     | Contr. Ente TER - 0%              | 100.37   | 100 37  | 100.37  | 122.20    | 122.20    | 122.20 | 122.20 | 122.30  | 122.30         | 0     | 0      | 0      | 1062.45 |
| 39 | 2010 | -10       |         | DANIELA | 0      | 2010 | 48     | Impon INALL 0%                    | 2203     | 2203    | 2202    | 2662      | 2862      | 2862   | 2662   | 2662    | 2662           | 0     | 0      | 0      | 23051   |
| 40 | 2019 | 40        |         | DANIELA | 0      | 2018 | 46     | Contr. Din INAL - 0%              | 0        | 1000    | 1000    | 1001      | 1001      | 1001   | 1001   | 1001    | 0              | 0     | 0      | 0      | 10001   |
| 41 | 2018 | 40        |         | DANIELA | 0      | 2018 | 46     | Contr. Ente INALL - 0%            | 0        | 0       | 0       | 0         | 0         | 0      | 0      | 0       | 0              | 0     | 0      | 0      | 0       |
| 42 | 2018 | 40        |         | DANIELA | 0      | 2018 | 46     | Impon INALL 03                    | .210.97  | .220.17 | .220.2  | .744.0    | .744.91   | .744.0 | .744.0 | .744.91 | .744.01        | 0     | 0      | 0      | .2120.8 |
| 43 | 2018 | 40        |         | DANIELA | 0      | 2018 | 46     | Contr. Din INALL - 0%             | 811.05   | 841.65  | 841.65  | 038.05    | 036.05    | 026.05 | 038.05 | 038.05  | 036.05         | 0     | 0      | 0      | 8116.05 |
| 44 | 2018 | 40        |         | DANIELA | 0      | 2018 | 46     | Costo Ente                        | 3178.67  | 3309.27 | 3471.2  | 3673.8    | 3642.6    | 3642.6 | 3643.3 | 3643.31 | 3643.31        | 0     | 0      | 0      | 31848 1 |
| 45 | 2018 | 40        |         | DANIELA | 0      | 2018 | 50     |                                   | 2082.00  | 2172.80 | 2172.0  | 2417.1    | 2417.1    | 2417.1 | 2417.1 | 2417.07 | 2417.07        | 0     | 0      | 0      | 20030.3 |
| 46 | 2018 | -n.<br>40 | DOMENI  | DANIELA | n<br>n | 2010 | 50     | IRPEE LORDA                       | 853.66   | 890.88  | 890.88  | 991       | 991       | 991    | 991    | 991     | 2411,01<br>gg1 | 0     | 0      | 0      | 8581 42 |
| 47 | 2018 | dr        | DOMENU  | DANIELA | 0      | 2019 | 50     |                                   | 86.62    | 74.33   | 87.2    | 70.19     | 72.52     | 70.19  | 72.52  | 72.52   | 70 10          | 0     | 0      | 0      | 671.42  |
| 48 | 2018 | -n.<br>40 | DOMENI  | DANIELA | 0      | 2010 | 50     | DETRAZIONI PER FAMILIARI A CARICO | 213 71   | 212 13  | 212 13  | 207.88    | 207.88    | 207.88 | 207.88 | 207.88  | 207.88         | 0     | 0      | 0      | 1885.25 |
| 49 | 2018 | -10       | DOMENI  | DANIELA | 0      | 2018 | 50     | TRATTENUTA NETTA IRPEF            | -553.32  | -604.42 | -596.5  | -712.9    | -710.59   | -712.9 | -710.6 | -710.59 | -712.93        | 0     | 0      | 0      | -6024.8 |
| 50 | 2018 | an        | DOMENI  | DANIELA | n i    | 2019 | 50     | Totale Competenze                 | 2367.62  | 2486.96 | 2549.2  | 2736.8    | 2705.7    | 2705.7 | 2806.4 | 2706.36 | 2706.36        | 0     | 0      | 0      | 23771   |
| 51 | 2018 | -n.<br>40 | DOMENI  | DANIELA | n i    | 2010 | 50     | Totale Riteruite                  | 1099.07  | 1171 18 | 1177.2  | 1328.4    | 1320.3    | 1322.2 | 1580.4 | 1482.01 | 1376.29        | 0     | 0      | 0      | 11857 1 |
| 52 | 2018 | an        | DOMENI  | DANIELA | n.     | 2019 | 50     | Amotondamento                     | 0.000,01 | 0       |         | .010,4    | 0.020,0   |        | 1000,4 | 0       | 1010,28        | 0     | 0      | 0      | 0       |
| 53 | 2018 | an        | DOMENI  | DANIELA | n      | 2018 | 50     | Netto a pagare                    | 1268.55  | 1315 78 | 1371.9  | 1408.4    | 1385.4    | 1383.5 | 1225.9 | 1224.35 | 1330.07        | 0     | 0      | 0      | 11913.9 |
|    |      |           |         |         |        | 2010 | 50     |                                   |          | 101010  |         | 1.100.014 | 100011    |        |        |         | 1000101        |       |        |        |         |

#### Elaborazioni Annuali–Visualizzazione / Estrazione Spede del Personale (1 di 1)

Questa funzione è presente nel menù:

Elaboraz.Annuali

Con la dicitura:

#### Visual./Estraz.spese del personale

#### o Implementazioni:

- ✓ Inserita nella scelta dei "campi" possibili anche il "Sesso" in modo da poter procedere con eventuali Elaborazioni/Stesure di Bilanci di Genere.
- ✓ Trattata segnalazione per calcolo INAIL. Trattata segnalazione per il calcolo del Costo Preventivo nel caso di presenza di più "inquadramenti/contratti" nel periodo selezionato

| 📟 Riepilog   | go spese                          | e del      | Personale                          |         |                     |   |             |               |            |       |                |          |   |  |
|--------------|-----------------------------------|------------|------------------------------------|---------|---------------------|---|-------------|---------------|------------|-------|----------------|----------|---|--|
| 1            | ENTE D                            | I PRO      | JVA                                |         |                     |   |             |               |            |       |                |          |   |  |
|              | Limiti inferiori Limiti superiori |            |                                    |         |                     |   |             |               |            |       |                |          |   |  |
| Selez.Rapp.I | av/Categ                          | . <u>S</u> | elez. profilo/capitolo/ufficio 🤇 9 | elezion | a Voci 🛛 Visualizza |   |             |               |            |       |                |          |   |  |
| Trascinare   | qui le col                        | onne       | per effettuare il raggruppamento   | ,       |                     |   | L-          |               |            | l. a  |                | <b>V</b> |   |  |
| Anno         | Cod.Dipe                          | •          | Cognome                            | -       | NOME                | • | Compenso    | Irap<br>0.000 | Oneri      | Inail | Totale         | Sesso 💌  | 4 |  |
| Bapp Lav     | , <b>(</b>                        | 150        | CARA                               |         | RUSA                |   | € 2.268,68  | €0,00         | € 603,33   | €U,   | JU € 2.872,0°  | 1 F      | - |  |
| Categoria    | a                                 | 290        | CIAL                               |         | BIGI                |   | € 14.811,18 | € 1.258,95    | € 3,939,34 | €U,   | JU € 20.009,4, | / M      | - |  |
| Profilo      |                                   | 400        | CIC                                |         | AM                  |   | € 13.111,56 | € 1.114,46    | € 3.487,06 | €0,   | 0 €17.713,0    | зм       |   |  |
| Capitolo     |                                   | 50         | D'AMBRA                            |         | MARIA               |   | € 1.947,88  | € 0,00        | € 518,38   | €0,   | 00 € 2.466,26  | 6 F      |   |  |
|              |                                   | 40         | DOMENI                             |         | DANIELA             |   | € 20.369,80 | € 1.341,88    | € 5.619,53 | € 0,  | 00 € 27.331,2  | 1 F      |   |  |
| DESASS       | UNZ                               | 155        | FRAS                               |         | DORIANA             |   | € 14.556,81 | € 0,00        | € 3.868,63 | €0,   | 0 € 18.425,44  | 4 F      | 1 |  |
| DESCAP       |                                   | 333        | FRAST                              |         | AUR                 |   | € 14.642,24 | € 1.244,59    | € 3.894,44 | €0,   | 0 € 19.781,2   | 7 F      | 1 |  |
|              |                                   | 390        | GERM                               |         | ILUN                |   | € 13.041,04 | € 0,00        | € 3.693,91 | €0,   | 0 € 16.734,9   | 5 F      | 1 |  |
| Sesso        | <b>•</b>                          | 10         | LEVAZII                            |         | SALAM               |   | € 7.412,04  | € 0,00        | € 1.976,12 | €0,   | 0 € 9.388,16   | 6 F      | 1 |  |
| 2018         |                                   | 156        | RAST                               |         | MAR                 |   | € 14.594,56 | € 1.240,55    | € 3.881,54 | €0,   | 0 € 19.716,6   | 5 F      | 1 |  |
| 2018         |                                   | 370        | ROS                                |         | ROM                 |   | € 13.041,04 | € 554,23      | € 3.693,91 | €0,   | 0 € 17.289,10  | зм       | 1 |  |
| ▶ 2018       |                                   | 371        | TEST                               |         | DUE                 |   | € 12.842,06 | € 545,80      | € 3.664,23 | €0,   | 0 € 17.052,0   | 3 M      |   |  |

| una Rie | epilogo spe                                                                     | se del Pe | ersonale         |   |         |           |             |            |            |        |             |  |  |  |  |
|---------|---------------------------------------------------------------------------------|-----------|------------------|---|---------|-----------|-------------|------------|------------|--------|-------------|--|--|--|--|
|         | 1 ENTE                                                                          | DI PROVA  | 4                |   |         |           |             |            |            |        |             |  |  |  |  |
|         |                                                                                 |           | Limiti inferiori |   | Lim     | iti super | iori        |            |            |        |             |  |  |  |  |
| Selez.  | Selez.Rapp.lav/Categ. Selez. profilo/capitolo/ufficio Seleziona Voci Visualizza |           |                  |   |         |           |             |            |            |        |             |  |  |  |  |
| Ses     | Sesso A 💌                                                                       |           |                  |   |         |           |             |            |            |        |             |  |  |  |  |
| ∃ An    | nno Coo                                                                         | l.Dipe 💌  | Cognome          | • | NOME    | •         | Compenso    | Irap       | Oneri      | Inail  | Totale      |  |  |  |  |
|         | Sesso : F                                                                       |           |                  |   |         |           |             |            |            |        |             |  |  |  |  |
|         | 2018                                                                            | 150       | CARA             |   | ROSA    |           | € 2.268,68  | € 0,00     | € 603,33   | € 0,00 | € 2.872,01  |  |  |  |  |
|         | 2018                                                                            | 50        | D'AMBRA          |   | MARIA   |           | € 1.947,88  | € 0,00     | € 518,38   | € 0,00 | € 2.466,26  |  |  |  |  |
|         | 2018                                                                            | 40        | DOMENI           |   | DANIELA |           | € 20.369,80 | € 1.341,88 | € 5.619,53 | € 0,00 | € 27.331,21 |  |  |  |  |
| П       | 2018                                                                            | 155       | FRAS             |   | DORIANA |           | € 14.556,81 | € 0,00     | € 3.868,63 | € 0,00 | € 18.425,44 |  |  |  |  |
| п       | 2018                                                                            | 333       | FRAST            |   | AUR     |           | € 14.642,24 | € 1.244,59 | € 3.894,44 | € 0,00 | € 19.781,27 |  |  |  |  |
| П       | 2018                                                                            | 390       | GERM             |   | ILUN    |           | € 13.041,04 | € 0,00     | € 3.693,91 | € 0,00 | € 16.734,95 |  |  |  |  |
| П       | 2018                                                                            | 10        | LEVAZII          |   | SALAM   |           | € 7.412,04  | € 0,00     | € 1.976,12 | € 0,00 | € 9.388,16  |  |  |  |  |
| П       | 2018                                                                            | 156       | RAST             |   | MAR     |           | € 14.594,56 | € 1.240,55 | € 3.881,54 | € 0,00 | € 19.716,65 |  |  |  |  |
|         | Sesso: M                                                                        |           |                  |   |         |           |             |            |            |        |             |  |  |  |  |
|         | 2018                                                                            | 290       | CIAL             |   | BIGI    |           | € 14.811,18 | € 1.258,95 | € 3.939,34 | € 0,00 | € 20.009,47 |  |  |  |  |
| Н       | 2018                                                                            | 400       | CIC              |   | AM      |           | € 13.111,56 | € 1.114,46 | € 3.487,06 | € 0,00 | € 17.713,08 |  |  |  |  |
| П       | 2018                                                                            | 370       | ROS              |   | ROM     |           | € 13.041,04 | € 554,23   | € 3.693,91 | € 0,00 | € 17.289,18 |  |  |  |  |
| H       | 2018                                                                            | 371       | TEST             |   | DUE     |           | € 12.842,06 | € 545,80   | € 3.664,23 | € 0,00 | € 17.052,09 |  |  |  |  |
|         |                                                                                 |           | Exel .           |   |         |           |             |            |            |        |             |  |  |  |  |

| -/ | Estrai Dati griglia su excel |  |
|----|------------------------------|--|
|    | 💐 Bilancio_di_Genere.xls     |  |

|   | A   | В         | C        | D       | E                                                                                                    | F         | G        | Н         | 1     | J         |
|---|-----|-----------|----------|---------|----------------------------------------------------------------------------------------------------|-----------|----------|-----------|-------|-----------|
| 1 | Ann | 10        | Cod.Dipe | Cognome | NOME                                                                                                    | Compenso  | Irap     | Oneri     | Inail | Totale    |
| 2 | -   | Sesso:F   |          |         |                                                                                                    |           |          |           |       |           |
| 3 |     | 2018      | 150      | CARA    | ROSA                                                                                                    | 2.268,68  | 0,00     | 603,33    | 0,00  | 2.872,0   |
| 4 |     | 2018      | 50       | D'AMBRA | MARIA                                                                                                    | 1.947,88  | 0,00     | 518,38    | 0,00  | 2.466,2   |
| 5 |     | 2018      | 40       | DOMENI  | DANIELA                                                                                                    | 20.369,80 | 1.341,88 | 5.619,53  | 0,00  | 27.331,2  |
| 3 |     | 2018      | 155      | FRAS    | DORIANA                                                                                                    | 14.556,81 | 0,00     | 3.868,63  | 0,00  | 18.425,4  |
| 7 |     | 2018      | 333      | FRAST   | AUR                                                                                                    | 14.642,24 | 1.244,59 | 3.894,44  | 0,00  | 19.781,2  |
| 3 | 9   | 2018      | 390      | GERM    | ILUN                                                                                                    | 13.041,04 | 0,00     | 3.693,91  | 0,00  | 16.734,9  |
| Э |     | 2018      | 10       | LEVAZII | SALAM                                                                                                    | 7.412,04  | 0,00     | 1.976,12  | 0,00  | 9.388,1   |
| 0 |     | 2018      | 156      | RAST    | MAR                                                                                                    | 14.594,56 | 1.240,55 | 3.881,54  | 0,00  | 19.716,6  |
| 1 |     |           |          |         |                                                                                                    | 88.833,05 | 3.827,02 | 24.055,88 | 0,00  | 116.715,9 |
| 2 | - 3 | Sesso : M | 1        |         | Alter and a second second second second second second second second second second second second second second s |           |          |           |       |           |
| 3 |     | 2018      | 290      | CIAL    | BIGI                                                                                                    | 14.811,18 | 1.258,95 | 3.939,34  | 0,00  | 20.009,4  |
| 4 |     | 2018      | 400      | CIC     | AM                                                                                                    | 13.111,56 | 1.114,46 | 3.487,06  | 0,00  | 17.713,0  |
| 5 |     | 2018      | 370      | ROS     | ROM                                                                                                    | 13.041,04 | 554,23   | 3.693,91  | 0,00  | 17.289,1  |
| 6 | 9   | 2018      | 371      | TEST    | DUE                                                                                                    | 12.842,06 | 545,80   | 3.664,23  | 0,00  | 17.052,0  |
| 7 | -   |           |          |         |                                                                                                    | 53.805,84 | 3.473,44 | 14.784,54 | 0,00  | 72.063,8  |
| 8 | -   |           |          |         |                                                                                                    |           |          |           |       |           |

#### Adempimenti di Legge: Scheda di inquadramento

Queste funzioni sono presenti nel menù:

Adempim.di legge

Nel sotto menù

- Scheda di inquadramento
- o Implementazioni:
  - ✓ Le funzioni di gestione della "Scheda di Inquadramento" sono state trasferite dal Menù "Manutenzione" al menù "Adempimenti di legge".

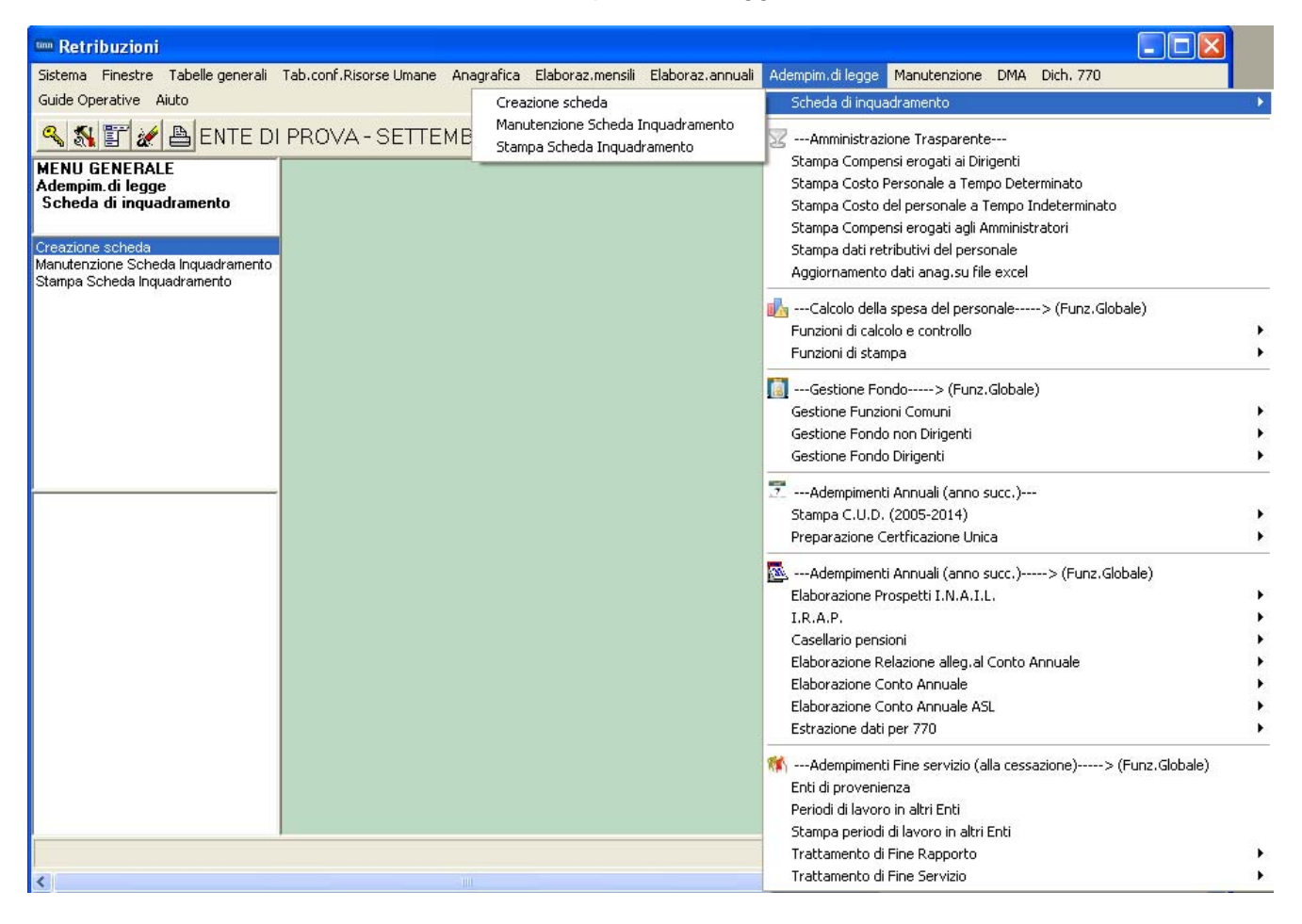

(1 di 1)

## Adempimenti di legge–Elaborazione Conto Annuale: Calcolo Tabelle + Contributi (1 di 1)

Questa funzione è presente nel menù:

- Adempim. di legge
  - o Elaborazione Conto Annuale

Con la dicitura:

#### Calcolo Tabelle + Contributi

#### o Implementazioni:

✓ Trattato nuovo indicatore "non riportare su conto annuale" inserito in Anagrafica Dipendenti.

| 🚥 Calcolo tabelle 12-13                                 | -14 del conto annual         | e                                  |                      |                   |
|---------------------------------------------------------|------------------------------|------------------------------------|----------------------|-------------------|
| 1 ENTE DI PROV.                                         | Α                            |                                    |                      |                   |
|                                                         | Limiti inferiori             |                                    | Limiti superiori     |                   |
| II calcolo                                              | delle tabelle del conto<br>s | annuale azzera qu<br>ulle medesime | alsiasi variazione e | effettuata a mano |
|                                                         | Anno 2018                    |                                    |                      |                   |
| Da                                                      | Mese                         | А                                  | Mese 99              |                   |
| Seleziona Dipen<br>C Intervallo Dipen<br>C Elenco Dipen | Da codice Dipendente         | <u>ბთ</u> 0                        | 3393939              | ზი                |
|                                                         |                              |                                    |                      | Stampa log        |
|                                                         | 0%                           |                                    |                      | 🚈 Avvio 📔 Esci    |

| Anagrafica di     | pendenti -       | Configurazione (      | Giuridica                    |              |                |            |                  |           |
|-------------------|------------------|-----------------------|------------------------------|--------------|----------------|------------|------------------|-----------|
| Cod. ente         | 1                | ENTE DI PROVA         |                              |              |                |            |                  |           |
| Cod. dipendente   | 40               | DOMENI DANIELA        |                              |              |                |            |                  |           |
| Inizio anzianità  | 15/09/1973       | Dipendente            | Giuridico J                  | • м          | latricola      | 40         | Codice bad       | dge       |
| Dipendente assu   | into dopo il 22. | 01.2004 - non ha diri | to all'ad persor             | nam non ria  | ssorbibile art | . 29 c.4 ( | del relativo CCN | ۱L        |
| Dipendente retrit | ouito ad ore 🥅   | Posiz, individuale    | 💿 in forza                   |              |                | 🔘 da r     | non elaborare    |           |
| Non riportare su  | conto ann. 🦵     | Dipend.in organico    | <ul> <li>di ruolo</li> </ul> |              |                | C non      | ı di ruolo       |           |
| Ufficio 2         |                  | ? DIRIGENTE II        | AREA                         |              |                |            | Uffic            | cio sped. |
| Dirigente         | 0                | ?                     |                              |              |                |            |                  |           |
| Qualifica contr.  | 701              |                       | TECNICO DIR                  | ETTIVO       |                |            |                  |           |
| Qualifica oper.   | 5                | ? SPECIALISTA         | IN SPECIALIZZ                | ZAZION       |                |            | Contratto R      | GS        |
| Categ.Particolare | •                | ?                     |                              |              |                |            |                  |           |
| Assunto L.388/    | 2000 art.78, c.  | 6 Cessato per         | esodo 🔽                      | Non aggio    | orna ratei XII |            | Cedolino vo      | cale 🕅    |
| Invio Telematico  | Passwi           | ord x telem.          | *****                        | (            | Conferma Pa    | ssword     | *****            |           |
| Progr. Direz      | cione Descri     | zione                 |                              |              | Dat            | a Inizio   | Data Fine        | Perc.     |
|                   |                  |                       |                              |              |                |            |                  |           |
|                   |                  |                       |                              |              | 1              |            |                  |           |
| Data dec.         | Ere              | de 🔽 Quota            | 0 Deced.                     | 0 孝          |                |            |                  |           |
| C Eredità         |                  | ◯ Inde                | n.ai sensi dell'a            | irt.2122 del | C.C. C S       | omme a     | i sensi art.12/b | is L.898/ |
|                   |                  |                       |                              |              | ×              | Annulla    | 💁 Cancella       |           |

#### Adempimenti di legge–Elaborazione Conto Annuale- Stampe: Riepilogo Voci per Conto Annuale

Questa funzione è presente nel menù:

- Adempim. di legge
  - Elaborazione Conto Annuale
    - Stampe

Con la dicitura:

#### Riepilogo voci per conto annuale

- o Implementazioni:
  - ✓ Introdotta selezione anche per "Dipendente" per i dettagli di stampa:
    - Totali per dipendente
      - Stampa analitica

| 🚥 Riepilogo g | generale voci per conto a                                               | annuale                                   |                     |
|---------------|-------------------------------------------------------------------------|-------------------------------------------|---------------------|
|               |                                                                         |                                           | 🖺 Stampa 🛛 👖 Esci   |
| Ente          | 1 ENTE DI PROVA                                                         |                                           |                     |
| Da anno, me   | ese, progr. 2018 文 1                                                    | Ad anno, mese, progr. 2018                | 🕈 12 🔹 9 📚          |
|               | Tipo stampa<br><ul> <li>Tempo indet. + dirigenti (0)</li> </ul>         | C CFL (2) C Tutti                         |                     |
|               | <ul> <li>Licenziati A/P (0/1)</li> <li>Tempo determinato (1)</li> </ul> | C LSU (4)<br>C CoCoCo (5)                 |                     |
|               | Dettaglio di stampa<br>C Totali generali                                | C Stampa analitica                        | 3                   |
|               | Selezione dipendente (solo per s                                        | stampa totali per dipendente e analitica) |                     |
|               |                                                                         |                                           |                     |
|               |                                                                         |                                           | Anteprima di stampa |

| 1 | 🎟 Riepilogo genera  | le voci per conto               | annuale          |                  |                   |                |                     |
|---|---------------------|---------------------------------|------------------|------------------|-------------------|----------------|---------------------|
|   |                     |                                 |                  |                  |                   | 🖺 <u>S</u> tam | pa <u>I</u> Esci    |
|   | Ente 1              | ENTE DI PROVA                   |                  |                  |                   |                |                     |
|   | Da anno, mese, prog | r. 2018 文 1                     | € 0 €            | Ad anno, n       | nese, progr. 2018 | € 12           | <b>♦</b> 9 <b>♦</b> |
|   | Tipo sta            | mpa<br>no indet + dirigenti (0) | C (FE (2)        |                  | C Tutti           |                |                     |
|   | C Lice              | nziati A/P (0/1)                | C LSU (4)        |                  | ser rata          |                |                     |
|   | C Tem               | po determinato (1)              | 🔘 CoCoCo (5      | )                |                   |                |                     |
|   | Dettaglic           | ) di stampa                     |                  |                  |                   |                |                     |
|   | C Tota              | li generali                     | C Totali per d   | lipendente       | Stampa analit     | lica           |                     |
|   | Selezion            | e dipendente (solo per          | stampa totali pe | r dipendente e a | nalitica)         |                |                     |
|   |                     | Dipend.daa                      | 0                | <b>000</b> 9999  | 999 000           |                |                     |
|   |                     |                                 |                  |                  |                   |                | _                   |
|   |                     |                                 |                  |                  |                   | <b>V</b> A     | Anteprima di stampa |

(1 di 1)

#### Manutenzione:

#### Cruscotto per calcolo differenze tra due categorie e/o posizioni economiche (1 di 1)

Questa funzione è presente nel menù:

> Manutenzione

#### Con la dicitura:

#### > Cruscotto per calcolo differenze tra due categorie e/o posizioni economiche

- o Implementazioni:
  - ✓ Introdotta possibilità d'inserimento anche del periodo. In questo modo, il confronto tra due categorie e/o posizioni economiche, potrà avvenire anche per un intero anno, suggerendo di conseguenza la possibile determinazione della differenza del costo totale annuale...

| tinn | 🏧 Cruscotto per calcolo differenze fra due categorie e/o posizioni economiche 🛛 🔲 🗖 🔀                  |                  |              |             |             |                |            |            |                     |  |  |  |  |  |  |
|------|----------------------------------------------------------------------------------------------------|------------------|--------------|-------------|-------------|----------------|------------|------------|---------------------|--|--|--|--|--|--|
| 14   |                                                                                                    | I 🕨 🕨 🕨 🍕        |              | \$ Ø 4      | ନ 🖉 💊       |                |            |            | Esci                |  |  |  |  |  |  |
| Ca   | Calcolo                                                                                                |                  |              |             |             |                |            |            |                     |  |  |  |  |  |  |
| Co   | Cod.categoria 1 11 Categ-B1-acc.B1 Periodo                                                             |                  |              |             |             |                |            |            |                     |  |  |  |  |  |  |
| Co   | Cod.categoria 2 13 👔 Categ.B3-acc.B1 01/01/2018 31/12/2018                                             |                  |              |             |             |                |            |            |                     |  |  |  |  |  |  |
|      | Calcola differenze (con XIII se fine periodo DIC)         20.271,40         21.352,93         1.081,53 |                  |              |             |             |                |            |            |                     |  |  |  |  |  |  |
| П    | Voce                                                                                                   | Descrizione      | XIII         | Data Inizio | Data Fine   | ~              |            |            |                     |  |  |  |  |  |  |
| F    | 2                                                                                                    | RETR.TABELL.     | S            | € 15.028,40 | € 15.028,40 | € 0,00         | 01/04/2018 | 31/12/2018 |                     |  |  |  |  |  |  |
|      | 2                                                                                                    | RETR.TABELL.     | S            | € 1.492,06  | € 1.492,06  | € 0,00         | 01/03/2018 | 31/03/2018 |                     |  |  |  |  |  |  |
|      | 2                                                                                                    | RETR.TABELL.     | S            | € 2.912,32  | € 2.912,32  | € 0,00         | 01/01/2018 | 28/02/2018 |                     |  |  |  |  |  |  |
|      | 9                                                                                                    | IVS              | S            | € 32,34     | € 34,17     | € 1,83         | 01/01/2018 | 31/03/2018 |                     |  |  |  |  |  |  |
|      | 15                                                                                                    | ELEM.PER.        | N            | € 270,00    | € 240,00    | <b>€</b> 30,00 | 01/03/2018 | 31/12/2018 |                     |  |  |  |  |  |  |
|      | 31                                                                                                    | IND.1-4-LIV.     | N € 64,56    |             | € 64,56     | € 0,00         | 01/01/2018 | 31/12/2018 |                     |  |  |  |  |  |  |
|      | 91                                                                                                    | IND.COMP.        | Ν            | € 44,76     | € 44,76     | € 0,00         | 01/01/2018 | 31/12/2018 |                     |  |  |  |  |  |  |
|      | 92                                                                                                    | IND.COMP.        | Ν            | € 426,96    | € 426,96    | € 0,00         | 01/01/2018 | 31/12/2018 |                     |  |  |  |  |  |  |
|      | 12                                                                                                    | INCR.P.ECO.F     | S            | € 0,00      | € 858,10    | € 858,10       | 01/04/2018 | 31/12/2018 |                     |  |  |  |  |  |  |
|      | 12                                                                                                    | INCR.P.ECO.F     | S            | € 0,00      | € 166,40    | € 166,40       | 01/01/2018 | 28/02/2018 |                     |  |  |  |  |  |  |
|      | 12                                                                                                    | INCR.P.ECO.F     | S            | € 0,00      | € 85,20     | € 85,20        | 01/03/2018 | 31/03/2018 |                     |  |  |  |  |  |  |
| Γ    |                                                                                                    |                  |              |             |             |                |            |            |                     |  |  |  |  |  |  |
|      |                                                                                                    |                  |              |             |             |                |            |            | _                   |  |  |  |  |  |  |
|      |                                                                                                    |                  |              |             |             |                |            |            | <b>M</b>            |  |  |  |  |  |  |
|      | <u>N</u> uovo F8                                                                                       | <u>E</u> dita F5 | <u>C</u> anc | ella F6 Ag  | giorna F9   |                |            | Excel      | A <u>n</u> nulla F7 |  |  |  |  |  |  |
|      |                                                                                                    |                  |              |             |             |                |            | /          |                     |  |  |  |  |  |  |

| <b>B</b> ) | 81-B3 | xls     |                 |         |                |           |           |         |                 |          |              |           |           |          |            |            |             |
|------------|-------|---------|-----------------|---------|----------------|-----------|-----------|---------|-----------------|----------|--------------|-----------|-----------|----------|------------|------------|-------------|
|            | Α     | В       | С               | D       | E              | F         | G         | Н       | I               | J        | K            | L         | M         | N        | 0          | P          | Q 🔒         |
| 1          | ANNO  | CODCAT1 | DESCCAT1        | CODVOCE | 1 DESVOCE1     | IMPVOCE1  | XIIIVOCE1 | CODCAT2 | DESCCAT2        | CODVOCE2 | DESVOCE2     | IMPVOCE2  | XIIIVOCE2 | DIFFVOCE | INIZIO_PER | FINE_PER   |             |
| 2          | 2018  | 11      | Categ-B1-acc.B1 |         | 2 RETR.TABELL. | 15.028,40 | S         | 13      | Categ.B3-acc.B1 | 2        | RETR.TABELL  | 15.028,40 | S         | 0,00     | 01/04/2018 | 31/12/2018 |             |
| 3          | 2018  | 11      | Categ-B1-acc.B1 |         | 2 RETR.TABELL. | 1.492,06  | S         | 13      | Categ.B3-acc.B1 | 2        | RETR.TABELL  | 1.492,06  | S         | 0,00     | 01/03/2018 | 31/03/2018 |             |
| 4          | 2018  | 11      | Categ-B1-acc.B1 |         | 2 RETR.TABELL. | 2.912,32  | S         | 13      | Categ.B3-acc.B1 | 2        | RETR.TABELL  | 2.912,32  | S         | 0,00     | 01/01/2018 | 28/02/2018 |             |
| 5          | 2018  | 11      | Categ-B1-acc.B1 |         | 9 IVS          | 32,34     | S         | 13      | Categ.B3-acc.B1 | 9        | IVS          | 34,17     | S         | 1,83     | 01/01/2018 | 31/03/2018 |             |
| 6          | 2018  | 11      | Categ-B1-acc.B1 | 1       | 5 ELEM.PER.    | 270,00    | N         | 13      | Categ.B3-acc.B1 | 15       | ELEM.PER.    | 240,00    | N         | -30,00   | 01/03/2018 | 31/12/2018 |             |
| 7          | 2018  | 11      | Categ-B1-acc.B1 | 3       | 1 IND.1-4-LIV. | 64,56     | N         | 13      | Categ.B3-acc.B1 | 31       | IND.1-4-LIV. | 64,56     | N         | 0,00     | 01/01/2018 | 31/12/2018 |             |
| 8          | 2018  | 11      | Categ-B1-acc.B1 | 9       | 1 IND.COMP.    | 44,76     | N         | 13      | Categ.B3-acc.B1 | 91       | IND.COMP.    | 44,76     | N         | 0,00     | 01/01/2018 | 31/12/2018 |             |
| 9          | 2018  | 11      | Categ-B1-acc.B1 | 9       | 2 IND.COMP.    | 426,96    | N         | 13      | Categ.B3-acc.B1 | 92       | IND.COMP.    | 426,96    | N         | 0,00     | 01/01/2018 | 31/12/2018 |             |
| 10         | 2018  | 11      | Categ-B1-acc.B1 | 1       | 2 INCR.P.ECO.F | 0,00      | S         | 13      | Categ.B3-acc.B1 | 12       | INCR.P.ECO.F | 858,10    | S         | 858,10   | 01/04/2018 | 31/12/2018 |             |
| 11         | 2018  | 11      | Categ-B1-acc.B1 | 1       | 2 INCR.P.ECO.F | 0,00      | S         | 13      | Categ.B3-acc.B1 | 12       | INCR.P.ECO.F | 166,40    | S         | 166,40   | 01/01/2018 | 28/02/2018 |             |
| 12         | 2018  | 11      | Categ-B1-acc.B1 | 1       | 2 INCR.P.ECO.F | 0,00      | S         | 13      | Categ.B3-acc.B1 | 12       | INCR.P.ECO.F | 85,20     | S         | 85,20    | 01/03/2018 | 31/03/2018 |             |
| 13         |       |         |                 |         |                |           |           |         |                 |          |              |           |           |          |            |            |             |
| 11         | • • • | \Dati/  |                 |         | L              |           |           |         |                 |          | 1            |           |           |          |            |            | <u>ار ا</u> |